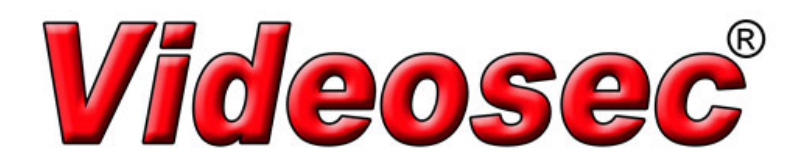

Hálózati Videorögzítők Felhasználói útmutató Köszönjük, hogy a termékünket választotta. Kérdéseivel vagy visszajelzéseivel forduljon forgalmazóinkhoz.

## Nyilatkozat

#### FIGYELEM!

Az alapértelmezett jelszó használata csak az első bejelentkezéskor ajánlott. A fiókja biztonságának érdekében javasoljuk, hogy állítson be egy erős jelszót.

- Erős: legalább 8 karakter, melyek közül legalább három fajta van az alábbi típusokból: nagybetű, kisbetű, különleges karakter, szám.
- Közepesen erős: legalább 8 karakter, melyek közül kettő van az alábbi típusokból: nagybetű, kisbetű, különleges karakter, szám.
- Gyenge: kevesebb mint 8 karakter, illetve csak egyfajta az alábbiak közül: nagybetű, kisbetű, különleges karakter, szám.
- Az alkalmazandó jogszabályok szerint megengedett legnagyobb mértékben a leírt terméket a hardverrel, a szoftverrel, a firmwarerel és a dokumentációval a jelen formájában bocsátjuk rendelkezésre.
- Mindent megtettünk a kézikönyv teljességének és helyességének ellenőrzése érdekében, azonban a kézikönyvben szereplő egyetlen kijelentés, információ vagy ajánlás sem testesít meg semmiféle közvetlen vagy közvetett hivatalos garanciavállalást. A kézikönyv műszaki vagy tipográfiai hibáiért semmiféle felelősséget sem vállalunk. A kézikönyv tartalma előzetes értesítés nélkül változhat. A frissítések a kézikönyv új verziójában jelennek meg.
- A jelen útmutató és a termék használatáért, illetve ezek következményéért a felelősség teljes mértékben a felhasználót terheli. A gyártó semmilyen körülmények között nem vonható felelősségre semmilyen speciális, következményes, járulékos vagy

közvetett kárért, ideértve többek között üzleti profitveszteségekért, az üzleti tevékenység fennakadásáért, adatok vagy dokumentációk elvesztéséért, illetve a termék hibás működéséért vagy információk kiszivárgásáért olyan kibertámadás, hekkelés vagy vírus következtében, mely a termék használatához köthető.

- A video- és audio-térfigyelést törvények szabályozhatják, amelyek országonként eltérőek lehetnek. A termék térfigyelési célú használata előtt ellenőrizze az erre vonatkozó helyi jogszabályokat. Az eszköz illegális használatából eredő következményekért semmiféle felelősséget sem vállalunk.
- A kézikönyvben szereplő illusztrációk csak példák, és a verziótól vagy típustól függően változhatnak. A kézikönyvben szereplő képernyőképek a konkrét követelményeknek és felhasználói igényeknek megfelelően testreszabottak lehetnek. Ezért egyes példák és funkciók eltérhetnek az Ön monitorán megjelenőktől.
- A jelen útmutató több terméktípusra vonatkozik, nem egy bizonyos termék leírását tartalmazza.
- Az olyan bizonytalanságok miatt, mint például a fizikai környezet, eltérések lehetnek az aktuális értékek, illetve az ebben a kézikönyvben feltüntetett referenciaértékek között. A végső értelmezés joga a cégünknél marad.

iii

## Biztonsági szimbólumok

A következő táblázat a kézikönyvben szereplő szimbólumokat foglalja össze. A veszélyes helyzetek elkerülése és a termék helyes használata érdekében gondosan kövesse az ezekkel jelölt utasításokat.

| Szimbólum       | Leírás                                                                                                    |  |
|-----------------|----------------------------------------------------------------------------------------------------|--|
| FIGYELMEZTETÉS! | Olyan veszélyes helyzetre hívja fel a<br>figyelmet, melyet ha nem kerülnek el, az<br>testi sérüléshez vagy halálesethez<br>vezethet.             |  |
| FIGYELEM!       | Olyan helyzetre hívja fel a figyelmet,<br>melyet ha nem kerülnek el, az károkhoz,<br>adatvesztéshez vagy a termék hibás<br>működéséhez vezethet. |  |
| MEGJEGYZÉS!     | A termék használatával kapcsolatos<br>hasznos kiegészítő információkra utal.                                                                     |  |

iv

## Tartalomjegyzék

| Előszó 1                              |
|---------------------------------------|
| I. rész Helyi műveletek 1             |
| 1 Mielőtt hozzálátna1                 |
| Bejelentkezés                         |
| Helyi műveletek                       |
| 2 Kezdeti konfiguráció 8              |
| Előkészítés                           |
| Varázsló                              |
| 3 Élőkép 12                           |
| Az élőkép állapota12                  |
| Az ablak eszköztára13                 |
| A képernyő eszköztára14               |
| Parancsikon-menü15                    |
| A szekvenciák műveletei17             |
| Nagyítás19                            |
| A kép konfigurálása20                 |
| Az előnézet konfigurálása20           |
| 4 Csatornák beállítása 22             |
| Csatornakezelés22                     |
| OSD konfiguráció34                    |
| A kép konfigurálása35                 |
| Az adatvédelmi maszk beállítása       |
| 5 PTZ-vezérlés                        |
| A PTZ vezérlő- és kezelőablaka40      |
| Előbeállítás megadása és előhívása43  |
| Előre beállított őrjárat beállítása44 |

v

|     | Rögzített őrjárat beállítása                          | 46   |
|-----|-------------------------------------------------------|------|
|     | Automatikus őrzés beállítása                          | 46   |
| 6 R | ögzítés és pillanatfelvétel                           | . 47 |
|     | Kódolási beállítások                                  | 47   |
|     | Ütemezés áthúzása vagy szerkesztése                   | 51   |
|     | Ütemezett rögzítés és pillanatfelvétel                | 52   |
|     | Rögzítés és pillanatfelvétel mozgás érzékelésekor     | 53   |
|     | Riasztás által kiváltott rögzítés és pillanatfelvétel | 55   |
|     | Manuális rögzítés és pillanatfelvétel                 | 57   |
|     | Rögzítés és pillanatfelvétel szünnapokon              | 58   |
|     | További rögzítési és pillanatfelvételi típusok        | 59   |
| 7 L | ejátszás                                              | . 60 |
|     | Azonnali lejátszás                                    | 60   |
|     | Lejátszási eszköztár                                  | 61   |
|     | Lejátszás kamera és dátum szerint                     | 62   |
|     | Lejátszás folyosó módban                              | 63   |
|     | Lejátszás címkék szerint                              | 63   |
|     | Lejátszás esemény szerint                             | 64   |
|     | Lejátszás intelligens keresés alapján                 | 65   |
|     | Lejátszás külső fájlból                               | 66   |
|     | Lejátszás képtípus szerint                            | 66   |
|     | Lejátszás POS szerint                                 | 66   |
|     | Fájlkezelés                                           | 67   |
| 8 B | iztonsági mentés                                      | . 68 |
|     | Felvételmentés                                        | 68   |
|     | Képek biztonsági mentése                              | 70   |
| 9 R | iasztás                                               | . 71 |
|     | Riasztási bemenet és kimenet                          | 71   |
|     | Mozgásérzékelés                                       | 73   |
|     |                                                       |      |

## vi

|      | Szabotázs érzékelése                                                       | 75                                   |
|------|----------------------------------------------------------------------------|--------------------------------------|
|      | Képvesztés                                                                 | 76                                   |
|      | VCA                                                                        | 76                                   |
|      | Élesség-elállítódás érzékelése                                             | 81                                   |
|      | Helyszínváltozás érzékelése                                                | 82                                   |
|      | Automatikus követés                                                        | 83                                   |
|      | Értesítések                                                                | 84                                   |
|      | Hangjelző                                                                  | 85                                   |
|      | Riasztás által kiváltott műveletek                                         | 86                                   |
|      | Manuális riasztás                                                          | 87                                   |
| 10 \ | /CA-keresés                                                                |                                      |
|      | Viselkedéskeresés                                                          |                                      |
|      | Arckeresés                                                                 |                                      |
|      | Személyszámlálás                                                           |                                      |
|      |                                                                            | 00                                   |
| 11 4 | A naiozat konfiguralasa                                                    |                                      |
|      |                                                                            | 90                                   |
|      | РРРОЕ                                                                      |                                      |
|      |                                                                            |                                      |
|      | P2P Error! Bookmark                                                        | not defined.                         |
|      | P2P Error! Bookmark<br>DDNS                                                | not defined.                         |
|      | P2P Error! Bookmark<br>DDNS<br>3G/4G                                       | not defined.<br>94<br>95             |
|      | P2P Error! Bookmark<br>DDNS<br>3G/4G<br>Port                               | not defined.<br>94<br>95<br>96       |
|      | P2P Error! Bookmark<br>DDNS<br>3G/4G<br>Port<br>Port átirányítása          | not defined.<br>94<br>95<br>96<br>96 |
|      | P2PError! Bookmark<br>DDNS<br>3G/4G<br>Port<br>Port átirányítása<br>E-mail | not defined.<br>                     |
|      | P2P Error! Bookmark<br>DDNS                                                | not defined.<br>                     |
|      | P2P Error! Bookmark<br>DDNS                                                | not defined.<br>                     |
|      | P2P Error! Bookmark<br>DDNS                                                | not defined.<br>                     |
| 12   | P2P Error! Bookmark<br>DDNS                                                | not defined.<br>                     |
| 12 L | P2P Error! Bookmark<br>DDNS                                                | not defined.<br>                     |
| 12   | P2P Error! Bookmark<br>DDNS                                                | not defined.<br>                     |

## vii

|      | Lemezcsoport              | 108 |
|------|---------------------------|-----|
|      | Területkiosztás           | 109 |
|      | További beállítások       | 109 |
|      | Merevlemez észlelése      | 110 |
| 13 R | endszerbeállítás          | 113 |
|      | Alapvető beállítás        | 113 |
|      | Az idő beállítása         | 114 |
|      | Tranzakciók beállítása    | 115 |
|      | Soros portok beállítása   | 116 |
|      | Felhasználók beállítása   | 117 |
|      | Biztonsági beállítások    | 118 |
|      | Késztartalék beállítása   | 121 |
| 14 A | A rendszer karbantartása  | 123 |
|      | Rendszerinformációk       | 123 |
|      | Hálózatinformációk        | 125 |
|      | Eseménynaplók lekérése    | 127 |
|      | Import/Export             | 128 |
|      | A rendszer visszaállítása | 130 |
|      | Automatikus karbantartás  | 130 |
|      | Rendszerfrissítés         |     |

|    | ٠ | ٠ | ٠ |
|----|---|---|---|
| ۰, |   |   |   |
| v  | I | I | н |
| -  | - | - | - |

| 15 Leállítás                       |     |
|------------------------------------|-----|
| II. rész Web alapú műveletek       |     |
| 1 Mielőtt hozzálátna               |     |
| 2 Bejelentkezés                    |     |
| 3 Élőkép                           |     |
| 4 Lejátszás                        |     |
| 5 Konfigurálás                     |     |
| A Melléklet – Tipikus alkalmazások |     |
| 1. tipikus alkalmazás              | 139 |
| 2. tipikus alkalmazás              | 139 |
| 3. tipikus alkalmazás              | i   |
| B Melléklet – Rövidítések          | 140 |
| C melléklet – Gyakori kérdések     |     |

ix

## Előszó

A jelen útmutató leírja, hogyan használhatja az NVR készüléket helyben, vagy a webes felületen.

Ebben az útmutatóban az IP-kamera és az IPC ugyanazt jelenti: egy hálózati kamerát, mely hálózati kapcsolatot igényel. Továbbá az ebben az útmutatóban említett IP-eszköz kifejezés egy IP-kamerára (más néven hálózati kamerára) vagy egy Digitális Videószerverre (DVS) utal.

## I. rész Helyi műveletek

Egy NVR kétféle műveletet támogat: helyi műveleteket, valamint webes alapú, távoli műveleteket. A helyi műveletek során egy monitort és egy egeret csatlakoztat az NVR-hez, a kezelést pedig az egérrel végzi. Amennyiben az NVR rendelkezik gombokkal az elülső paneljén, vagy távszabályzó tartozik hozzá, a kezelését az elülső panel gombjaival vagy a távszabályzóval is végezheti.

Az NVR egy beágyazott szerverrel is rendelkezik, és webalapú műveleteket is lehetővé tesz. Ehhez egy olyan számítógépre van szüksége, mely egy hálózaton keresztül az NVR-hez csatlakozik, valamint internetböngésző is található rajta. Nyissa meg az NVR IP-címét, majd jelentkezzen be a webes felületre úgy, mint ahogyan helyben a rendszerbe bejelentkezik.

Ebben a szakaszban a helyi műveletek leírását találja.

# **1** Mielőtt hozzálátna

Vegye figyelembe, hogy a rendszer felhasználói felületén (UI) a szürke színű paramétereket nem lehet megváltoztatni. A paraméterek és

értékek a készülék típusától függően eltérőek lehetnek, az útmutatóban látható ábrák pedig csupán illusztrációs célokat szolgálnak.

## Bejelentkezés

Az első bejelentkezéskor az alapértelmezett felhasználónév az **admin**, a jelszó pedig **123456**.

## FIGYELEM!

Az alapértelmezett jelszó használata csak az első bejelentkezéskor ajánlott, és a biztonság érdekében javasoljuk, hogy az első bejelentkezés után cserélje le egy erős jelszóra, mely legalább nyolc karaktert tartalmaz nagy- és kisbetűkkel, számokkal és szimbólumokkal.

- Kattintson a jobb gombbal bárhol az ablakban, majd válassza ki a Menu pontot. Ekkor megnyílik a bejelentkezés párbeszédablaka.
- Válassza ki a felhasználónevet a legördülő listából, adja meg a jelszavát, majd kattintson a Login gombra.

## Helyi műveletek

Végezze el a gyors konfigurációt a következő rész alapján: <u>Kezdeti</u> konfiguráció.

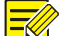

#### MEGJEGYZÉS!

Ha másként nem jelezzük, az ebben az útmutatóban leírt műveletek jobb kézzel kezelhető egérre vonatkoznak. A részleteket lásd a következő részben: <u>Egérműveletek</u>.

## Egérműveletek

## Táblázat 1–1 Egérműveletek

| Név              |    | Művelet                            | Leírás                                                                                                    |
|------------------|----|------------------------------------|----------------------------------------------------------------------------------------------------|
| Bal<br>egérgomb  | Ка | ttintás                            | <ul> <li>Elemek kiválasztása és jóváhagyás.</li> <li>Kiválasztja és szerkeszthetővé teszi a számokat, szimbólumokat, valamint a nagy- és kisbetűket egy mezőben.</li> </ul> |
| Dupla kattintás  |    | Dupla<br>kattintás                 | Élőkép módban átvált teljes képernyőre vagy kilép a teljes képernyős módból.                                                                                                |
| Húzás            |    | Húzás                              | A gombot lenyomva húzhatja a képernyő<br>egy adott téglalapját, például egy<br>mozgásérzékelési területet.                                                                  |
| Jobb<br>egérgomb |    | Kattintás                          | <ul> <li>Helyi menük megjelenítése.</li> <li>Kilépés a nagyításból.</li> <li>Kilépés az aktuális ablakból, ha a<br/>Cancel vagy az Exit látható.</li> </ul>                 |
| Görgetőgomb      |    | Görgetés<br>felfelé vagy<br>lefelé | Görgetés felfelé vagy lefelé egy listában vagy<br>egy ablakban; nagyítás vagy kicsinyítés egy<br>lejátszási folyamatsávon.                                                  |

## Az elülső panel gombjai

Az elülső panel gombkiosztása az NVR típusától függően eltérő lehet.

Táblázat 1–2 Az elülső panel gombjai 1

| Gomb | Leírás                                                                 |
|------|------------------------------------------------------------------------|
|      | A főmenü megjelenítése.                                                |
| 0    | Átugrás a következő fülre a képernyőn, vagy a<br>beviteli mód váltása. |
| (F1) | Segédfunkció gomb.                                                     |

| Gomb | Leírás                                                                                                    |
|------|----------------------------------------------------------------------------------------------------|
| a    | Kilépés az aktuális ablakból.                                                                                                    |
|      | <ul> <li>A, V, A, S, S, S, S, Váltás ablakok vagy menüelemek között; vagy a PTZ-kamera fordulásának irányítása, amikor a PTZ eszköztára zárva van. A PTZ szó pásztázást, döntést és zoomolást jelent.</li> <li>KA, MI: 30 másodperces lőre- és visszatekerés teljes képernyős módban.</li> <li>Az előre- és visszatekerés sebességének változtatása teljes képernyős módban.</li> </ul> |
|      | Művelet jóváhagyása, lejátszás elindítása és<br>leállítása.                                                                                                    |
|      | Nyomja meg ezt a gombot az NVR be- vagy<br>kikapcsolásához.<br>A kikapcsoláshoz tartsa lenyomva ezt a gombot<br>legalább 3 másodpercig, amíg egy üzenet meg<br>nem jelenik a képernyőn. Válassza a <b>Yes</b> opciót.<br><b>Megjegyzés:</b><br>Ez a kikapcsolási művelet csak akkor hajtható<br>végre, ha be van jelentkezve a rendszerbe.                                              |

Táblázat 1–3 Az elülső panel gombjai 2

| Gomb       | Leírás                                                                                                    |
|------------|----------------------------------------------------------------------------------------------------|
|            | Nyomja meg ezt a gombot az NVR be- vagy<br>kikapcsolásához.                                                                                            |
| 0          | A kikapcsoláshoz tartsa lenyomva ezt a gombot<br>legalább 3 másodpercig, amíg egy üzenet meg nem<br>jelenik a képernyőn. Válassza a <b>Yes</b> opciót. |
| $\bigcirc$ | Megjegyzés:                                                                                                    |
|            | Ez a kikapcsolási művelet csak akkor hajtható végre, ha<br>be van jelentkezve a rendszerbe.                                                            |

| Gomb          | Leírás                                                                                         |
|---------------|------------------------------------------------------------------------------------------------|
|               | Az 1 beírása; vagy a főmenü megnyitása.                                                        |
|               | A 2, A, B vagy C beírása; vagy az azonnali lejátszás<br>elindítása.                            |
|               | A 3, D, E vagy F beírása; vagy kézi felvételindítás.                                           |
| (PTZ)<br>4 GA | A 4, G, H vagy I beírása; vagy belépés a PTZ<br>vezérlőfelületére.                             |
|               | Az 5, J, K vagy L beírása; vagy a képernyő-elrendezés<br>váltása élőkép vagy lejátszás módban. |
|               | A 6, M, N vagy O beírása; vagy az élesítés<br>engedélyezése/letiltása.                         |
| T PQ45        | A 7, P, Q, R vagy S beírása; vagy pillanatfelvétel<br>készítése.                               |
| (WIT S)       | A 8, T, U vagy V beírása.                                                                      |
| (IVIII)       | A 9, W, X, Y vagy Z beírása.                                                                   |
|               | A 0 beírása, vagy szóköz bevitele.                                                             |
|               | Törlés                                                                                         |
|               | Beviteli mód váltása.                                                                          |
| (F1)          | Segédfunkció gomb.                                                                             |
| 9             | Kilépés az aktuális ablakból.                                                                  |

| Gomb | Leírás                                                                                                    |  |  |  |
|------|----------------------------------------------------------------------------------------------------|--|--|--|
| O    | Váltás a következő fülre.                                                                                                    |  |  |  |
|      | <ul> <li>A, V, D, S, S: Váltás ablakok vagy menüelemek között; a PTZ-kamera fordulásának irányítása, amikor a PTZ eszköztára zárva van.</li> <li>K, D: 30 másodperces lőre- és visszatekerés teljes képernyős módban.</li> <li>A előre- és visszatekerés sebességének változtatása teljes képernyős módban.</li> <li>A előre- és visszatekerés sebességének változtatása teljes képernyős módban.</li> <li>Művelet jóváhagyása; lejátszás elindítása vagy szüneteltetése.</li> </ul> |  |  |  |

## Távszabályzó

Táblázat 1–4 A távszabályzó funkciói és kezelőgombjai

| Gomb       | Funkciók                                                                                                    |
|------------|----------------------------------------------------------------------------------------------------|
|            | Nyomja meg ezt a gombot az NVR be- vagy<br>kikapcsolásához.                                                                                                  |
| Tápellátás | A kikapcsoláshoz tartsa lenyomva ezt a gombot legalább<br>3 másodpercig, amíg egy üzenet meg nem jelenik a<br>képernyőn. Válassza a <b>Yes</b> opciót.       |
|            | Megjegyzés:                                                                                                    |
|            | Ez a kikapcsolási művelet csak akkor hajtható végre, ha be van jelentkezve a rendszerbe.                                                                     |
| DEV        | Ezt a gombot további funkciókra tartjuk fenn.                                                                                                    |
| Eszköztár  | <ul> <li>Élőkép módban ennek a gombnak a megnyomásával<br/>jelenítheti meg az aktuálisan kiválasztott ablakhoz<br/>tartozó eszköztárat.</li> </ul>           |
|            | <ul> <li>Lejátszási módban ennek a gombnak a megnyomásával<br/>jelenítheti meg az ablakokat a beállított képernyő-<br/>elrendezésnek megfelelően.</li> </ul> |
| Menü       | Nyomja meg ezt a gombot a főmenü megjelenítéséhez.                                                                                                    |

| Gomb                                   | Funkciók                                                                                                    |
|----------------------------------------|----------------------------------------------------------------------------------------------------|
| Blende+/<br>Blende-                    |                                                                                                    |
| Fókusz+/<br>Fókusz-                    | A PTZ-kamera blendéjének, fókuszának és nagyításának beállítása PTZ-vezérlési módban.                                                                                                    |
| Nagyítás+/<br>Nagyítás-                |                                                                                                    |
|                                        | <ul> <li>A menüelemek közötti mozgáshoz és az egyes elemek<br/>kijelöléséhez használja a FEL, LE, BALRA és JOBBRA<br/>gombokat.</li> <li>PTZ-vezérlési módban a FEL, LE, BALRA és JOBBRA</li> </ul>                                                                                                    |
| FEL, LE,<br>BALRA,<br>JOBBRA,<br>ENTER | <ul> <li>gombok segítségével választhatja ki a megfelelő<br/>gombokat a képernyőn, majd a kiválasztás<br/>aktiválásához nyomja meg az ENTER gombot.</li> <li>Élőkép módban a FEL gombbal indíthatja el az adott<br/>szekvenciát teljes képernyőn. A FEL gomb ismételt<br/>megnyomásával a szekvencia a képernyőn három<br/>ablakkal indul. A lejátszási ablak megnyitásához nyomja<br/>meg a LE gombot.</li> </ul> |
|                                        | • Egy művelet jóváhagyásához vagy egy kiválasztott legördülő lista megjelenítéséhez nyomja meg az ENTER gombot. Lejátszási módban teljes képernyőn az ENTER gombbal indíthatja el és szüneteltetheti a lejátszást.                                                                                                    |
|                                        | • FEL és LE: Az előre- és hátratekerés sebességének változtatása teljes képernyőn.                                                                                                    |
|                                        | • BARA és JOBBRA: 30 másodperces lőre- és visszatekerés teljes képernyős módban.                                                                                                    |
| Fn                                     | Ha több ablak van egyszerre nyitva, ezzel a gombbal léphet<br>a következő ablakra.                                                                                                    |
| Esc                                    | Kilépés.                                                                                                    |
| Crómacachal                            | Váltás a megfelelő csatornára élőkép módban.                                                                                                    |
| Szamgombok                             | • Számok és karakterek beírása szerkesztési módban.                                                                                                    |
| Shift                                  | Váltás menüelemek között.                                                                                                    |
| Del                                    | A kurzortól balra lévő karakterek vagy szóközök törlése.                                                                                                    |

# **2** Kezdeti konfiguráció

## Előkészítés

- Gondoskodjon arról, hogy az NVR hátulsó paneljának VGA- vagy HDMI-csatlakozójához legalább egy monitor megfelelően csatlakozzon.
- Ellenőrizze a merevlemez(ek) megfelelő beszerelését. A merevlemez beszerelésének részletes lépéseit megtalálja az NVRhez mellékelt rövid útmutatóban.

## Varázsló

A Varázsló végigvezeti a telepítés legalapvetőbb lépésein. A Varázsló a készülék típusától és egyéb tényezőktől függően eltérő lehet. Az alábbiakban egy példát láthat.

 Engedélyezze vagy tiltsa le a Varázslót igény szerint, majd kattintson a Next pontra.

| Wizard                  |  |
|-------------------------|--|
| Wizard                  |  |
| Start Wizard at startup |  |
|                         |  |
|                         |  |

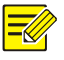

## MEGJEGYZÉS!

- A beállítást a System > Basic menüpont alatt megváltoztathatja.
- Ha egy QR-kódot lát, azt beolvasva letöltheti az alkalmazást az NVR készülék vezérléséhez.
- Adja meg az alapértelmezett 123456 felhasználói jelszót, majd kattintson a Next gombra.

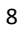

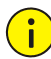

### FIGYELEM!

Az alapértelmezett jelszó használata csak az első bejelentkezéskor ajánlott, és a biztonság érdekében javasoljuk, hogy az első bejelentkezés után cserélje le egy erős jelszóra, mely legalább nyolc karaktert tartalmaz nagy- és kisbetűkkel, számokkal és szimbólumokkal.

| ange Password   |       |        |
|-----------------|-------|--------|
| Admin Password  | ***** |        |
| Change Password |       |        |
| New Password    | ***** | Strong |
| Confirm         | ***** |        |

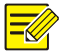

#### MEGJEGYZÉS!

A RAID modellek esetében ez után a lépés után egy, a RAID konfigurálására szolgáló ablak jelenik meg.

3. Végezze el az idő megadását, majd kattintson a Next gombra.

| Time Zene   | (C) (T) 00 |       |           |        |          |    |     |        |    | _ |
|-------------|------------|-------|-----------|--------|----------|----|-----|--------|----|---|
| Time zone   | (GMT+00:   | 00) D | ublin, Ed | inburg | In, Lond | on |     |        |    |   |
| Date Format | YYYY-MM    | DD    |           |        |          |    |     |        |    |   |
| Time Format | 24-hour    |       |           |        |          |    |     |        |    |   |
| System Time | 2016       | -     | 04        | -      | 13       |    | 0.0 | <br>50 | 27 | 1 |

4. Adja meg az IP-címet, az alhálózati maszkot és az alapértelmezett átjárót. A további paraméterek megadásánál használja az alapértelmezett értékeket, kivéve, ha azok módosítására van szükség. Ellenőrizze a beállításokat, majd kattintson a Next gombra.

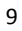

| Select NIC              | NIC1                |
|-------------------------|---------------------|
| Enable DHCP             |                     |
| IPv4 Address            | 204 · 4 · 1 · 90    |
| IPv4 Subnet Mask        | 255 · 255 · 255 · 0 |
| IPv4 Default Gateway    | 204 · 4 · 1 · 1     |
| MAC Address             | 48:ea:63:0e:14:06   |
| MTU(Bytes)              | 1500                |
| Preferred DNS Server    | 8 · 8 · 8 · 8       |
| Alternate DNS Server    | 8 · 8 · 4 · 4       |
| Internal NIC IPv4 Addr. | 172 16 0 1          |

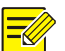

- A DHCP alapértelmezetten engedélyezett.
- Amennyiben NVR készüléke több mint egy hálózati interfészkártyával (NIC) rendelkezik, ezek konfigurálása után válasszon ki egyet alapértelmezett útvonalként.
- Amennyiben az NVR készülék PoE portokkal vagy kapcsolóportokkal rendelkezik, lehetőség van egy belső IPv4-cím beállítására is.
- Kattintson a Search gombra. Megjelenik a látható IP-eszközök listája. Jelölje ki a hozzáadni kívánt eszköz(öke)t, majd kattintson az Add gombra.
- 6. Kattintson a Next gombra.

|            | U. 205 /5//           |          |     |               |       |          |     |
|------------|-----------------------|----------|-----|---------------|-------|----------|-----|
| Auto Swite | to H.265 (Effective   | wh       |     |               |       |          |     |
| Auto Swite | h to U-Code (Effectiv | ve w Off |     |               |       |          | -   |
| Select     | IP Addr.              | Status   | Qty | Device Model  |       | Protocol | Po  |
| 1          | 203.1.8.150           |          | 1   | ISC2500-SP    |       | ONVIF    | 82  |
| 2          | 206.7.0.202           | Added    | 1   | IPC232E-IR3-F | BO-DT | Uniview  | 80  |
| 3          | 206.7.10.137          |          | 1   | HIC5621E-L-U  |       | Uniview  | 80  |
|            |                       |          |     |               |       |          |     |
|            |                       |          |     |               |       |          |     |
|            |                       |          |     |               |       |          |     |
|            |                       |          |     |               |       |          |     |
|            |                       |          |     |               |       |          |     |
|            |                       |          |     |               |       |          |     |
| 4          |                       |          |     |               |       |          | •   |
|            |                       |          |     |               | Add   | Soa      | rch |

 Állítsa be a rögzítések/pillanatfelvételek ütemezését, majd kattintson az OK gombra.

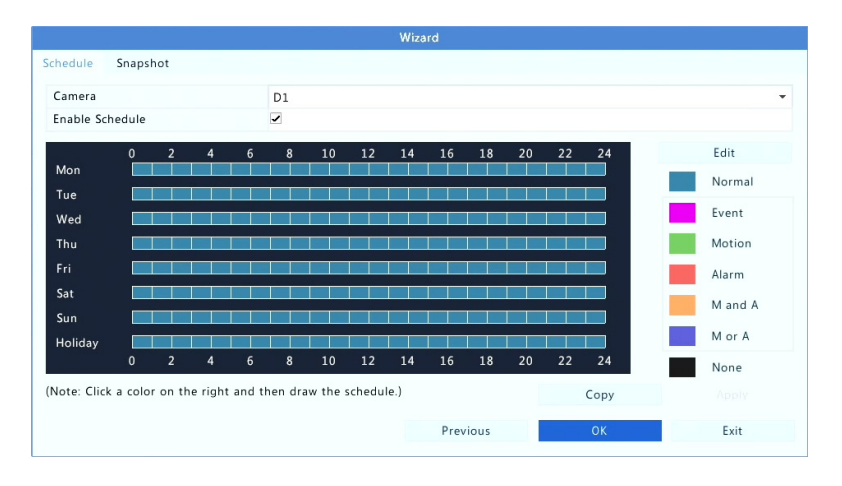

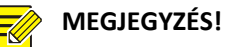

A Varázsló beállításait a **System > Basic** menüpont alatt a **Wizard** pontnál szerkesztheti.

# **3** Élőkép

## Az élőkép állapota

Az alábbi ikonok a riasztások, a rögzítési állapot és az audioállapot jelzésére szolgálnak az élőkép ablakában.

| Táblázat 3–1 | Az élőkép | ablakának | ikonjai |
|--------------|-----------|-----------|---------|
|--------------|-----------|-----------|---------|

| Ikon          | Leírás                    |
|---------------|---------------------------|
| <u>A</u>      | Szabotázsriasztás         |
| 荻             | Mozgásérzékelési riasztás |
| 20000         | Rögzítés                  |
| <b>.</b><br>₽ | Kétirányú hang            |
|               | Hang bekapcsolása         |

Normális esetben az élő videó látható, de egyéb esetek is előfordulhatnak.

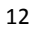

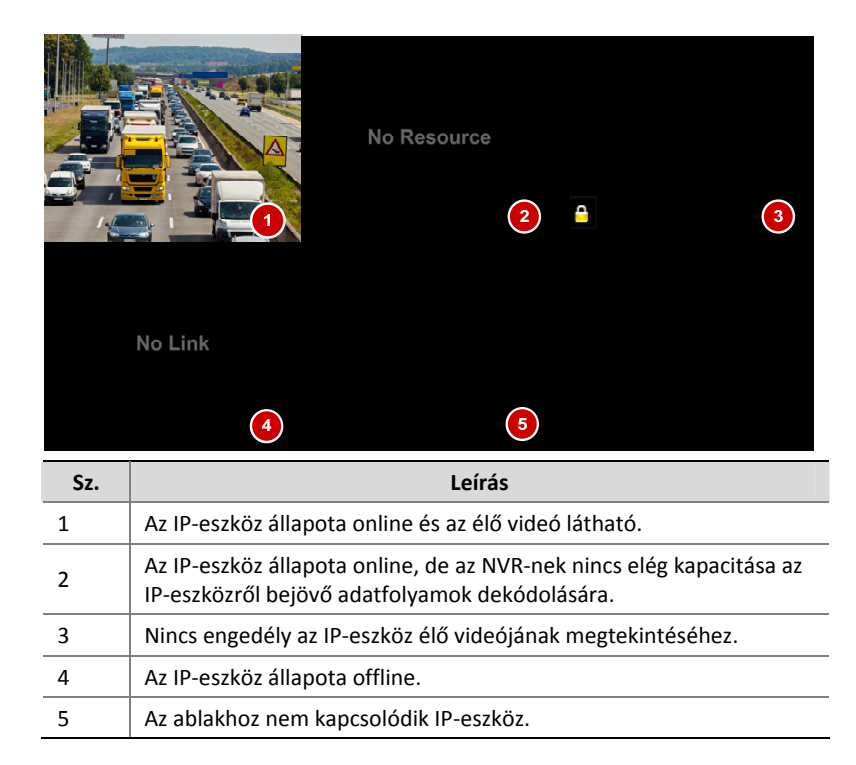

## Az ablak eszköztára

| Ikon    | Leírás                                                                                                    |
|---------|----------------------------------------------------------------------------------------------------|
| ŵ       | Kizárólag PTZ-kamerákhoz áll rendelkezésre. Kattintson rá a<br>PTZ vezérlőablakának megnyitásához.                                              |
| ר       | A telepítési mód és a megjelenítési mód beállítása a<br>halszemkamera számára.<br>Ez az ikon kizárólag halszemkamera használata esetén látható. |
|         | Az ablakban futó élő videó rögzítése a merevlemezre.<br>A rögzítés leállításához kattintson ide: 😇.                                             |
| $\odot$ | Kattintson rá az elmúlt 5 perc és 30 másodperc során rögzített videó lejátszásához.                                                             |
| С<br>С  | Egy terület kinagyítása.                                                                                                    |
| ÷Ŏ:     | Kattintson rá a kép beállításainak szerkesztéséhez.                                                                                             |

| Ikon    | Leírás                                                                                                    |
|---------|----------------------------------------------------------------------------------------------------|
| <u></u> | Kattintson rá pillanatfelvétel készítéséhez. Az ablak szélei<br>fehéren villogni kezdenek.                                                                                                    |
|         | A pillanatfelvételeket a <b>Backup &gt; Image</b> menüpont alatt tekintheti meg és mentheti el.                                                                                                    |
|         | Az élő videó adatainak megtekintéséhez hagyja az<br>egérmutatót az ikon felett. Vagy kattintson az ikonra a<br>csatorna számának, a kamera nevének, az IP-címnek, a<br>csatlakozási vagy a rögzítési állapotnak a megtekintéséhez. |
| ß       | Kétirányú hang indítása a kamerával. A leállításhoz kattintson ide: 💡 . A hangerő állítható.                                                                                                    |
|         | Megjegyzés: Megfelelő hangbemeneti és -kimeneti<br>csatlakozásokra van szükség.                                                                                                    |
|         | Kattintson a hang bekapcsolásához. A hang kikapcsolásához                                                                                                    |
| d.      | kattintson ide: 🖤 . A hangerő állítható.                                                                                                    |
|         | Megjegyzés: Ha bekapcsolja a hangot az aktuális ablakban, az előző ablak hangja kikapcsol.                                                                                                    |
|         | Kattintson ide, ha az ablakhoz egy másik IP-eszközt kíván csatlakoztatni.                                                                                                    |
| C+      | Kilépés                                                                                                    |

## A képernyő eszköztára

| Ikon             | Leírás                                                                                                    |  |  |  |
|------------------|----------------------------------------------------------------------------------------------------|--|--|--|
| *                | Kattintson rá a főmenü megnyitásához.                                                                                                    |  |  |  |
|                  | A képernyő-elrendezés kiválasztása.                                                                                                    |  |  |  |
| < <sub>/</sub> > | Előző/következő képernyő.                                                                                                    |  |  |  |
| <u> 10</u> / 10  | Szekvencia elindítása és leállítása.                                                                                                    |  |  |  |
|                  | Lejátszás.                                                                                                    |  |  |  |
| <b>₩</b>         | Kattintson rá az <b>USB Device</b> ablak megnyitásához és<br>az USB-vel kapcsolatos műveletek elvégzéséhez. Az<br>ablakból lehetőség van több ablak gyors elérésére. Az<br>ablak automatikusan előugrik, ha USB tárolóeszköz<br>csatlakozik az NVR újraindítása közben, vagy amikor<br>az előnézeti ablak látható. |  |  |  |

| Ikon     | Leírás                                                                                                    |  |  |  |
|----------|----------------------------------------------------------------------------------------------------|--|--|--|
|          | Ez a gomb csak akkor aktív, ha USB tárolóeszköz csatlakozik.                                                                                                    |  |  |  |
|          | A kódolási információk, például a képfrissítési<br>frekvencia, a bitsebesség és a felbontás<br>megtekintéséhez hagyja az egérmutatót az ikon<br>felett; vagy kattintson rá a kamera állapotának<br>megtekintéséhez. |  |  |  |
|          | Kattintson rá az eszköz riasztási állapotának és a kamera állapotának megtekintéséhez.                                                                                                    |  |  |  |
|          | Az NIC kártya adatainak megtekintéséhez hagyja az<br>egérmutatót az ikon felett. Vagy kattintson az ikonra<br>az alapvető hálózati beállítások szerkesztéséhez.                                                     |  |  |  |
| 14:26    | Hagyja az egérmutatót az ikon felett a dátum<br>megtekintéséhez. Vagy az idő beállításainak<br>szerkesztéséhez kattintson az ikonra.                                                                                |  |  |  |
| <u>م</u> | Egyes NVR típusoknál érhető el.<br>Kattintson rá a felhőszolgáltatási ablak<br>megnyitásához. Beolvashatja a QR-kódot, és letöltheti<br>az alkalmazást az NVR-készüléke kezeléséhez.                                |  |  |  |
| ß        | Kattintson rá az eszköztár automatikus elrejtéséhez, vagy a 🗂 ikonra kattintva lezárhatja.                                                                                                    |  |  |  |

## Parancsikon-menü

A lentebb látható módon ha egy ablakban a jobb egérgombbal kattint, egy helyi menü jelenik meg. Bizonyos menüelemek leírását itt találja: <u>A helyi menü leírása</u>.

## Táblázat 3–2 Helyi menü

| Â           | Menu             |  |
|-------------|------------------|--|
|             | Single Window    |  |
| N           | Multi-Window     |  |
| M           | Corridor         |  |
|             | Main/Aux Monitor |  |
| r©          | Fisheye Mode     |  |
| ŵ           | PTZ Control      |  |
| <b>4</b> 31 | Add IP Camera    |  |
|             | Playback         |  |
| Ø           | Output Mode      |  |

Táblázat 3–3 A helyi menü leírása

| Menü                | Leírás                                                                                                    |  |  |
|---------------------|----------------------------------------------------------------------------------------------------|--|--|
| Menu                | Nyissa meg a főmenüt.                                                                                                    |  |  |
|                     | Az ebben az útmutatóban leírt műveletek nagy része a<br>főmenüből indul; például kattintson a <b>Camera &gt; Camera</b><br>menüpontra (a <b>Menu &gt;</b> részt elhagytuk).      |  |  |
| Corridor            | Válasszon egy folyosó módot. A folyosó módot a <b>System &gt;</b><br>Preview menüpont Default Layout legördülő listájában is<br>beállíthatja.                                    |  |  |
|                     | Folyosó módban a képek megjelenítéséhez a kamera<br>megfelelő beállítása szükséges (90°-ban az óramutató                                                                         |  |  |
|                     | járásával megegyező vagy ellenkező irányban elfordítva),<br>majd a képek elfordításához adja meg az értéket az <b>Image</b><br>Rotation pontnál a Camera > Image menüpont alatt. |  |  |
| Main/Aux<br>Monitor | Élő videó váltása másik videokimenetből.                                                                                                    |  |  |
| Fisheye Mode        | A telepítési mód és a megjelenítési mód beállítása a halszemkamera számára.                                                                                                    |  |  |
| PTZ Control         | A PTZ vezérlőablakának megnyitása az első PTZ-kamerához<br>élőkép módban.                                                                                                    |  |  |
| Playback            | Az aktuális ablakhoz kapcsolódó kamera felvételeinek megtekintése az aktuális napon.                                                                                             |  |  |
| Output Mode         | Válassza ki a videokimeneti módot (lágy, fényes vagy<br>élénk).                                                                                                    |  |  |

## A szekvenciák műveletei

A szekvenciákkal kapcsolatos műveletekhez szükség van a képernyőelrendezésnek, az ablakoknak, a kapcsolódó kameráknak és a szekvenciák időközeinek beállítására.

Az alábbi példa mutatja a szekvencia beállításának módját öt kamerához egy 4 ablakos képernyő-elrendezés esetén.

1. Kattintson a 4 Windows opcióra a képernyő eszköztárán.

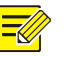

A megjeleníthető ablakok száma az NVR-készülék típusától függően eltérő lehet.

 Kattintson a Start Sequence pontra a képernyő eszköztárán. A szekvencia elindul, az első képernyőn négy ablak fog megjelenni, és az ötödik egy második képernyőn lesz látható a beállított időben.

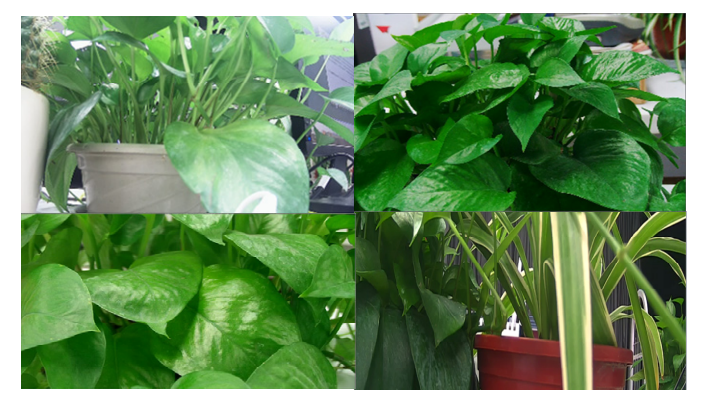

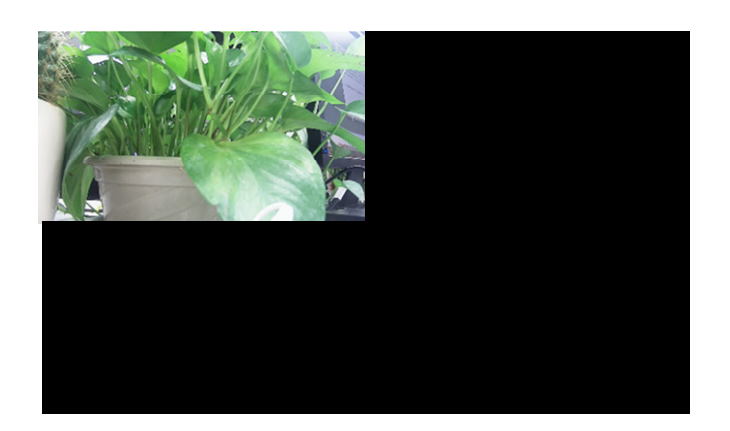

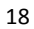

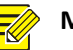

- A szekvencia alapértelmezett időköze nyolc másodperc, melyet a System > Preview menüpontnál lehet beállítani.
- A videót áthúzhatja a képernyő szabadon választott ablakába.

## Nagyítás

Közelítet a képek egy adott területére egy ablakban a részletek megjelenítéséhez.

- 1. Kattintson az ablakra, majd a Aikonra az ablak eszköztárában.
- A jobb alsó sarok kisebb ablakában húzza az egeret a nagyítási terület kijelöléséhez. A főablak képe ki lesz nagyítva. Erre talál alább egy példát is.

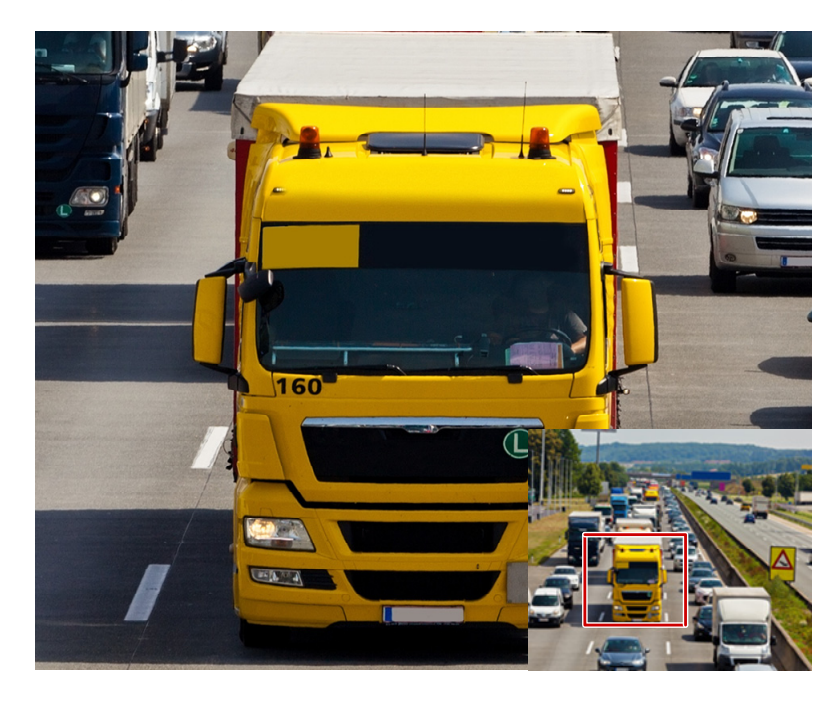

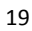

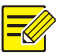

A rendszer a területet az ablak méretének és képarányának megfelelően automatikusan méretre szabja. A megfelelő nagyítási effektusok biztosítása érdekében a rendszer egy minimális mérettel is rendelkezik.

## A kép konfigurálása

Végezze el a kép beállítását, hogy optimális képeket kapjon a kamera felől.

- 1. Kattintson az ablakra, majd a 🔯 ikonra az ablak eszköztárában.
- 2. Válasszon módot a legördülő listából a megfigyelési forgatókönyvnek megfelelően, majd állítsa be a kontrasztot, a színárnyalatot, a színtelítettséget és a fényerőt igény szerint. A rendelkezésre álló beállítások a készülék modelljétől függően eltérőek lehetnek.
- 3. Kattintson az OK gombra a beállítások mentéséhez és a kilépéshez.

## Az előnézet konfigurálása

Normál esetben az élőkép (videó) az után áll rendelkezésre, hogy elvégzi az alapvető beállításokat a Varázslót követve. Szükség szerint a **System > Preview** menüpont alatt módosíthatja az előnézet beállításait, tehát a videokimenetet, a képfelbontást, az alapértelmezett elrendezést és a szekvenciák időközét. A videokimenet és a támogatott ablakok száma az NVR-készülék modelljétől függően eltérő lehet.

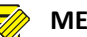

#### MEGJEGYZÉS!

Ha a görgetőgombot 3 másodpercig nyomva tartja, a felbontás értéke visszaáll az alapértelmezettre.

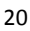

### Az előnézet konfigurálása

Minden előnézeti ablak (röviden ablak) egy kamerához kapcsolódik. Alapértelmezetten az 1-es ablak a D1 kamerához, a 2-es ablak a D2 kamerához kapcsolódik, és így tovább. Ha egy kameráról érkező élő videót egy másik, külön megadott ablakban szeretne megjeleníteni, a kapcsolódást módosíthatja is. Az alábbi példában láthatja, hogyan kell az 1-es ablakhoz a D2, vagy a 2-es ablakhoz a D1 kamerát kapcsolni.

1. lépés: Kattintson az 1-es ablakra a jobb oldalon, majd a **D2**-re a bal oldalon a **Camera** szó alatt. Ekkor az 1-es ablakban a **D2**, a 2-es ablakban pedig a **None** lesz látható. Eközben a ○ bejelölése törlődik a D1 kameránál, jelezve, hogy a D1 egyik ablakhoz sem kapcsolódik.

| Camera | Name         |        |        | 32     | 6      |
|--------|--------------|--------|--------|--------|--------|
| O D1   | IP Camera 01 |        |        |        |        |
| 🌏 D2   | IP Camera 02 | 1      | 2      | 3      | 4      |
|        |              | D2 🔟   | None 🛍 | None 🛍 | None 🎹 |
|        |              | 5      | 6      | 7      | 8      |
|        |              | None 🔟 | None 🔟 | None 🔟 | None 🔟 |
|        |              | 9      | 10     | 11     | 12     |
|        |              | None 🔟 | None 🔟 | None 🔟 | None 🔟 |
|        |              | 13     | 14     | 15     | 16     |
|        |              | None 🔟 | None 🔟 | None 🔟 | None 🔟 |
|        |              |        | 1      | /4     |        |
|        |              |        |        |        |        |
|        |              |        |        | Apply  | Exit   |

 lépés: Kattintson a 2-es ablakra a jobb oldalon, majd a D1-re a bal oldalon a Camera szó alatt. Ekkor a D1 lesz látható a 2-es ablakban.
 A beállítások mentéséhez kattintson az Apply gombra.

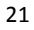

| Camera | Name         |        | 1 🌐 🎞 🖂 [ | 32     | ici ici |
|--------|--------------|--------|-----------|--------|---------|
| 🌏 D1   | IP Camera 01 |        |           |        |         |
| 🤣 D2   | IP Camera 02 | 1      | 2         | 3      | 4       |
|        |              | D2 🔟   | D1 🔟      | None 🔟 | None 🏛  |
|        |              | 5      | 6         | 7      | 8       |
|        |              | None 🔟 | None 🔟    | None 🔟 | None 🔟  |
|        |              | 9      | 10        | 11     | 12      |
|        |              | None 🎹 | None 🏛    | None 🏛 | None 🏛  |
|        |              | 13     | 14        | 15     | 16      |
|        |              | None 🔟 | None 🔟    | None 🔟 | None 🔟  |
|        |              |        | 1         | /4     |         |
|        |              |        |           |        |         |
|        |              |        |           | Apply  | Evit    |

## További beállítások

Kattintson az **Advanced** fülre, majd válassza a **Sub Stream First** opciót, így az NVR az élő videóhoz a második adatfolyamot fogja használni több egyidejű kamera esetén. Ez a funkció alapértelmezetten tiltva van.

# 4 Csatornák beállítása

## Csatornakezelés

Ez a fejezet leírja, hogyan adhat hozzá IP-eszközöket az NVR-ben, és hogy hogyan kezelheti azokat. Az ebben az útmutatóban említett IP-eszköz kifejezés leginkább IP-kamerára (vagy hálózati kamerára) utal, de egyes esetekben digitális videószervert (DVS) is jelenthet. Mielőtt hozzálátna, ellenőrizze, hogy az IP-eszköz(ök) csatlakoznak-e az NVR-hez a hálózaton keresztül.

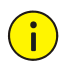

## FIGYELEM!

Egy IP-eszköz csak egy NVR-hez csatlakozhat. Ha egy IP-eszközt több NVR is kezel, az nemkívánatos hibákat okozhat.

## IP-eszköz hozzáadása

Ebben a fejezetben többféle opciót is bemutatunk IP-eszközök csatlakoztatására. Egyes opciók csak bizonyos NVR-típusoknál állnak rendelkezésre. Válassza ki a megfelelőt.

#### 1. opció

 Válassza ki a Camera > Camera > Camera pontot. A rendszer automatikusan elkezdi az IP-eszközök keresését, és listázza a találatokat.

| Auto Switch to I  | H.265 (Effectiv | e wh 🗌    |               |                     |           |              |     |
|-------------------|-----------------|-----------|---------------|---------------------|-----------|--------------|-----|
| Auto Switch to    | U-Code (Effect  | ive w Off |               |                     |           |              | •   |
| 🗌 Camera ID       | Add/Del         | Status    | IP Address    | Remote Camera ID    | Configure | Name         | -   |
| 🗌 D2              | Û               | 0         | 206.7.102.104 | 1                   | φ         | IP Camera 19 |     |
|                   | +               |           | 206.2.7.7     |                     |           |              |     |
|                   | +               |           | 206.7.10.175  |                     |           |              |     |
|                   | +               |           | 206.7.12.211  |                     |           |              |     |
|                   | +               |           | 206.7.33.3    |                     |           |              |     |
|                   | +               |           | 206.7.33.6    |                     |           |              |     |
|                   | +               |           | 206.7.33.7    |                     |           |              |     |
|                   | +               |           | 206.7.33.8    |                     |           |              |     |
|                   | +               |           | 206.7.33.11   |                     |           |              |     |
|                   | +               |           | 206.7.33.13   |                     |           |              |     |
|                   | +               |           | 206.7.33.16   |                     |           |              |     |
|                   | +               |           | 206.7.33.48   |                     |           |              |     |
|                   | +               |           | 206.7.33.49   |                     |           |              |     |
|                   | +               |           | 206.7.33.50   |                     |           |              |     |
|                   | +               |           | 206.7.33.50   |                     |           |              |     |
| 4                 |                 |           |               |                     |           |              | F 🖛 |
| Idle Receive Banc | dwidth: 154Mb   | ps        |               |                     |           |              |     |
| Refresh           | Search Seg      | ment      | Delete One-o  | lick Add Custom Add | Sort Cam  | era Exit     |     |

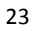

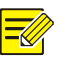

- A ikon a Status oszlopban azt jelzi, hogy az IP-eszköz hozzáadása sikeres volt, és a ikonra kattintva megtekintheti az IP-eszközről származó élő videót. azt jelzi, hogy az IP-eszköz állapota offline, aminek okát megtekintheti, ha az egérmutatót a ikon felett hagyja.
- Az üresjárati sávszélesség az adatfolyamok fogadásához rendelkezésre álló aktuális sávszélességet jelzi. További részletek itt: <u>Hálózati statisztika</u>.
- (Opcionális) Egy meghatározott hálózati szegmens kereséséhez kattintson a Search gombra, majd adja meg a címtartományt.
- **3.** Kattintson az IP-eszköz melletti **+** ikonra az IP-eszköz hozzáadáshoz. Vagy:
- Kattintson a One-click Add gombra az összes észlelt IP-eszköz hozzáadásához, amennyi engedélyezett (ez attól függ, hogy az NVRkészülék hány csatornát támogat).
- Kattintson a Custom Add gombra. A megnyílt ablakban adja meg az IP-címet, végezze el a többi beállítást, majd kattintson az Add gombra. Kattinthat a Search gombra is, majd hozzáadhatja az észlelt kamerákat a listából.

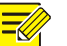

#### MEGJEGYZÉS!

Digitális videószerver esetén (DVS) amikor az **Add** gombra kattint, egy ablak jelenik meg, ahol ki kell választania a csatornákat a csatlakoztatott kamerák hozzáadásához.

#### 2. opció

Ez az opció nem érhető el PoE portokkal vagy kapcsolóportokkal rendelkező NVR-készülékek esetén.

1. Kattintson a 🔛 ikonra egy ablakban.

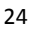

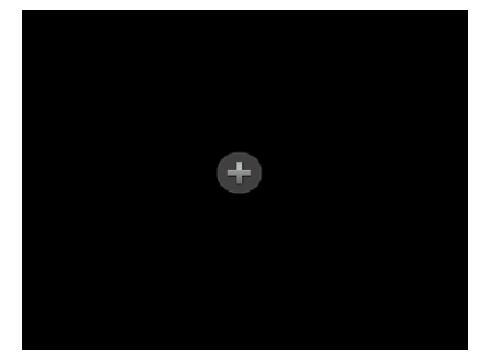

2. Válassza ki a kívánt IP-eszközt, majd kattintson az Add gombra.

#### 3. opció

Ez az opció csak PoE portokkal vagy kapcsolóportokkal rendelkező NVRkészülékeknél érhető el. Csatlakoztassa az IP-kamerát az egyik PoE porthoz vagy kapcsolóporthoz egy hálózati kábel segítségével. A csatlakoztatott kamera automatikusan hozzáadódik az NVR-hez. Ellenőrizze az állapotot a **Camera > Camera > Camera** menüpont alatt. A azt jelenti, hogy élő videó érhető el a kameráról. Az élő videó megtekintéséhez kattintson ide: **2**.

Ha a kamera hálózati kapcsolón keresztül csatlakozik, kattintson a ikonra az **Edit** pontnál. A megnyílt ablakban az **Add Mode** beállításnál válassza a **Manual** opciót, majd végezze el a helyes beállításokat.

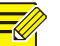

#### **MEGJEGYZÉS!**

A A kkor jelenik meg a **Status** oszlopban, ha a PoE port kimenő teljesítménye a csatlakoztatott kamera névleges teljesítményénél alacsonyabb vagy magasabb.

#### 4. opció

Ezzel az opcióval adhat hozzá olyan IP-eszközt, mely egy másik routerre csatlakozik, például ha az NVR és az IP-eszköz az interneten keresztül kapcsolódik egymáshoz.

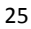

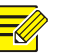

Először engedélyeznie kell a port átirányítását a **Setup > Port > Port Mapping** menüpontnál az IP-eszköz webes felületén.

- Kattintson a Camera > Camera menüpontra, majd válassza a Custom Add lehetőséget.
- 2. Válasszon az alábbi lehetőségek közül:
- IP alapján
  - Az IP-eszköz webes felületén lépjen a Setup > Port > Port
     Mapping menüpontra, keresse meg a külső IP-címet (nyilvános IP) és a külső port számát.
  - Az NVR-en: Válasszon ki egy protokollt, írja be a fent említett IP-címet és portszámot, majd adja meg a felhasználónevet és a jelszót.
  - c. Kattintson az OK gombra.
- EZDDNS alapján
  - a. Az IP-eszköz webes felületén lépjen a Setup > Network > DDNS pontra, engedélyezze a DDNS-t, válassz a ki az EZDDNS-t, adjon meg egy tartománynevet (domain), majd kérje le a szerver címét.

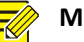

## MEGJEGYZÉS!

- A tartománynév megadása után ellenőrizze, hogy az eszköz címének használatával hozzá tud-e férni az IP-eszköz webes felületéhez.
- Ellenőrizze, hogy az EZDDNS szerver és az NVR csatlakoznak-e (pingelje az EZDDNS szervert az NVR felől).
  - b. Az NVR-en: Válasszon ki egy protokollt, írja be a fent említett szervercímet és tartománynevet, majd adja meg a felhasználónevet és a jelszót.
  - c. Kattintson az OK gombra.

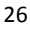

- Tartománynév (domain) alapján
  - Az IP-eszköz webes felületén lépjen a Setup > Network > DDNS pontra, engedélyezze a DDNS-t, válassza a DynDNS vagy a NO-IP opciót, adja meg azt a tartománynevet, amelyet a DNS weboldalán regisztrált, majd a felhasználónevet és a jelszót, majd kattintson a Save gombra.
  - b. Az NVR-en: Válasszon ki egy protokollt, írja be a fent említett tartománynevet, majd adja meg a felhasználónevet és a jelszót. A port az IP-eszköz külső portja.
  - c. Kattintson az OK gombra.

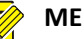

- Ha a Custom opció van kiválasztva a Protocol pontnál, a port az IP-eszköz átirányított RTSP portja.
- Ne adjon IP-eszközt az NVR-hez egyszerre több különböző módszerrel (pl. IP és EZDDNS).
- Ha egy IP-eszközt az EZDDNS, tartománynév (NO-IP vagy DynDNS) vagy IP (nyilvános IP-cím és nyilvános port) alapján adott hozzá, és az nem ugyanahhoz a routerhez csatlakozik, mint az NVR, a riasztás konfigurálható, de a riasztási push nem érhető el.

#### 5. opció

Ezt az opciót csak akkor használja, ha a hozzáadni kívánt IP-eszköz támogatja a szabványos RTSP-t, és az IP-eszközről csak élőképre és lejátszásra van szüksége. Az így hozzáadott IP-eszközöket nem lehet az NVR-készülékről konfigurálni.

- 1. Kattintson a Camera > Camera pontra.
- 2. Kattintson a Custom Add gombra.
- Kattintással válasszon ki egy kamerát a listából, válassza ki a Custom opciót a Protocol legördülő menüjéből, majd kattintson a Protocol gombra.
| Protocol         | Custom        | ▼ Custom1 | -    |
|------------------|---------------|-----------|------|
| Camera IP        | 206 . 7 . 0 . | 2         |      |
| Port             |               |           |      |
| Username         | admin         |           |      |
| Password         | ****          |           |      |
| Number of Camera |               |           |      |
|                  |               |           |      |
|                  |               |           |      |
| Protocol         | Search        | Add       | Back |

4. A Protocol ablakban adjon nevet a protokollnak, írja be az RTSP port számát, válasszon egy átviteli protokollt, adja meg a forrásútvonalakat, majd kattintson az Apply gombra.

## **MEGJEGYZÉS!**

=

A forrásútvonalakat a kamera gyártójától tudhatja meg.

| Custom                | Custom1 ·                        |
|-----------------------|----------------------------------|
| Protocol Name         | Custom1                          |
| Port                  | 554                              |
| Transmission Protocol | UDP -                            |
| Enable Main Stream    |                                  |
| Resource Path         | rtsp:// <ip>:<port>/</port></ip> |
| Enable Sub Stream     |                                  |
| Resource Path         | rtsp:// <ip>:<port>/</port></ip> |

 Szükség szerint szerkessze a beállításokat (IP-cím, felhasználónév és jelszó) az Add/Modify ablakban, majd kattintson az Add gombra. Ellenőrizze az állapotot a kameralistában.

## IP-eszközök kezelése

Az IP-eszközöket a **Camera > Camera > Camera** menüpont alatt kezelheti.

 Kattintson a 
 ikonra a protokoll, az IP-cím, a portszám, valamint a felhasználónév és a jelszó szerkesztéséhez. A Camera IP mezőben

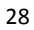

látható az az IP-cím, melyhez az aktuális csatorna kapcsolódik. Itt megváltoztathatja a címet, így a csatorna egy másik eszközhöz fog csatlakozni. A felhasználónévnek és a jelszónak ugyanannak kell lennie, mint az IP-kamerán.

- Egy IP-eszköz törléséhez kattintson a ikonra, vagy jelöljön ki több IP-eszközt, majd kattintson a Delete gombra. PoE portokhoz vagy kapcsolóportokhoz rendelt csatornákat nem lehet törölni.
- Kattintson a ikonra egy IP-kamera IP-címének vagy alapértelmezett átjárójának megváltoztatásához. A DVS IP-címét nem lehet az NVR-ről szerkeszteni. A – azt jelzi, hogy ez a funkció nem érhető el.

## Kamerák rendezése

Rendezze a kamerákat úgy, hogy a kívánt sorrendben jelenjenek meg.

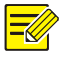

#### **MEGJEGYZÉS!**

- Ez a funkció nem érhető el PoE portokkal vagy kapcsolóportokkal rendelkező NVR-készülékek esetén.
- Ez a fejezet azt mutatja be, hogy hogyan lehet a kamerákat rendezni egy olyan NVR-en, amely több mint 32 csatornával rendelkezik.
   32 vagy annál kevesebb csatornával rendelkező NVR-ek esetén a rendezést az egér segítségével, húzással végezheti.

Például ha az 1-es és a 4-es csatornát fel kívánja cserélni, kattintson a **Sort Camera** pontra, majd kövesse az alábbi lépéseket:

1. A bal oldali listán jelölje ki az 1-es csatorna jelölőnégyzetét, majd

kattintson a 📂 gombra. Az 1-es csatorna ekkor megjelenik a jobb

oldali listában. Végezze el ugyanezeket a műveleteket a 4-es csatornával is.

2. A jobb oldali listán válassza ki a 4-es csatornát, majd kattintson

a gombra. Ekkor a 4-es csatorna az 1-es csatorna korábbi sorában lesz látható a listán. Végezze el ugyanezeket a műveleteket az 1-es csatornával, ekkor a 1-es csatorna az 4-es csatorna korábbi sorában lesz látható a listán.

 A beállítás mentéséhez kattintson az Apply gombra, majd válassza a Yes gombot.

|        |               |              |   |         | Sort Camera |      |            |
|--------|---------------|--------------|---|---------|-------------|------|------------|
| Bound  |               |              |   | Unbound |             |      |            |
| Camera | IP Addr.      | Name         | * | Camera  | IP Addr.    | Name |            |
| 1      | 206.7.100.57  | IP Camera 01 |   |         |             |      |            |
| 2      | 206.3.0.28    | IP Camera 09 |   |         |             |      |            |
| 3      | 206.2.14.181  | smart ipc    |   |         |             |      |            |
| 4      | 206.7.100.62  | Camera       |   |         |             |      |            |
| 5      | 206.7.33.6    | Camera 01    |   |         |             |      |            |
| ✓ 6    | 206.7.102.225 | IP Camera 06 | - |         |             |      |            |
| 7      | 206.7.102.104 | IP Camera 19 |   |         |             |      |            |
| 8      | 206.7.102.121 | Camera 234   |   |         |             |      |            |
| 9      | 206.3.0.28    | IP Camera 09 |   |         |             |      |            |
| 10     |               |              |   |         |             |      |            |
| 11     |               |              | + |         |             |      |            |
| 12     |               |              |   |         |             |      |            |
| 13     |               |              |   |         |             |      |            |
| 14     |               |              |   |         |             |      |            |
| 15     |               |              |   |         |             |      |            |
| 16     |               |              |   |         |             |      |            |
| 17     |               |              |   |         |             |      |            |
| 18     |               |              |   |         |             |      |            |
| -      |               |              | - | 4       |             |      | •          |
|        |               |              |   |         |             |      |            |
|        |               |              |   |         |             |      | Appty Exit |

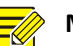

#### MEGJEGYZÉS!

- Egy csatorna balra vagy jobbra mozgatásához először jelölje ki a jelölőnégyzetet; ha nem így tesz, a gombok szürkék lesznek.
- A csatorna felfelé vagy lefelé mozgatásához először kattintson a csatornára; ha nem így tesz, a gombok szürkék lesznek.
- A csatorna a bal oldali lista első üres sorába kerül, kivéve, ha a lista egy másik sorát választotta ki a számára a hozzá tartozó jelölőnégyzet kijelölésével.
- Ha a jobb oldali lista nem üres, nem választhatja a Save gombot. Először ki kell ürítenie a listát.

## A halszemkamera konfigurálása

A halszemkamerákkal készült képek kiegyenlítésére csak bizonyos NVR típusok képesek.

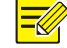

## **MEGJEGYZÉS!**

A halszemhatás konfigurációját csak bizonyos halszemkamerák támogatják.

#### Konfigurálás

1. Válassza ki a Camera > Camera > Fisheye pontot.

| IP Addr.      | Mount   | Angle of View(°) | Fisheye Mode | Edit     | Mod |
|---------------|---------|------------------|--------------|----------|-----|
| 206.7.102.104 | Ceiling |                  |              | <b>Q</b> | IPC |

- Kattintson a <sup>Q</sup> ikonra az Edit pontnál. Ekkor megnyílik a Fisheye ablak.
- **3.** Válassza ki a helyes telepítési módot, majd végezze el a többi beállítást annak megfelelően.
- 4. Kattintson az OK gombra.

#### **Kiegyenlítés**

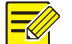

#### **MEGJEGYZÉS!**

A kiegyenlítés az élőképnél és a lejátszásnál érhető el (normál és folyosó lejátszási módban). A műveletek hasonlóak. Az alábbiakban az élőkép kiegyenlítését ismertetjük.

Kattintson a jobb gombbal a halszemkamerára, majd válassza ki a **Fisheye Mode** opciót a helyi menüből. Az alább látható kép jelenik meg. Állítsa be a telepítési módot (Mount), majd a megjelenítési módot (Display Mode).

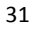

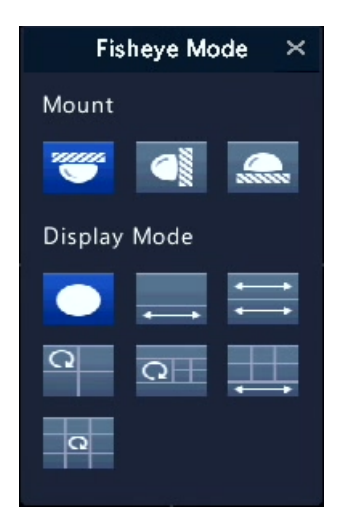

Három telepítési mód áll rendelkezésre: mennyezeti, fali és asztali. A mennyezeti és az asztali telepítési mód ugyanazt a kiegyenlítési módszert használja.

| Telepítési mód                | Megjelenítési mód | Leírás                |
|-------------------------------|-------------------|-----------------------|
|                               |                   | Eredeti kép           |
| Mennyezetre                   | <b>←</b> →        | 360°-os panoráma+1PTZ |
| rögzítés<br>Asztali telepítés | *>                | 180°-os panoráma      |
|                               | Q                 | Halszem+3PTZ          |
|                               |                   | Halszem+4PTZ          |
|                               |                   | 360°-os panoráma+6PTZ |
|                               | Q                 | Halszem+8PTZ          |

| Telepítési mód | Megjelenítési mód | Leírás        |
|----------------|-------------------|---------------|
| Fali rögzítés  |                   | Eredeti kép   |
|                | 23                | Panoráma      |
|                | 25                | Panoráma+3PTZ |
|                | 53                | Panoráma+4PTZ |
|                | 20                | Panoráma+8PTZ |

Műveletek: Példának vegyük a mennyezeti konzolt és a Halszem+3PTZ verziót:

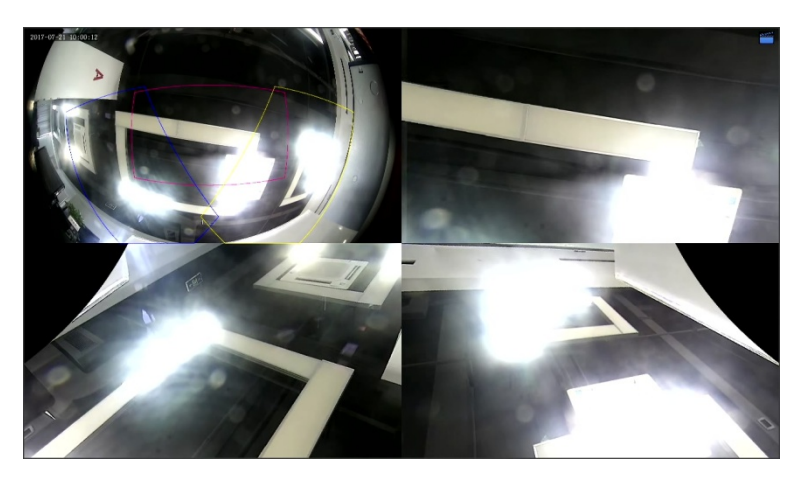

Egy PTZ-képen húzza az egeret a kép elforgatásához, vagy használja a görgetőgombot a nagyításhoz és kicsinyítéshez. A halszem képen az elforgatás közben egy doboz jelenik meg, és a dobozt húzva vagy a görgetőgombot tekerve a megfelelő PTZ kép elfordul, illetve közelít vagy távolít is egyszerre.

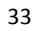

#### Speciális funkciók

A **Camera > Camera > Advanced** menüpont alatt lehetősége van a csatlakoztatott IP-kamerák frissítésére vagy a gyári alapértelmezett beállítások visszaállítására.

Kattintson a **Check** gombra annak ellenőrzéséhez, hogy a csatlakozó IP-kamera verziója a legfrissebb-e. A kamerákat frissítheti a felhőből (
) vagy lemezről (
) egyenként, vagy akár több kamerát is kijelölhet, majd válasszon az **Upgrade by Cloud** vagy a **By Disk** lehetőségek közül a kamerák csoportos frissítéséhez.

## OSD konfiguráció

A képernyőmenü (OSD) azokat a karaktereket jelenti, melyek a videó képein jelennek meg, például a kamera neve, a dátum és az idő.

- 1. Kattintson a Camera > OSD menüpontra.
- Válassza ki a kívánt kamerát, majd adjon meg a kamerának egy nevet, amit a képernyőn látni szeretne.
- Válassza ki a dátum és az idő formátumát. Válassza ki az idő, a kameranév és a személyszámlálás eredményének kijelzését igény szerint.
- 4. Igény szerint állítsa be a betűméretet és a betűszínt.
- **5.** Húzza az OSD-elemeket a kívánt helyre a bal oldali előnézeti ablakban.
- (Opcionális) Kattintson a Copy pontra, ha a beállításokat a többi kamerára is alkalmazni szeretné.
- 7. A beállítások mentéséhez kattintson az Apply gombra.
  - 34

## A kép konfigurálása

- 1. Kattintson a Camera > Image menüpontra.
- 2. Válassza ki a kívánt kamerát és helyszínt.

| Camera      | D10     |                 |                 |               |     | * |
|-------------|---------|-----------------|-----------------|---------------|-----|---|
| Image Scene | General |                 |                 |               |     | • |
|             |         | < Image Enhand  | cement Exposure | White Balance | Adv | > |
|             |         | Brightness      |                 | _             |     | - |
|             |         | Saturation      |                 |               |     |   |
|             |         | Contrast        |                 |               |     | - |
|             |         | Sharpness       |                 | <u> </u>      |     | - |
|             |         | Noise Reduction |                 |               |     | - |
|             |         | Image Rotation  | Normal          |               |     | - |
|             |         |                 |                 |               |     |   |

 Az optimális képhez állítson a füleken lévő beállításokon igény szerint. A részletes információkat megtalálja a következő szakaszban.

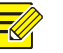

## **MEGJEGYZÉS!**

- Egy helyszín (scene) csak akkor választható ki, ha azt az IP-kamera támogatja.
- Az alapértelmezett képbeállítások visszaállításához kattintson a Default gombra a jobb alsó sarokban. Ez a funkció csak akkor áll rendelkezésre, ha a kamera az NVR-hez a privát protokollon keresztül csatlakozik.
- A kép beállításai érvényesek lesznek az élő és a rögzített videókra is.

#### Képjavítás

- 1. Kattintson az Image Enhancement fülre.
- Igény szerint módosítsa a beállításokat. Néhány fontosabb paramétert megtalál az alábbi táblázatban.

| Paraméter       | Leírás                                                                                                    |  |  |  |  |
|-----------------|----------------------------------------------------------------------------------------------------|--|--|--|--|
| Brightness      | Minél magasabb az érték, a kép fényereje annál<br>nagyobb lesz.                                                                                                    |  |  |  |  |
| Saturation      | A színek mennyisége egy adott színárnyalatban.                                                                                                    |  |  |  |  |
| Contrast        | A különbség mértéke egy kép legvilágosabb (fehér) és<br>legsötétebb (fekete) részei között. A nagyobb érték<br>beállítása nagyobb kontrasztot eredményez.                                                                                                    |  |  |  |  |
| Hue             | A színek tisztasága egy képen.                                                                                                    |  |  |  |  |
| Sharpness       | A tárgyak széleinek a kontrasztja egy képen.                                                                                                    |  |  |  |  |
| Noise Reduction | A zajok csökkentése a kép minőségének javítása<br>érdekében.                                                                                                    |  |  |  |  |
| Image Rotation  | <ul> <li>Normál: Képek megjelenítése elforgatás nélkül.</li> <li>Függőleges tükrözés: A képek függőlegesen tükrözve jelennek meg.</li> <li>Vízszintes tükrözés: A képek vízszintesen tükrözve jelennek meg.</li> <li>180°: A képek függőleges és vízszintes tükrözése.</li> <li>90° CW és 90° CCW: A képek megjelenítése folyosó formátumban. A kamerát helyesen kell beszerelni (90°-ban elforgatva az óramutató járásával megegyező vagy ellenkező irányban).</li> </ul> |  |  |  |  |

## Expozíció

1. Kattintson az Exposure fülre.

| Camera        | D10     |                    |                |               |     | - |
|---------------|---------|--------------------|----------------|---------------|-----|---|
| Image Scene   | General |                    |                |               |     | * |
|               |         | < Image Enhance    | ement Exposure | White Balance | Adv | > |
|               |         | Exposure Mode      | Automatic      |               |     | • |
|               |         | Shutter(s)         |                |               |     | v |
| CONTRACT OF A |         | Gain(dB)           |                |               |     |   |
|               |         | Slow Shutter       |                |               |     |   |
|               |         | Slowest Shutter    |                |               |     | Ŧ |
|               |         | Compensation       |                |               |     | - |
|               |         | Day/Night Mode     | Automatic      |               |     | - |
|               |         | Day/Night Sensiti. | Medium         |               |     | * |
|               |         | Day/Night Switch   | . 3            |               |     |   |
|               |         | WDR                | Off            |               |     | * |
|               |         | WDR Level          |                |               |     | _ |

2. Igény szerint módosítsa a beállításokat. Néhány fontosabb

paramétert megtalál az alábbi táblázatban.

| Paraméter       | Leírás                                                                                                    |
|-----------------|----------------------------------------------------------------------------------------------------|
| Exposure Mode   | Itt kiválaszthatja a megfelelő expozíciós módot a kívánt expozíciós hatás eléréséhez.                                                                                   |
| Shutter(s)      | A zár szabályozza a lencséhez eljutó fényt. A gyors<br>zársebesség ideális a gyors mozgással járó helyszíneken.<br>A hosszú záridő lassan változó helyszíneken ideális. |
| Gain(dB)        | Úgy szabályozza a képi jeleket, hogy a kamera standard<br>videojeleket tudjon továbbítani különböző<br>fényviszonyok között is.                                         |
| Iris            | Itt állíthatja be a lencse blendéjének nyílását a bejutó<br>fény mennyiségének szabályozásához.                                                                         |
| Slow Shutter    | Javítja a kép fényerejét gyenge fényviszonyok között.                                                                                                    |
| Slowest Shutter | A legalacsonyabb zársebességet állítja be a kamerához az expozíció alatt.                                                                                               |
| Compensation    | Itt igény szerint beállíthatja a kompenzációs értéket a<br>kívánt képi hatások eléréséhez.                                                                              |

| Paraméter                 | Leírás                                                                                                    |
|---------------------------|----------------------------------------------------------------------------------------------------|
| Day/Night Mode            | <ul> <li>Automatikus: Ebben a módban a kamera magától<br/>vált az éjszakai és a nappali mód között a környezet<br/>fényviszonyainak megfelelően az optimális kép<br/>érdekében.</li> </ul>                                                                       |
|                           | <ul> <li>Éjszakai: A kamera kiváló minőségű fekete-fehér<br/>kimenő képeket készít a környezet fényviszonyainak<br/>megfelelően.</li> </ul>                                                                                                    |
|                           | <ul> <li>Nappali: A kamera kiváló minőségű színes kimenő<br/>képeket készít a környezet fényviszonyainak<br/>megfelelően.</li> </ul>                                                                                                    |
| Day/Night<br>Sensitivity  | A fényerő küszöbértéke, amelynél a kamera átvált a<br>nappali és az éjszakai mód között. A magasabb<br>érzékenységi érték beállításával a kamera érzékenyebb<br>lesz a fényviszonyok megváltozására, így könnyebben<br>vált a nappali és az éjszakai mód között. |
| Day/Night<br>Switching(s) | Itt állíthatja be azt az időt, amelynek el kell telnie,<br>mielőtt a kamera átvált a nappali és az éjszakai mód<br>között, miután a feltételek már adottak a váltáshoz.                                                                                          |
| WDR                       | Itt engedélyezheti a WDR-t a tiszta képek biztosításához<br>erősen kontrasztos feltételek mellett.                                                                                                    |
| WDR Level                 | A WDR engedélyezését követően itt javíthat a kép<br>minőségén a WDR szintjének állításával.                                                                                                    |

## Fehéregyensúly

1. Kattintson a White Balance fülre.

| Camera      | D10     |               |                 |               | -     |
|-------------|---------|---------------|-----------------|---------------|-------|
| Image Scene | General |               |                 |               | -     |
|             |         | < Image Enhar | cement Exposure | White Balance | Adv > |
|             |         | White Balance | Auto            |               | -     |
|             |         | Red Offset    |                 |               |       |
|             |         | Blue Offset   |                 |               |       |
|             |         |               |                 |               |       |

| L |
|---|
| C |
|   |

 Állítson a fülön található beállításokon. Néhány fontosabb paramétert megtalál az alábbi táblázatban.

| Paraméter     | Leírás                                                                                                    |
|---------------|----------------------------------------------------------------------------------------------------|
| White Balance | <ul> <li>Itt állíthat a kép vörös vagy kék szín eltolódási értékén:</li> <li>Automatikus: A kamera a vörös és a kék szín eltolódási értékét automatikusan állítja be a fényviszonyoknak megfelelő mértékben (a szín a kék felé hajlik).</li> <li>Einomhangolás: Itt lehetősége van vörös és a kék szín</li> </ul> |
|               | eltolódásának kézi beállítására.                                                                                                    |
| Red Offset    | Itt állíthatja be a vörös eltolódását manuálisan.                                                                                                    |
| Blue Offset   | Itt állíthatja be a kék eltolódását manuálisan.                                                                                                    |

## Speciális beállítások

- 1. Kattintson az Advanced fülre.
- 2. Használja a párátlanítást a képminőség javításához párás napokon.

| Camera      | D10     |                 |                        | • |
|-------------|---------|-----------------|------------------------|---|
| Image Scene | General |                 |                        | - |
|             |         | < Exposure V    | /hite Balance Advanced | > |
|             |         | Defog           | Off                    | • |
|             |         | Defog Intensity | D                      |   |
|             |         |                 |                        |   |
|             |         |                 |                        |   |
|             |         |                 |                        |   |
|             |         |                 |                        |   |
|             |         |                 |                        |   |

## Az adatvédelmi maszk beállítása

Az adatvédelmi maszk egy egyszínű fedőréteg a figyelt terület egyes részein. Az adatvédelmi maszk segítségével korlátozható a megadott terület megfigyelése és rögzítése. Több terület lefedésére is lehetőség van.

- 1. Kattintson a Camera > Privacy Mask menüpontra.
- 2. Válassza ki a ki a kívánt kamerát, válassza az Enable Privacy Mask opciót, majd jelölje ki a lefedni kívánt területet. Legfeljebb négy terület lefedésére van lehetőség. Az egyes területek színekkel különböztethetők meg egymástól.

| Camera              | D10             |           |       |
|---------------------|-----------------|-----------|-------|
| Enable Privacy Mask |                 |           |       |
|                     |                 | Clear All |       |
|                     |                 | Clear     | Clear |
|                     | A State of Long | Clear     | Clear |
|                     |                 |           |       |
|                     |                 |           |       |
|                     |                 |           |       |
|                     |                 |           |       |
|                     |                 |           |       |

- (Opcionális) Egy terület lefedésének törléséhez kattintson a hozzá tartozó Clear gombra.
- 4. A beállítások mentéséhez kattintson az Apply gombra.

# **5** PTZ-vezérlés

A PTZ (pásztázás, dőlés és nagyítás) vezérlésére csak a PTZ-kameráknál van lehetőség, és abban a PTZ-kamerák funkcióinak és protokolljainak megfelelően eltérések lehetnek. További részleteket a PTZ-kamera adatai között találhat.

## A PTZ vezérlő- és kezelőablaka

 Kattintson a konra az ablak eszköztárában. Ekkor megnyílik a PTZ Control vezérlőablak. A részletes leírást itt találja: <u>A PTZ</u> <u>vezérlőablak gombjai</u>.

 Kattintson a Set gombra. Ekkor megnyílik a PTZ Management kezelőablaka (ez megnyitható a Camera > PTZ menüpontnál is).

Táblázat 5–1 A PTZ vezérlőablak gombjai

| Gomb                                                                            | Leírás                                                                                                    |
|---------------------------------------------------------------------------------|----------------------------------------------------------------------------------------------------|
| V     A       V     A       V     A                                             | A PTZ-kamera<br>elfordulási irányának<br>vezérlése, vagy az<br>elfordulás leállítása.                                                                                                    |
| +       Zoom       -         +       Focus       -         +       Iris       - | A zoom, a fókusz és a<br>blende beállítása a PTZ-<br>kamerán.<br><b>Megjegyzés:</b> A nagyítást<br>és a kicsinyítést az egér<br>görgetőgombjával is<br>végezheti.                                                                                                    |
| Spred                                                                           | A kamera elfordulási<br>sebességének vezérlése.<br>Az 1 a leglassabb, a 9<br>pedig a leggyorsabb<br>sebességet jelenti.                                                                                                    |
| Set                                                                             | Kattintson ide a <b>PTZ</b><br><b>Management</b><br>kezelőablak<br>megnyitásához.                                                                                                    |
| 9999 4 * *                                                                      | <ul> <li>A fény be- és kikapcsolása.</li> <li>A törlő be- és kikapcsolása.</li> <li>3D pozicionálás használata.</li> <li>A fűtés be- és kikapcsolása.</li> <li>A hóletakarító funkció be- és kikapcsolása.</li> <li>A PTZ gyorsparancs műveleteinek be- és</li> </ul> |

| Gomb                                         | Leírás                                                                                                    |
|----------------------------------------------|----------------------------------------------------------------------------------------------------|
|                                              | kikapcsolása.<br><b>Megjegyzés:</b><br>• A használat előtt<br>győződjön meg<br>arról, hogy a kamera<br>támogatja-e a 3D<br>pozicionálás, a fűtés<br>és a hóletakarító<br>funkciókat.<br>• Használja a 3D<br>pozicionálást a<br>nagyításhoz és a<br>kicsinyítéshez.<br>Fentről lefelé<br>húzással nagyíthat,<br>az ellenkező<br>irányban pedig<br>kicsinyíthet. |
| Preset                                       | Előbeállítás gomb.                                                                                                    |
|                                              | <ul> <li>Mentse el a kamera aktuális pozícióját és állapotát előbeállításként.</li> <li>Hívja elő az előbeállítást, és a PTZ-kamera visszaáll az előre megadott pozícióba.</li> <li>Előbeállítás törlése Megjegyzés: A  text és a im ikon csak elmentett előbeállításoknál jelenik meg.</li> </ul>                                                             |
| Preset Patrol / Recorded Patrol / Auto Guard | Előre beállított őrjárat,<br>rögzített őrjárat és<br>automatikus őrzés.<br>További részleteket itt<br>talál: <u>Előre beállított</u>                                                                                                    |

| Gomb | Leírás                                                                                                    |
|------|----------------------------------------------------------------------------------------------------|
|      | <u>őrjárat beállítása,</u><br><u>Rögzített őrjárat</u><br><u>beállítása</u> , és<br><u>Automatikus őrzés</u><br><u>beállítása</u> . |
|      | Elindítás és leállítás.                                                                                                    |

## Előbeállítás megadása és előhívása

Az előbeállított pozíció (röviden előbeállítás) egy mentett nézet, amellyel a PTZ-kamera gyorsan egy bizonyos pozícióba állítható. Az előbeállítások tartalmazzák a pásztázás és a dőlés pozícióját, valamint a zoom, a fókusz és a blende beállításait.

 Lépjen a PTZ Management kezelőablakára. A részletes lépéseket itt találja: <u>A PTZ vezérlő- és kezelőablaka</u>.

| Select Camera | D5      |                                |            |                  |          |        |
|---------------|---------|--------------------------------|------------|------------------|----------|--------|
|               |         | Preset<br>001                  |            | Save<br>📑        | Go To    | •      |
|               |         | 002                            |            | =                | 1        |        |
|               | America | 003                            |            | 8                | 1        |        |
|               |         | 004                            |            | =                | 1        |        |
|               |         | 005                            |            | -                | 1        |        |
|               |         | 4                              |            | · .              |          | + -    |
| Z A R Zoon    |         | Preset Patrol<br>Preset Patrol | Recorded P | atrol Auto Guard | <b>•</b> | • =    |
| - Focus       | 5       | KeyPoint                       | Preset Du  | ration Speed     | Modify   | Delete |
| Speed         |         |                                |            |                  |          |        |
|               |         | 4                              |            |                  |          | Þ      |
|               |         | + 🟛                            |            |                  |          | + +    |

- 2. Előbeállítások hozzáadása.
  - **a.** Az iránygombok segítségével fordítsa a PTZ-kamerát a kívánt állásba.
  - **b.** Állítsa be a zoomot, a fókuszt és a blendét kívánság szerint.

c. Válasszon ki egy számot az előbeállításhoz, amely még nincs

használatban, majd kattintson a 🗎 ikonra a Save alatt.

- **d.** További előbeállítások létrehozásához ismételje meg a fenti lépéseket.
- **3.** Egy előbeállítás előhívásához kattintson a <sup>▶</sup> ikonra a hozzá tartozó számnál. A kamera ekkor az előre beállított pozícióra áll.

#### MEGJEGYZÉS!

Egy előbeállítást egy riasztás is elő tud hívni. A részleteket lásd a következő részben: <u>Riasztás által kiváltott műveletek</u>.

## Előre beállított őrjárat beállítása

A PTZ-kamera őrjárati pásztázását előbeállításokkal is beállíthatja (az előbeállítások adott sorrendben történő váltása). Először létre kell hoznia az előbeállításokat, majd ki kell választania néhányat kulcspontként. Egy PTZ-kamerához legfeljebb négy őrjárati útvonal (Előre beállított őrjárat 1, 2, 3 és 4) megadása lehetséges, valamint egy őrjárati útvonalhoz legfeljebb nyolc előbeállítás (kulcspont) választható. Az előbeállítások megadása után kövesse az előre beállított őrjárat 1 lesz a példa.

1. A **PTZ Management** kezelőablakban kattintson ide: +. Az ablak a következőképp jelenik meg.

| uration 10 |  |
|------------|--|
|            |  |
| peed 5     |  |

 Válasszon egy előbeállítást a legördülő listából, adja meg az időtartamot (azt az időt másodpercben, amíg a kamera az adott előbeállítási helyzetben marad), majd állítsa be az elfordulás sebességét (1: leglassabb, 9: leggyorsabb). A beállítások mentéséhez kattintson az OK gombra. Az előbeállításból kulcspont lesz, ahogy az alábbi ábrán is látható.

| Preset | Duration | Speed                     | Modify                            | Delete                                     |
|--------|----------|---------------------------|-----------------------------------|--------------------------------------------|
| 1 001  |          | 5                         | 1                                 | ŵ                                          |
|        |          |                           |                                   |                                            |
|        |          |                           |                                   |                                            |
|        | 001      | Preset Duration<br>001 10 | Preset Duration Speed<br>001 10 5 | Preset Duration Speed Modify<br>001 10 5 🖋 |

- Ismételje meg a fenti lépéseket az összes előbeállítás (kulcspont) hozzáadásához, majd állítsa be az előbeállítások sorrendjét a 
   vagy a segítségével. Egy előbeállítás módosításához vagy törléséhez kattintson a 
   vagy a iii ikonra. A iii ikonra kattintva törölheti az összes megadott ellenőrző pontot.
- A beállítás befejezése után a mentéshez kattintson az Apply gombra. A kulcspontok hozzáadása az előre beállított őrjárat 1-hez ezzel befejeződött.
- Kattintson a ▶ ikonra a legördülő listától jobbra az előre beállított őrjárat 1 indításához. A leállításhoz kattintson ide a ■ gombra.

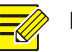

## MEGJEGYZÉS!

Az időtartam 0 és 1800 másodperc között lehet (alapértelmezett: 10). Az elfordulás sebessége 1 és 9 között állítható be (alapértelmezett: 5).

## Rögzített őrjárat beállítása

Ehhez szükséges, hogy a kamera támogassa a funkciót. Ha a kamera nem támogatja ezt a funkciót, a legördülő menü és a jobb oldali gombok rejtve maradnak. Jelenleg egy rögzített őrjárati útvonal megadására van lehetőség.

Rögzítheti az őrjáratot, azon belül az őrjárat útvonalát, az időt, amíg a kamera egy adott irányba nézett, az elfordulás sebességét, a zoomot, a fókuszt és a blendét.

 A rögzítés elindításához kattintson a gombra. Irányítsa a kamerát a kívánt irányokba, és állítsa a zoomot, a fókuszt és a blendét kívánság szerint a folyamat közben.

| Recorded Pa | trol 1 | • | • |
|-------------|--------|---|---|
| • =         |        |   |   |

- A rögzítés leállításához kattintson a gombra. Minden őrjárati művelet rögzítésre került.
- A rögzített őrjárat elindításához kattintson ide: . A leállításhoz kattintson ide: .

## Automatikus őrzés beállítása

Automatikus őrzéskor a PTZ-kamera a beállított módon működik, ha egy bizonyos időszak alatt nem történik felhasználói művelet. Az automatikus őrzéssel megelőzhetőek olyan esetek, amelyekben a felhasználó gondatlanságából kifolyólag a kamera nem megfelelő helyszíneket figyel meg.

Ehhez szükséges, hogy a kamera támogassa a funkciót. Ha a funkció nem támogatott, az **Auto Guard** fül rejtve marad.

- 1. Kattintson az Auto Guard pontra, majd válassza az Enable lehetőséget.
- Válassza ki a kívánt módot a legördülő listából, majd végezze el a megfelelő beállításokat. A beállítások mentéséhez kattintson az Apply gombra.

| Enable        | ✓               |   |
|---------------|-----------------|---|
| Idle State(s) | 60              |   |
| Mode          | Preset Patrol   | - |
| Route         | Preset Patrol 1 | • |

# **6** Rögzítés és pillanatfelvétel

A videórögzítés során több prioritási szint létezik, melyek csökkenő sorrendben a következők: eseményrögzítés, kézi rögzítés és ütemezett rögzítés.

## Kódolási beállítások

#### Rögzítés

A megjelenő paraméterek és az opciók a kamera típusa és verziója alapján eltérőek lehetnek. Ha a kamera verziója túl alacsony, lehet, hogy egyes funkciók nem állnak rendelkezésre. Ebben az esetben először frissítenie kell a kamerát.

**1.** Kattintson a **Camera > Encoding** menüpontra.

| Select Camera     | D1(IP Camera 19) | D1(IP Camera 19)    |                 |   |  |  |
|-------------------|------------------|---------------------|-----------------|---|--|--|
| Storage Mode      | Main Stream      | Main Stream         |                 |   |  |  |
| Capture Mode      | 2560*1440@25     |                     |                 | - |  |  |
| Stream Type       | Normal           | Normal   Sub Stream |                 |   |  |  |
| Video Compression | H265             | -                   | H264            | - |  |  |
| Resolution        | 2560*1440        | -                   | 1280*720(720P)  | - |  |  |
| Bitrate Type      | CBR              | -                   | CBR             | - |  |  |
| Bit Rate(Kbps)    | 1536             | -                   | 1024            | - |  |  |
| Range             | 128~16384(Kbps)  |                     | 128~16384(Kbps) |   |  |  |
| Frame Rate(fps)   | 10               | -                   | 12              | - |  |  |
| Image Quality     | Highest          |                     | Highest         |   |  |  |
| I Frame Interval  | 50               |                     | 24              |   |  |  |
| I Frame Range     | 10~250           |                     | 10~250          |   |  |  |
| Smoothing         | 0                |                     |                 |   |  |  |
| Audio Stream      |                  |                     | 8               |   |  |  |
| U-Code            | Off              | -                   | Off             | - |  |  |

 Válassza ki a kamerát, majd szerkessze a beállításokat szükség szerint. Néhány paraméter leírását megtalálja az alábbi táblázatban.

Copy Apply Exit

| Táblázat 6–1 | Kódolási | beállítások |
|--------------|----------|-------------|
|--------------|----------|-------------|

| Paraméter    | Leírás                                                                                                    |  |  |  |  |  |
|--------------|----------------------------------------------------------------------------------------------------|--|--|--|--|--|
| Storage Mode | <ul> <li>Fő adatfolyam</li> <li>Második adatfolyam</li> <li>Alapértelmezetten a tárolásra a rendszer a fő<br/>adatfolyamot használja.</li> </ul>                                                                                                    |  |  |  |  |  |
| Capture Mode | Felbontáskombinációk és képfrissítési frekvenciák.<br><b>Megjegyzés:</b><br>Ez a paraméter csak akkor hatásos, ha a kamera az<br>NVR-hez a privát protokollon keresztül csatlakozik.                                                                                                    |  |  |  |  |  |
| Stream Type  | <ul> <li>Normál: ütemezett rögzítéshez használatos fő<br/>adatfolyam.</li> <li>Esemény: olyan események által kiváltott<br/>rögzítésekhez használatos adatfolyam, mint a<br/>riasztási bemenetek vagy a mozgásérzékelési<br/>riasztások.</li> <li>Második adatfolyam: távoli vagy helyi, valós idejű<br/>figyeléshez használatos, alacsony felbontású</li> </ul> |  |  |  |  |  |

| Paraméter         | Leírás                                                                                                    |
|-------------------|----------------------------------------------------------------------------------------------------|
|                   | videó.                                                                                                    |
| Video Compression | Videótömörítési szabvány, például H.264, H.265.<br>A listában szereplő opciók függenek a kamera által<br>támogatott szabványoktól.                                                                                                    |
| Resolution        | Képfelbontás.                                                                                                    |
| Bitrate Type      | <ul> <li>CBR: Az állandó bitsebesség (CBR) arra alkalmas,<br/>hogy fenntartson egy adott bitsebességet a<br/>videófolyamok minőségének változtatásával. A<br/>CBR használata leginkább akkor javasolt, ha a<br/>sávszélesség korlátozott. Az a hátránya, hogy a<br/>videók minősége változó lesz, és ha a helyszínen<br/>túl nagy a mozgás, a minőség jelentős mértékben<br/>romolhat.</li> </ul> |
|                   | <ul> <li>VBR: Váltakozó bitsebesség (VBR) használata<br/>esetén a képen lévő mozgás mennyiségétől<br/>függetlenül a videóminőség amennyire<br/>lehetséges egyenletes marad, viszont a<br/>bitsebesség ezért változó lesz. A VBR abban az<br/>esetben ideális, ha a minőség fontos, különösen<br/>akkor, ha a képen mozgás van.</li> </ul>                                                         |
| Bit Rate(Kbps)    | Átvitt bitek száma másodpercenként. Válasszon ki<br>egy értéket, vagy válassza a <b>Custom</b> opciót, majd<br>állítson be egy értéket igény szerint.                                                                                                    |
| Range             | A bitsebesség tartománya. Jelenleg a tartomány rögzített.                                                                                                    |
| Frame Rate(fps)   | Képkockák száma másodpercenként.                                                                                                    |
| Image Quality     | Ez a paraméter csak akkor hatásos, ha a <b>Bitrate Type</b><br>opció <b>VBR</b> -re van állítva. 9 szint választható.                                                                                                    |
| l Frame Interval  | Képkockák száma két egymást követő I-képkocka<br>között.                                                                                                    |
| I Frame Range     | Az I-képkockák tartománya. Jelenleg a tartomány rögzített.                                                                                                    |
| Smoothing         | A csúszkát a bitsebesség hirtelen növekedésének szabályozására használhatja.                                                                                                    |
| Audio Stream      | A hangfolyam engedélyezése vagy letiltása.                                                                                                    |
| U-Code            | A speciális módban nagyobb tömörítési arány                                                                                                    |

| Paraméter | Leírás     |
|-----------|------------|
|           | érhető el. |

- (Opcionális) Kattintson a Copy lehetőségre, ha az aktuális beállításokat (például a bitsebességet vagy a képfrissítési frekvenciát) más kamerákra is szeretné alkalmazni.
- 4. A beállítások mentéséhez kattintson az Apply gombra.

## Pillanatfelvétel

Az ütemezés szerinti vagy az események által kiváltott pillanatfelvételek készítéséhez adja meg a felbontást, a képminőséget és a pillanatfelvételek készítésének időközét.

- 1. Kattintson a Camera > Snapshot menüpontra.
- 2. Állítsa be a szükséges paramétereket.

| Select Camera     | D1(IP Camera 19) |               | • |
|-------------------|------------------|---------------|---|
| Snapshot Type     | Schedule         | Event         |   |
| Resolution        | 704*576(4CIF) -  | 704*576(4CIF) | • |
| Image Quality     | Medium 👻         | High          | • |
| Snapshot Interval | 5s 💌             | 2s            | • |

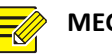

#### MEGJEGYZÉS!

- Az ütemezett pillanatfelvétel-készítés a Normál típusú ütemezést használja. Az események által kiváltott pillanatfelvétel-készítést olyan események válthatják ki, mint egy riasztási bemenet vagy egy mozgásérzékelési riasztás. Az események által kiváltott pillanatfelvétel-készítés beállításai a kézi pillanatfelvételre is érvényesek lesznek.
- A pillanatfelvételi időköz a két pillanatfelvétel készítése közt eltelt időt jelenti.
- 3. A beállítások mentéséhez kattintson az Apply gombra.

## Ütemezés áthúzása vagy szerkesztése

Rögzítés vagy pillanatfelvételek ütemezése áthúzással (lenyomás és húzás) vagy szerkesztéssel (az **Edit** gomb használatával). A rögzítéshez és a pillanatfelvételekhez szükséges műveletek nagyon hasonlóak, így ebben a részben csak a rögzítés ütemezését írjuk le.

- **1.** Kattintson a **Storage > Recording** menüpontra.
- **2.** Válassza ki a kamerát a listából. Az ütemezés alapértelmezetten engedélyezett. Ha le van tiltva, válassza ki az engedélyezéshez.
- Igény szerint válasszon a Pre-Record és a Post-Record lehetőségek közül.
- 4. (Egyes NVR modelleknél) A felvételekről egy redundáns másolat készítéséhez válassza ki az Enable Redundant Recording pontot, majd végezze el a redundáns merevlemez konfigurációját (részletek a <u>Lemezkezelés</u> részben).

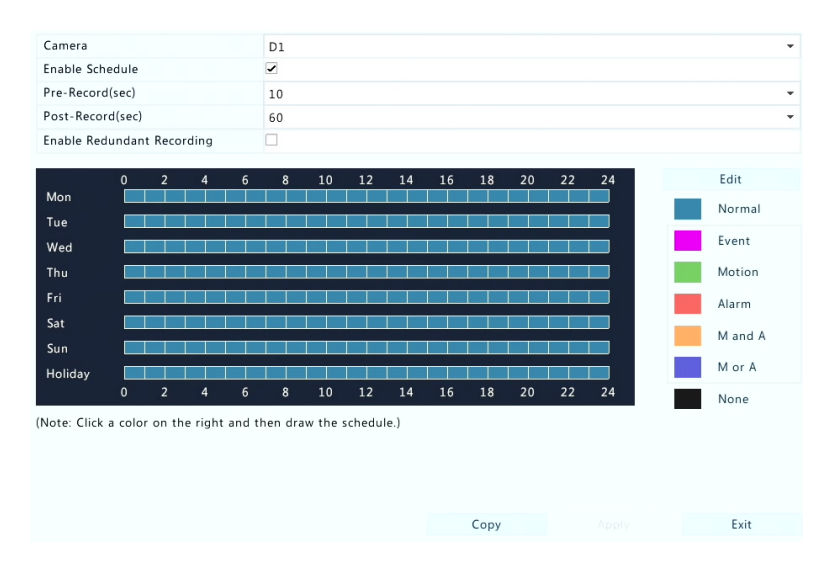

 Kattintson egy szín ikonjára jobb oldalt az Edit gomb alatt, majd rajzolja meg az ütemezést a bal oldalon. Az Edit pontra kattintva az Edit Schedule ablakban szerkesztheti is az ütemezést.

## MEGJEGYZÉS!

Ha egy ütemezés szerkesztésekor eltávolítja a pipát az **All Day** jelölőnégyzetből, akkor minden napra akár nyolc különböző időszakot is beállíthat. Ha a beállításokat más napokra is szeretné alkalmazni, válassza ki a napo(ka)t a **Copy To** ponttól jobbra.

- 6. Kattintson az Apply gombra.
- (Opcionális) Kattintson a Copy pontra, ha a beállításokat a többi kamerára is alkalmazni szeretné.

## Ütemezett rögzítés és pillanatfelvétel

## Ütemezett rögzítés

Az ütemezett rögzítésnél a videók rögzítése a megadott ütemezés szerint történik, ezért eltér a kézi és a riasztások által kiváltott rögzítéstől. Alapértelmezetten a 24×7 típusú rögzítési ütemezés engedélyezett, melyet szerkeszthet, ha csak bizonyos időszakokban van szüksége rögzítésre.

Részletek az <u>Ütemezés áthúzása vagy szerkesztése</u> című részben. Az ütemezés típusa legyen **Normal**. A beállított ütemezés kéken fog megjelenni, mely az ütemezett rögzítést jelzi.

## Ütemezett pillanatfelvétel

A pillanatfelvételek ütemezését a **Storage > Snapshot** menüpont alatt állíthatja be. A pillanatfelvételek és a rögzítések ütemezése hasonló (részletek az <u>Ütemezett rögzítés</u> című részben). Az ütemezés típusa legyen **Normal**.

## Rögzítés és pillanatfelvétel mozgás érzékelésekor

Ha ez az opció engedélyezve van, mozgásérzékelési riasztás történik, ha az érzékelési területen belül egy tárgy bizonyos mértékben elmozdul (részletek a <u>Mozgásérzékelés</u> című részben). A mozgásérzékelési riasztások műveleteket válthatnak ki, többek között rögzítést és pillanatfelvétel készítését.

## Mozgásérzékelési rögzítés

- 1. Kattintson az Alarm > Motion menüpontra.
- Válassza ki a kamerát a listából, majd jelölje ki a jelölőnégyzetet a mozgásérzékelés engedélyezéséhez.

## MEGJEGYZÉS!

- A mozgásérzékelés az NVR-ben alapértelmezetten engedélyezett. Az érzékelési terület a teljes képernyőt lefedi (hacsak nem módosítják), és a rögzítés kiváltása csak az aktuális kameránál történik meg. A beállítások akkor is megmaradnak, ha letiltja a mozgásérzékelést, majd újra engedélyezi.
- Mozgás érzékelése esetén a jobb felső sarokban egy riasztási ikon lesz látható.
- 3. A bal oldali előnézeti ablakban kattintson, majd húzza az egeret a mozgásérzékelési terület kijelöléséhez (piros színű rács). A csúszkákkal állíthat az észlelés érzékenységén, a céltárgy méretén és az időtartamon.

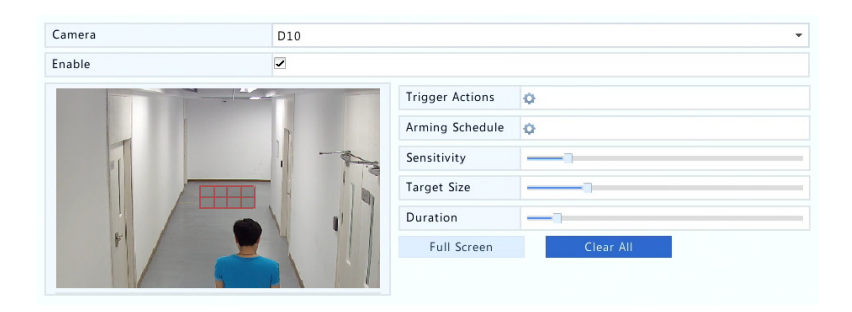

- 4. A mozgásérzékelési rögzítés konfigurálása: kattintson a <sup>(2)</sup> ikonra a Trigger Actions ponttól jobbra, kattintson a Recording fülre, válassza ki a kívánt kamerát, majd kattintson az OK gombra.
- (Opcionális) Élesítési ütemezés konfigurálása (az az idő, mikor a műveletek kiváltása történik): kattintson a <sup>(1)</sup> ikonra az Arming Schedule mellett, majd igény szerint adja meg az időszakokat.
- 6. Állítsa be a rögzítési ütemezést a Storage > Recording menüpontnál. A részletes lépéseket itt találja: <u>Ütemezés áthúzása vagy szerkesztése</u>. Az ütemezés típusa legyen Motion. A beállított ütemezés zöld színben fog megjelenni, mely a mozgásérzékelési rögzítést jelzi. Az alábbiakban egy példát láthat.

|         | 0 | 3 | 6 | 9 | 12 | 15 | 18 | 21 | 24 |
|---------|---|---|---|---|----|----|----|----|----|
| Mon     |   |   |   |   |    |    |    |    |    |
| Tue     |   |   |   |   |    |    |    |    |    |
| Wed     |   |   |   |   |    |    |    |    |    |
| Thu     |   |   |   |   |    |    |    |    |    |
| Fri     |   |   |   |   |    |    |    |    |    |
| Sat     |   |   |   |   |    |    |    |    |    |
| Sun     |   |   |   |   |    |    |    |    |    |
| Holiday |   |   |   |   |    |    |    |    |    |
|         |   |   |   |   |    |    |    |    |    |

## Mozgásérzékelési pillanatfelvétel

A mozgásérzékelési pillanatfelvétel hasonlatos a mozgásérzékelési rögzítéshez. Először engedélyezze és konfigurálja a mozgásérzékelési riasztást (részletek a <u>Mozgásérzékelési rögzítés</u> című rész 1-3 lépéseinél), csak ezután folytathatja az alábbi lépésekkel.

 A mozgásérzékelési pillanatfelvételt az Alarm > Motion menüpontnál állíthatja be: kattintson a <sup>(2)</sup> ikonra a Trigger Actions ponttól jobbra. A megjelenő ablakban kattintson a Snapshot fülre, válassza ki a kívánt kamerát, majd kattintson az OK gombra.

| Buzzer     |        |         |                    |          |    |    |    |    |  |
|------------|--------|---------|--------------------|----------|----|----|----|----|--|
| Send Email |        |         |                    |          |    |    |    |    |  |
| Pop-up Win | dow    |         |                    |          |    |    |    |    |  |
| Recording  | Preset | Preview | Alarm Output       | Snapshot |    |    |    |    |  |
| AII        | D1     | 🗆 D     | 2 🗆 D3<br>10 🗆 D11 | D4       | D5 | D6 | D7 | D8 |  |

 A pillanatfelvétel ütemezését a Storage > Snapshot menüpontnál állíthatja be. A részletes lépéseket itt találja: <u>Ütemezés áthúzása</u> vagy szerkesztése. Az ütemezés típusa legyen Motion.

## Riasztás által kiváltott rögzítés és pillanatfelvétel

Állítsa be a riasztási bemeneteket úgy, hogy azok rögzítést és pillanatfelvétel készítését váltsák ki. Részletek a <u>Riasztási bemenet és</u> <u>kimenet</u> című részben.

#### Riasztás által kiváltott rögzítés

- 1. Kattintson az Alarm > Input/Output > Alarm Input menüpontra.
- 2. Állítsa be a riasztási bemenetet: kattintson a ✓ ikonra a kívánt kamerához. A megjelenő ablakban válassza ki az Enable lehetőséget, majd az N.O. (általában nyitva) vagy az N.C. (általában zárva) kiváltási módok egyikét, majd kattintson az OK gombra.

| Alarm Input  |        |    |        |  |  |
|--------------|--------|----|--------|--|--|
| Alarm Input  | Enable |    |        |  |  |
| Trigger Mode | N.O.   |    | •      |  |  |
|              |        |    |        |  |  |
|              |        |    |        |  |  |
|              |        |    |        |  |  |
|              |        |    |        |  |  |
|              |        | ОК | Cancel |  |  |

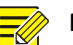

#### MEGJEGYZÉS!

Ha a beállításokat más kamerá(k)ra is alkalmazni szeretné, kattintson a **Copy** lehetőségre, majd válassza ki a kívánt kamerá(ka)t.

- Riasztás által kiváltott rögzítés beállítása: kattintson a <sup>©</sup> ikonra a Trigger Actions alatt. A megjelenő ablakban kattintson a Recording fülre, válassza ki a kívánt kamerát, majd kattintson az OK gombra.
- 4. Állítsa be az ütemezést a Storage > Recording menüpontnál. A részletes lépéseket itt találja: <u>Ütemezés áthúzása vagy</u> szerkesztése. Az ütemezés típusa legyen Alarm. A beállított ütemezés piros színben fog megjelenni, mely a riasztás által kiváltott rögzítést jelzi. Az alábbiakban egy példát láthat.

|         | 0 | 6 | 9 | 12 | 15 | 18 | 21 | 24 |
|---------|---|---|---|----|----|----|----|----|
| Mon     |   |   |   |    |    |    |    |    |
| Tue     |   |   |   |    |    |    |    |    |
| Wed     |   |   |   |    |    |    |    |    |
| Thu     |   |   |   |    |    |    |    |    |
| Fri     |   |   |   |    |    |    |    |    |
| Sat     |   |   |   |    |    |    |    |    |
| Sun     |   |   |   |    |    |    |    |    |
| Holiday |   |   |   |    |    |    |    |    |
|         |   |   |   |    |    |    |    |    |

#### Riasztás által kiváltott pillanatfelvétel

A riasztás által kiváltott pillanatfelvétel hasonlatos a riasztás által kiváltott rögzítéshez. Először engedélyezze és konfigurálja a riasztási bemenetet (részletek a <u>Riasztás által kiváltott rögzítés</u> című rész 1-2 lépéseinél), csak ezután folytathatja az alábbi lépésekkel.

- Riasztás által kiváltott pillanatfelvétel: Kattintson a <sup>Q</sup> ikonra a Trigger Actions alatt. A megjelenő ablakban kattintson a Snapshot fülre, válassza ki a kívánt kamerát, majd kattintson az OK gombra.
- A pillanatfelvétel ütemezését a Storage > Snapshot menüpontnál állíthatja be. A részletes lépéseket itt találja: <u>Ütemezés áthúzása</u> vagy szerkesztése. Az ütemezés típusa legyen Alarm.

## Manuális rögzítés és pillanatfelvétel

### Manuális rögzítés

Videó rögzítését manuálisan is elindíthatja. Ehhez kattintson a 🖼 ikonra az ablak eszköztárában. Ezt úgy is megteheti, hogy a **Manual > Recording** menüpontra kattint, kiválasztja a kívánt kamerát, majd a **Start** gombra kattint. A manuális rögzítés leállításához kattintson a 🖾 ikonra az ablak eszköztárában, vagy kattintson a **Stop** lehetőségre a **Manual > Recording** menüpont alatt.

| Select | Camera       |       | Status    |      |
|--------|--------------|-------|-----------|------|
| ✓ D1   | IP Camera 01 |       | 🤣 Started |      |
| 🗆 D2   | IP Camera 02 |       | Stopped   |      |
|        |              |       |           |      |
|        |              |       |           |      |
|        |              | Start | Stop      | Exit |

## Manuális pillanatfelvétel

A manuális pillanatfelvétel hasonlatos a manuális rögzítéshez. Kattintson a **Manual > Snapshot** menüpontra, válassza ki a kívánt kamerát, majd kattintson a **Start** pontra. A leállításhoz kattintson a **Stop** lehetőségre.

## Rögzítés és pillanatfelvétel szünnapokon

A szünnapokon történő rögzítés és pillanatfelvétel lehetővé teszi, hogy bizonyos időszakokat szünnapokként jelöljön meg, majd ezekre az időszakokra rögzítéseket és pillanatfelvételeket ütemezzen. Először adja meg a szünnapok dátumait, majd állítsa be a rögzítések és a pillanatfelvételek ütemezését ezekre a napokra.

## Rögzítés szünnapokon

- 1. Kattintson a System > Holiday menüpontra.
- Kattintson az Add gombra a jobb alsó sarokban. Ekkor megnyílik a Holiday ablak. Itt adja meg a szünnapok nevét, valamint állítsa be az időszakok kezdetét és végét. Alapértelmezés szerint a hozzáadással a szünnapok engedélyezve lesznek, és nem ismétlődnek.

| Holiday Name | NEW YEARS DAY |    |   |         |  |  |
|--------------|---------------|----|---|---------|--|--|
| Status       | Enable        |    |   | Disable |  |  |
| Repeat       | No            |    |   | ✓ Yes   |  |  |
| Mode         | ☑ By Day      |    |   | By Week |  |  |
| Start Date   | 01 -          | 01 | - |         |  |  |
| End Date     | 01 -          | 01 | - |         |  |  |

- 3. Kattintson az OK gombra. A szünnapok megjelennek a listában.
- 4. Kattintson a Storage > Recording menüpontra, majd állítsa be a rögzítési ütemezést az <u>Ütemezés áthúzása vagy szerkesztése</u> résznél leírtak szerint. Ne feledje kiválasztani a Holiday pontot a Select Day legördülő listában. Az alábbi példában a mozgásérzékelési rögzítés engedélyezett a beállított szünnapokra.

|         | 0 | 3 | 6 | 9 | 12 | 15 | 18 | 21 | 24 |
|---------|---|---|---|---|----|----|----|----|----|
| Mon     |   |   |   |   |    |    |    |    |    |
| Tue     |   |   |   |   |    |    |    |    |    |
| Wed     |   |   |   |   |    |    |    |    |    |
| Thu     |   |   |   |   |    |    |    |    |    |
| Fri     |   |   |   |   |    |    |    |    |    |
| Sat     |   |   |   |   |    |    |    |    |    |
| Sun     |   |   |   |   |    |    |    |    |    |
| Holiday |   |   |   |   |    |    |    |    |    |

## Pillanatfelvétel szünnapokon

A szünnapokon történő pillanatfelvétel hasonlatos a szünnapokon történő rögzítéshez. Először állítsa be a szünnapokat a **System > Holiday** pont alatt, majd konfiguráljon egy pillanatfelvételi ütemezést a **Storage > Snapshot** menüpontnál. A pillanatfelvételi ütemezést állítsa be az <u>Ütemezett rögzítés</u> című részben leírtak szerint. Ne feledje kiválasztani a **Holiday** pontot a **Select Day** legördülő listából.

## További rögzítési és pillanatfelvételi típusok

További rögzítési és pillanatfelvételi típusok:

- Esemény: Ideértve az alábbi típusokat és a VCA-t. Ezen típusok közül bármelyik kiválthatja az események által kiváltott rögzítést vagy pillanatfelvételt.
- Mozgásérzékelés ÉS riasztás által kiváltott (röviden M és A): A rögzítés vagy a pillanatfelvétel készítésére csak akkor kerül sor, ha egy mozgásérzékelési riasztás ÉS egy riasztási bemenet egy időben aktiválódik.
- Mozgásérzékelés VAGY riasztás által kiváltott (röviden M vagy A): A rögzítés vagy a pillanatfelvétel készítésére akkor kerül sor, ha egy mozgásérzékelési riasztás VAGY egy riasztási bemenet aktiválódik.

Ha egy esemény típusú rögzítést vagy pillanatfelvételt választ, ne feledje engedélyezni a megfelelő riasztási funkciót és konfigurálni a riasztás által kiváltott rögzítést vagy pillanatfelvételt. A konfigurálás lépései hasonlóak. Részletek a <u>Rögzítés és pillanatfelvétel mozgás érzékelésekor</u> című részben.

# 7 Lejátszás

## Azonnali lejátszás

Az azonnali lejátszás az elmúlt 5 perc és 30 másodpercben rögzített videót játssza le. Ha nem található felvétel, az azt jelenti, hogy ebben az időszakban nem történt rögzítés.

1. Kattintson a kívánt ablakra, majd az azonnali lejátszáshoz

kattintson a 💿 ikonra az eszköztárban.

**2.** A lejátszás irányításához használhatja a csúszkát is. A lejátszást szükség szerint szüneteltetheti és folytathatja.

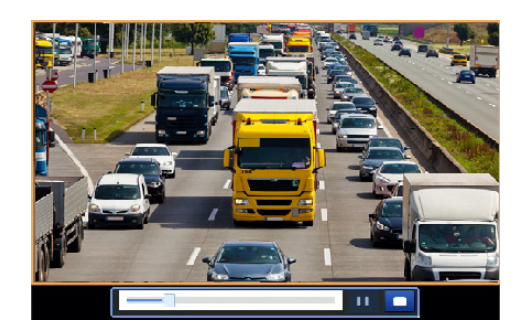

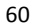

## Lejátszási eszköztár

Táblázat 7–1 A lejátszási eszköztár gombjai

| Gomb              | Leírás                                                                                                    |
|-------------------|----------------------------------------------------------------------------------------------------|
| 14:09:38          | <ul> <li>A lejátszási folyamat kijelzése.</li> <li>Megjegyzés:</li> <li>A csúszka húzásakor a lejátszott videó egy kis<br/>ablakban látható a kiválasztott ablakon belül,<br/>mely segít az adott videó megtekinteni kívánt<br/>részének megtalálásában.</li> <li>Az első folyamatcsík a videó lejátszási<br/>folyamatát jelzi a kiemelt ablakban. A második<br/>az összes kiválasztott kamerához tartozó<br/>lejátszás teljes folyamatát mutatja.</li> </ul> |
| 0 1 2             | ldővonal.                                                                                                    |
| <del>←→</del> /→← | Az idővonal nagyítása és kicsinyítése.<br><b>Megjegyzés:</b> Ezt az egér görgetőgombjának<br>tekerésével is megteheti.                                                                                                    |
| ▶ / Ⅲ / ■ / ◀     | Lejátszás, szünet, leállítás és lejátszás visszafelé.                                                                                                    |
|                   | Előre- vagy hátratekerés 30 másodperccel.                                                                                                    |
| ≪ / ▶             | Gyorsítás vagy lassítás.<br><b>Megjegyzés:</b> Kattintson a kikonra a normál<br>lejátszási sebességhez, miután a kikonra<br>kattintott, és fordítva.                                                                                                    |
|                   | Léptetés képkockánként.                                                                                                    |
| æ / æ             | A videó kivágásának elkezdése és befejezése.                                                                                                    |
| Ø                 | Pillanatfelvétel készítése. Az ablak szélei fehéren villogni kezdenek.                                                                                                    |
|                   | Lezárás.                                                                                                    |
| . v .             | Alapértelmezett vagy egyedi címke hozzáadása.                                                                                                    |
|                   | Fájlok kezelése (klipek, pillanatfelvételek, zárolt<br>fájlok és címkék).                                                                                                    |
| <b>A</b>          | Ráközelítés a képekre. További részletek itt:<br><u>Nagyítás</u> .                                                                                                    |

| Gomb      | Leírás                                                                                                    |  |
|-----------|----------------------------------------------------------------------------------------------------|--|
|           | A POS engedélyezése és tiltása (csak egyes NVR<br>típusoknál elérhető).                                                                                                    |  |
|           | Ha engedélyezett, a POS OSD látható lesz a<br>képernyőn, és néhány gomb az eszköztáron<br>elérhetetlenné válik.                                                                                                    |  |
| B         | Ezek a gombok csak kétféle lejátszási módban<br>működnek: a kamera és dátum szerinti lejátszásnál,<br>valamint a POS szerinti lejátszásnál.                                                                                                    |  |
|           | A POS OSD időtartama (Mennyi ideig legyen látható<br>a POS OSD a képernyőn) a lejátszási módnak<br>megfelelően változó. A kamera és dátum szerinti<br>lejátszás esetén az időtartam 5 másodpercben van<br>rögzítve. A POS szerinti lejátszásnál az időtartam<br>állítható. |  |
|           | További részletek a <u>Lejátszás kamera és dátum</u><br><u>szerint</u> és a <u>Lejátszás POS szerint</u> című részekben.                                                                                                    |  |
| ••• / ••• | A hang be- és kikapcsolása.                                                                                                    |  |
|           | A hangerő állítása az aktuális ablakban.                                                                                                    |  |

## Lejátszás kamera és dátum szerint

Ez a módszer használható a kamera és a dátum alapján megkeresett felvételek lejátszására.

- Kattintson az egér jobb gombjával, majd válassza ki a Playback pontot.
- Válassza ki a kívánt kamerát. Ha a jobb felső sarokban a Max.
   Cameras elemre kattint, az engedélyezett maximális számú kamerát választhatja ki.
  - 62

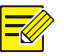

## MEGJEGYZÉS!

Több kamerát is kiválaszthat egyidejű lejátszásra. Ha a **Max. Camera** opciót választja, azzal az engedélyezett maximális számú kamerát választja ki, a **Close All** elemre kattintva pedig leállíthatja a lejátszást az összes kamerához. A működés az NVR modelljétől függően eltérő lehet.

Válassza ki a kívánt dátumot a naptárból, majd kattintson a kikonra a lejátszás elindításához. A lejátszást közvetlenül is elindíthatja, ha egy dátumra duplán kattint.

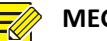

## **MEGJEGYZÉS!**

- A naptár különböző zászlókat használ a különböző rögzítéstípusokhoz. Ha nincs zászló, akkor nincsenek felvételek. A kék zászló a normál rögzítést jelzi. A piros zászló az események által kiváltott rögzítésre utal.
- A lejátszási mód jobb oldalán a legördülő listában: A High Definition azt jelenti, hogy a videó rögzítése a fő vagy a második adatfolyammal történik; A Standard Definition azt jelenti, hogy a rögzítés a harmadik adatfolyammal történik.

## Lejátszás folyosó módban

Felvételek lejátszása folyosó módban több ablakban.

- A lejátszási ablakban válassza a Corridor lehetőséget a bal felső sarok legördülő listájából.
- Válassza ki a kamerákat, majd kattintson duplán a kívánt dátumra a lejátszás elindításához.

## Lejátszás címkék szerint

Adjon a felvételekhez címkéket kulcsszavas nevekkel, például az esemény neve és helye, így a címkék segítségével könnyen kikereshet egy-egy szükséges részt a lejátszás közben.

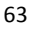
## Címke hozzáadása

- Kattintson az egér jobb gombjával, majd válassza ki a Playback elemet.
- Kattintson a Relikonra az alapértelmezett TAG nevű címke hozzáadásához. Egyedi címke hozzáadásához kattintson a Relikonra, majd adjon nevet a címkének, például címke1.
- A hozzáadott címkék kezeléséhez kattintson a ☐ ikonra, majd nevezzen át vagy töröljön címkéket igény szerint.

| Camera | Name | Time                | Edit     | Delete |
|--------|------|---------------------|----------|--------|
| D14    | TAG  | 2016-04-15 00:01:16 | <i>I</i> | ۱.     |
| D14    | TAG  | 2016-04-15 04:57:29 | ø        | Ш́ш    |
| D14    | Tagl | 2016-04-15 05:49:38 | 1        | Ш́т.   |

### Lejátszás címkék szerint

- 1. A lejátszási ablakban válassza a Tag lehetőséget a bal felső sarok legördülő listájából.
- Válassza ki a kamerákat, adja meg az időszakot, írja be a kulcsszavakat, majd kattintson a Search lehetőségre. Ha a keresésnek vannak eredményei, azok a kamerák neveivel és a címkékkel fognak megjelenni.
- 3. Kattintson a ikonra a kívánt címkénél a lejátszás elindításához. Használhatja a Start Before és a Stop After legördülő listákat annak megadásához, hogy a címkével ellátott videó mikor induljon és mikor érjen véget.

## Lejátszás esemény szerint

Adjon meg egy eseménytípust, majd keressen rá és játsszon le videókat egy vagy több kameráról egy megadott időszak alatt.

 A lejátszási ablakban válassza az Event lehetőséget a bal felső sarok legördülő listájából.

- 2. Válassza ki a kívánt eseménytípust, például a mozgást.
- Válassza ki a kívánt kamerát, adja meg az időszakot, majd kattintson a Search lehetőségre.
- **4.** Kattintson a **O** ikonra a kívánt felvétel lejátszásának elindításához.

## Lejátszás intelligens keresés alapján

Ez a funkció egy hatékony módot kínál olyan felvételek megtekintéséhez, melyek intelligens keresések eredményeit tartalmazzák, például érzékelt mozgásokat. Az intelligens lejátszási módban a rendszer elemzi az intelligens keresés eredményei alapján talált felvételeket. Ha vannak ilyen eredmények, a folyamatsáv zöld színnel lesz kiemelve, a videó pedig normál sebességgel játszódik le, így elég idő lesz a részletek megfigyeléséhez; más esetben a videó 16-szoros sebességgel kerül lejátszásra, így időt takarít meg.

- A lejátszási ablakban válassza a Smart lehetőséget a bal felső sarok legördülő listájából.
- Kattintson a likonra a kívánt kameránál az intelligens lejátszás elindításához.
- 3. Kattintson a ikonra. Megnyílik az intelligens keresés ablaka. Alapértelmezés szerint az intelligens keresés területe a teljes képernyőt kitölti. Az összes törléséhez kattintson a ikonra; a teljes képernyős keresési terület visszaállításához kattintson a ikonra.
- **4.** Állítsa be az intelligens keresés szabályait, például az érzékelési területet és az érzékenységet.
- **5.** A keresés elindításához kattintson a 🔍 ikonra. A kilépéshez kattintson a 🕒 ikonra.

# Lejátszás külső fájlból

Ez a funkció lehetővé teszi külső tárolóeszközökön, például USBmeghajtón vagy hordozható USB-merevlemezen lévő felvételek lejátszását.

- A lejátszási ablakban válassza az External File lehetőséget a bal felső sarok legördülő listájából.
- Kattintson a Refresh gombra, majd várja meg, amíg az NVR beolvassa a külső tárolóeszközt.
- Válassza ki a kívánt elvételfájlt, majd kattintson a <sup>O</sup> ikonra a lejátszás elindításához.

## Lejátszás képtípus szerint

Ha egy vagy több kamera adott időszakban készült képeit szeretné lejátszani, adjon meg egy képtípust (például normál vagy mozgás).

- A lejátszási ablakban válassza az Image lehetőséget a bal felső sarok legördülő listájából.
- Válasszon ki egy típust a jobb felső sarok Type legördülő menüjéből.
- Válasszon ki egy vagy több kívánt kamerát, adja meg az időszakot, majd kattintson a Search gombra.
- 4. Kattintson a kívánt fájlra a lejátszás elindításához.

## Lejátszás POS szerint

Ennek a funkciónak a segítségével lejátszhatja egy POS-eszköz felvételeit.

- A lejátszási ablakban válassza a POS lehetőséget a bal felső sarok legördülő listájából.
- Válassza ki a kívánt kamerát, adja meg az időszakot, írja be a kulcsszavakat, majd kattintson a Search gombra.

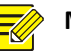

A kulcsszavak tartalmazhatják az & (azaz ÉS), valamint az | (azaz VAGY) speciális karaktereket.

- 3. Kattintson a 💷 ikonra az átfedett tartalom megjelenítéséhez.
- **4.** A lejátszás elindításához kattintson a  $\bigcirc$  ikonra.

# Fájlkezelés

A fájlkezelés során lehetősége van videoklipek, címkék és lejátszás során készített pillanatfelvételek kezelésére, valamint fájlok zárolására és azok zárolásának feloldására.

- 1. Pillanatfelvétel készítése lejátszás alatt.
  - a. A kívánt képről pillanatfelvétel készítéséhez kattintson a ikonra a lejátszási ablakban.
  - A pillanatfelvétel megtekintéséhez kattintson a ikonra, majd a Playback Image fülre.
  - c. Válassza ki a kívánt képfájl(oka)t, majd kattintson a Backup pontra azok mentéséhez a tárolóeszközre.

### **MEGJEGYZÉS!**

A képek felbontása függ a kimeneti interfész felbontásától, valamint a megnyitott ablakok számától a pillanatfelvétel készítése alatt.

2. Fájlok zárolása.

Ennek a funkciónak a segítségével zárolhatja felvételfájljait, hogy azokat ne lehessen felülírni.

A lejátszási ablakban kattintson a 

 ikonra a zárolni kívánt fájl mellett.

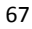

A zárolt fájl megtekintéséhez kattintson a likonra, majd a Locked File fülre. Egy fájl zárolásának feloldásához kattintson a ikonra, mely ezután erre változik: . Egy fájl biztonsági mentéséhez jelölje ki a fájlt, majd kattintson a Backup gombra.

# 8 Biztonsági mentés

# Felvételmentés

A biztonsági mentés, más néven felvételmentés az a folyamat, melynek során lekérjük az NVR merevlemezén tárolt videót, majd azt elmentjük egy USB-tárolóra vagy egy DVD-R lemezre fájlként.

A felvételmentés feltételei a következők:

- Biztonsági mentés USB-tárolóeszközre: formázza a partíciót FAT32 vagy NTFS formátumúra; csatlakoztassa a tárolóeszközt helyesen az NVR-hez.
- Biztonsági mentés írható lemezre: használjon GP65NB60 típusú DVD-írót. Ellenőrizze, hogy a DVD-R lemez üres-e, és hogy a DVDíró megfelelően csatlakozik-e az NVR-hez.
- Engedély szükséges.
- A biztonsági mentésre szánt felvétel az NVR merevlemezén található.

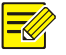

#### MEGJEGYZÉS!

- USB-tárolóeszközre történő biztonsági mentés esetén az alapértelmezett fájlformátum az .mp4.
- Ha a biztonsági mentés írható lemezre történik, a felvételek kizárólag .TS fájlokként kerülnek mentésre.

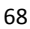

## Normál biztonsági mentés

- Kattintson a Storage > Recording menüpontra. Alapértelmezetten minden kamera ki van jelölve.
- Adja meg a keresési feltételeket, majd kattintson a Search gombra. Láthatóak lesznek a keresési eredmények.

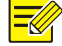

#### **MEGJEGYZÉS!**

Ebben az ablakban lehetősége van a felvételfájlok zárolására és azok feloldására, valamint azok lejátszására is.

- 3. Válassza ki a kívánt felvételeket, majd kattintson a Backup gombra.
- 4. Válasszon ki egy partíciót.
- Biztonsági mentés USB-tárolóeszközre

Válassza ki a célhelyet az USB-tárolóeszközön, majd kattintson a **Backup** gombra. A felvételek mentésre kerülnek a megadott könyvtárba.

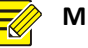

#### **MEGJEGYZÉS!**

- A felvételek számára új mappát is létrehozhat. Ehhez kattintson a New Folder gombra.
- Ha a csatlakoztatott tárolóeszköz kapacitása nagyobb, mint 2T, akkor a Format gombra kattintva az eszközt NTFS fájlrendszerűre formázza; ha a kapacitás 2T vagy annál kevesebb, a formázás FAT32 vagy NTFS lesz. Csak bizonyos készülékek képesek 2T kapacitást meghaladó tárolóeszközök formázására.
- A folyamat állapotát (pl. **Exporting** *X*/*Y*) egy folyamatsáv jelzi, ahol az *X* azt jelzi, hogy hány fájl van mentés alatt, az *Y* pedig a felvételek teljes számát mutatja. A művelet megszakításához kattintson a **Cancel** gombra.
- A mentett fájl neve az alábbi formátumú lesz: *kameranév-a rögzítés kezdési ideje*.kiterjesztés. Például Ch9-20150630183546.mp4.
- Biztonsági mentés DVD-R lemezre

Adja meg a célhelyet, majd kattintson a **Backup** gombra. A felvételek mentésre kerülnek a megadott könyvtárba.

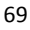

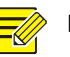

- Az írás megkezdése előtt ellenőrizze, hogy a menteni kívánt videó nincs-e U-Code-dal tömörítve.
- Ha az írás befejezése előtt a Cancel gombra kattint, a lemez használhatatlanná válik.
- Miután az írás befejeződött, várja meg, míg a lemez magától kidobódik. Ne húzza ki a meghajtót manuálisan.
- Az NVR nem támogatja a lemezre mentett felvételek lejátszását.

## Videoklipek biztonsági mentése

A felvételek megvághatók és lementhetők USB-tárolóeszközre.

- Nyissa meg a lejátszási ablakot. A részletes lépéseket itt találja: Lejátszás.
- 2. A lejátszás megkezdése után a lejátszási eszköztár *✓* és *✓* ikonjaival vághatja a videókat.
- A videoklipek megtekintéséhez kattintson a likonra, majd a Video Clip fülre.
- 4. Válassza ki a kívánt klipe(ke)t, majd kattintson a Backup gombra.
- Válassza ki a célhelyet az USB-tárolóeszközön, majd kattintson a Backup gombra. A kiválasztott videoklipek mentésre kerülnek a megadott könyvtárba.

# Képek biztonsági mentése

A mentett képek alapértelmezett formátuma a JPG.

- 1. Kattintson a **Backup > Image** menüpontra.
- Adja meg a keresési feltételeket, majd kattintson a Search gombra. Láthatóak lesznek a keresési eredmények.

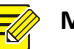

A képek felbontása függ a kimeneti interfész felbontásától, valamint a megnyitott ablakok számától a pillanatfelvétel készítése alatt.

- 3. Válassza ki a kívánt fájl(oka)t, majd kattintson a Backup gombra.
- Válassza ki a célhelyet az USB-tárolóeszközön, majd kattintson a Backup gombra. A kiválasztott fájlok mentésre kerülnek a megadott könyvtárba.

# **9** Riasztás

# Riasztási bemenet és kimenet

## Riasztási bemenet

- 1. Kattintson az Alarm > Input/Output > Alarm Input menüpontra.
- Kattintson a ikonra a kívánt kamerához. Az Alarm Input ablakban az Enable kiválasztásával engedélyezze a riasztási bemenetet.
- **3.** Válasszon az alaphelyzetben nyitott (N.O.) és az alaphelyzetben zárt (N.C.) kiváltási módok közül, majd kattintson az **OK** gombra.

|              | Alarm Input |   |
|--------------|-------------|---|
| Alarm Input  | Z Enable    |   |
| Trigger Mode | NO          | • |

 Kattintson a ikonra a Trigger Actions alatt a kiváltandó műveletek beállításához. További részletek itt: <u>Riasztás által</u> <u>kiváltott műveletek</u>.

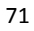

| Buzzer      |        |         |              |          |     |       |     |     |  |
|-------------|--------|---------|--------------|----------|-----|-------|-----|-----|--|
| Send Email  |        |         |              |          |     |       |     |     |  |
| Pop-up Wind | wob    |         |              |          |     |       |     |     |  |
|             |        |         |              |          |     |       |     |     |  |
| Recording   | Preset | Preview | Alarm Output | Snapshot |     |       |     |     |  |
| All         | □D1    | D       | 2 🗆 D 3      | D4       | D5  | D6    | D7  | D8  |  |
|             | D9     | D       | 10 🗆 D11     | D12      | D13 | ✓ D14 | D15 | D16 |  |

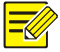

- A csatlakoztatható kamerák száma az NVR-készülék típusától függően eltérő lehet.
- A kiváltható műveletek függnek a riasztás típusától.
- Kattintson a ikonra az Arming Schedule alatt, majd állítsa be az időt, amikor ezeknek a műveleteknek a kiváltása történik.

|             |      |     |         | Arming    | Schedule |       |         |         |         |    |
|-------------|------|-----|---------|-----------|----------|-------|---------|---------|---------|----|
| Current Can | nera | D   | 14 < -1 |           |          |       |         |         |         |    |
| Select Day  |      | M   | onday   |           |          |       |         |         |         | •  |
|             |      |     |         | Start Tir | ne       |       |         | End Tim | e       |    |
|             |      |     | 00      | :         | 00       | \$    | 24      | :       | 00      | \$ |
|             |      |     | 00      | :         | 00       | ÷     | 00      | :       | 00      | ÷  |
|             |      |     | 00      | :         | 00       | \$    | 00      | :       | 00      | \$ |
|             |      |     | 00      |           | 00       | \$    | 00      | :       | 00      | \$ |
|             |      |     | 00      | :         | 00       | ÷     | 00      | :       | 00      | ÷  |
|             |      |     | 00      | :         | 00       | \$    | 00      | :       | 00      | \$ |
|             |      |     | 00      | :         | 00       | ÷     | 00      | :       | 00      | \$ |
|             |      |     | 00      | :         | 00       | \$    | 00      | :       | 00      | ÷  |
| Сору То     | All  | Mon | 🗹 Tue   | ✔ Wed     | 🗹 Thu    | 🖌 Fri | Sat Sat | 🗷 Sun   | Holiday |    |
|             |      |     |         |           |          |       | OK      |         | Cancel  |    |

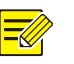

- Az alapértelmezett ütemezés 24×7. Ezt szükség szerint megváltoztathatja, és akár nyolc különböző időszakot is beállíthat egy napra. Az időszakok nem fedhetik egymást.
- Ugyanannak az élesítési ütemezésnek a más napokra történő alkalmazásához válassza ki a napokat a **Copy To** ponttól jobbra.
- A beállítások más kamerákra történő alkalmazásához kattintson a Copy pontra, válassza ki a kamerákat, majd kattintson az OK gombra.

## Riasztási kimenet

- 1. Kattintson az Alarm > Input/Output > Alarm Output menüpontra.
- Kattintson a kívánt kamera 
   ikonjára az Edit alatt, majd állítsa be az alapértelmezett állapotot és időtartalmat. Miután elvégezte a beállításokat, kattintson az OK gombra.
- Kattintson a pikonra az Arming Schedule alatt, majd állítsa be az időt, amikor ezeknek a műveleteknek a kiváltása történik.

# MEGJEGYZÉS!

A beállítások más kamerákra történő alkalmazásához kattintson a **Copy** pontra, válassza ki a kamerákat, majd kattintson az **OK** gombra.

# Mozgásérzékelés

Ha engedélyezve van, a mozgásérzékelési riasztás akkor történik meg, ha az érzékelési területen belül egy tárgy egy bizonyos mértékben megmozdul, és egy riasztási ikon jelenik meg a jobb felső sarokban.

A mozgásérzékelés az NVR-ben alapértelmezetten engedélyezett. Az érzékelési terület a teljes képernyőt lefedi (hacsak nem módosítják), és a rögzítés kiváltása csak az aktuális kameránál történik meg. A beállítások

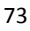

akkor is megmaradnak, ha letiltja a mozgásérzékelést, majd újra engedélyezi.

- 1. Kattintson az Alarm > Motion menüpontra.
- Válassza ki a kívánt kamerát, majd válassza ki az Enable lehetőséget a mozgásérzékelés engedélyezéséhez.
- 3. Az egér segítségével jelölje ki az érzékelési területet, majd húzza a csúszkát az észlelési érzékenység, a céltárgy mérete és az időtartam beállításához. Ha nagyobb érzékenységet állít be, a mozgó tárgy észlelése annál nagyobb eséllyel történik meg.

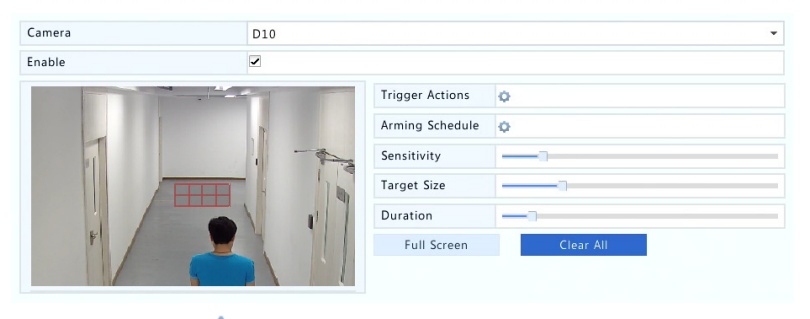

 Kattintson a <sup>Q</sup> ikonra a Trigger Actions elemtől jobbra, és állítsa be a kiváltandó műveleteket. További részletek itt: <u>Riasztás által</u> <u>kiváltott műveletek</u>.

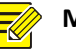

#### MEGJEGYZÉS!

- A csatlakoztatható kamerák száma az NVR-készülék típusától függően eltérő lehet.
- A kiváltható műveletek függnek a riasztás típusától.
- (Opcionális) Kattintson a <sup>O</sup> ikonra az Arming Schedule elemtől jobbra, majd állítsa be azt az időt, amikor ezeknek a műveleteknek a kiváltása történik.

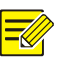

- Az alapértelmezett ütemezés 24×7. Ezt szükség szerint megváltoztathatja, és akár nyolc különböző időszakot is beállíthat egy napra. Az időszakok nem fedhetik egymást.
- Ugyanannak az élesítési ütemezésnek a más napokra történő alkalmazásához válassza ki a napokat a **Copy To** ponttól jobbra.
- 6. A beállítások mentéséhez kattintson az Apply gombra.
- (Opcionális) Kattintson a Copy pontra, ha a beállításokat a többi kamerára is alkalmazni szeretné.

# Szabotázs érzékelése

Szabotázsérzékelési riasztása akkor történik, ha a kamera lencséjét lefedik.

- 1. Kattintson az Alarm > Tampering menüpontra.
- 2. Válassza ki a kívánt kamerát, majd válassza ki az Enable lehetőséget a szabotázsérzékelés engedélyezéséhez.

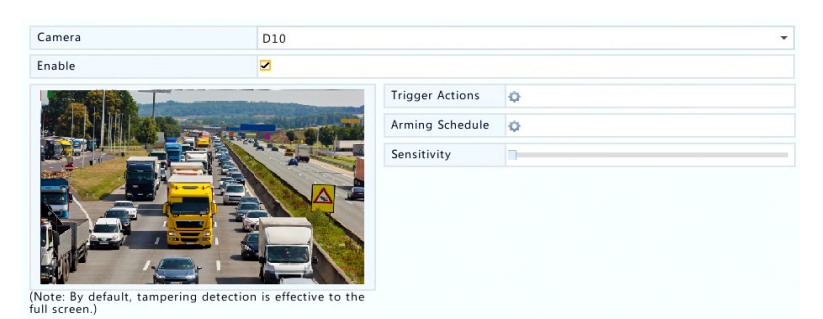

 Kattintson a <sup>(1)</sup> ikonra a Trigger Actions elemtől jobbra, és állítsa be a kiváltandó műveleteket. További részletek itt: <u>Riasztás által</u>

kiváltott műveletek.

- (Opcionális) Kattintson a <sup>Q</sup> ikonra az Arming Schedule elemtől jobbra, majd állítsa be azt az időt, amikor ezeknek a műveleteknek a kiváltása történik.
- (Opcionális) Kattintson a Copy pontra, ha a beállításokat a többi kamerára is alkalmazni szeretné.
- 6. A beállítások mentéséhez kattintson az Apply gombra.

## Képvesztés

Képvesztési riasztás akkor történik, ha az NVR elveszti a videojeleket a kamera felől. A képvesztési riasztás alapértelmezetten engedélyezett.

- Kattintson az Alarm > Video Loss menüpontra. Egy csatorna képvesztési riasztásának letiltásához kattintson a <sup>S</sup> ikonra, mely ekkor erre változik: ○.
- Kattintson a <sup>1</sup>/<sub>2</sub> ikonra a Trigger Actions alatt a kiváltandó műveletek beállításához. További részletek itt: <u>Riasztás által</u> <u>kiváltott műveletek</u>.

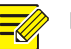

## MEGJEGYZÉS!

A képvesztési riasztás nem válthat ki rögzítési, előbeállítási, előnézeti (élőkép) vagy pillanatfelvételi műveletet az aktuális kameránál.

- **3.** Kattintson a <sup>(2)</sup> ikonra az **Arming Schedule** alatt, majd állítsa be az időt, amikor ezeknek a műveleteknek a kiváltása történik.
- (Opcionális) Kattintson a Copy pontra, ha a beállításokat a többi kamerára is alkalmazni szeretné.

# VCA

A VCA rövidítés videotartalom-elemzést jelent.

## Alapvető beállítás

Kattintson az **Alarm > VCA** menüpontra. Ekkor megnyílik a **Basic** oldal. Válassza ki a kamerát, majd a **Save VCA Images** lehetőséget, ha használni kívánja a VCA keresési funkciót.

## Arcérzékelés

Az arcérzékelés lehetővé teszi emberi arcok felismerését egy megadott figyelési területen.

1. Kattintson az Alarm > VCA > Face Detection menüpontra.

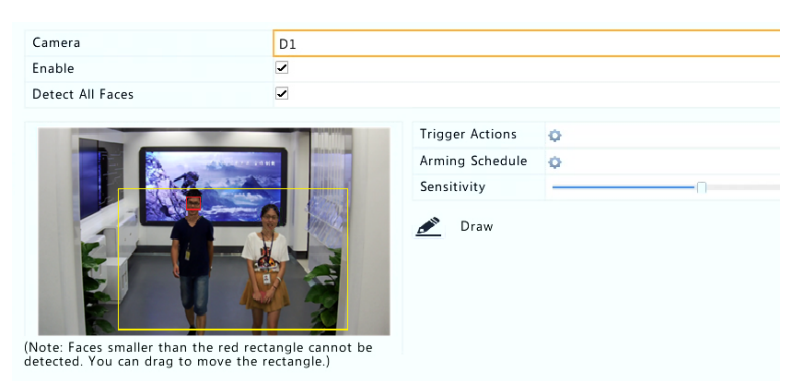

- 2. Kattintson az Alarm > VCA > Face Detection menüpontra.
- Válassza ki a kamerát, majd az Enable lehetőséget. Az érzékelési területen belüli összes arc felismeréséhez válassza a Detect All Faces opciót.
- Kattintson a Draw elemre az érzékelési terület kijelöléséhez az egér segítségével. Állítsa be az észlelési érzékenységet igény szerint az optimális eredmények eléréséhez.

## Behatolásérzékelés

A behatolásérzékeléssel lehetőség van a megadott terület(ek)re behatoló tárgyak érzékelésére, és a szükséges műveletek kiváltására.

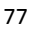

1. Kattintson az Alarm > VCA > Intrusion Detection menüpontra.

| Camera | D1    |                 |      |         |
|--------|-------|-----------------|------|---------|
| Enable | •     |                 |      |         |
|        |       | Trigger Actions | 0    |         |
|        |       | Arming Schedule | ¢.   |         |
|        |       | Rule No.        | Draw | Delete  |
|        |       | 1               | II.  | 1       |
|        | Y THE | 2               | 1    | <b></b> |
|        |       | 3               | II.  | Ш́      |
|        |       | 4               | A.   | Ш́ш     |
|        |       |                 |      |         |
|        |       | Rule No.        | 1    |         |
|        |       | Sensitivity     |      | -0      |
|        |       | Threshold       |      |         |
|        |       | Percentage      |      |         |

- Válassza ki a kívánt kamerát, majd válassza ki az Enable lehetőséget a behatolásérzékelés engedélyezéséhez.
- 3. Jelölje ki az érzékelési területeket a képernyőn, majd állítsa be az érzékelési szabályokat, ezen belül az érzékenységet, a küszöbértéket és a százalékot. Legfeljebb négy terület lefedésére van lehetőség. A küszöbérték azt a minimális időt jelenti, ameddig a tárgynak az érzékelési területen belül kell maradnia. A százalék a tárgy méretének arányát jelzi az érzékelési területhez viszonyítva. Riasztás akkor történik, ha az értékek meghaladják a küszöbértéket vagy a százalékot.
- Kattintson a <sup>Q</sup> ikonra a Trigger Actions elemtől jobbra, és állítsa be a kiváltandó műveleteket. További részletek itt: <u>Riasztás által</u> kiváltott műveletek.
- (Opcionális) Kattintson a <sup>1</sup>/<sub>2</sub> ikonra az Arming Schedule elemtől jobbra, majd állítsa be azt az időt, amikor ezeknek a műveleteknek a kiváltása történik.
- 6. A beállítások mentéséhez kattintson az Apply gombra.
  - 78

## Vonalátlépés-érzékelés

A vonalátlépés-érzékelés arra szolgál, hogy észlelje, ha egy tárgy átlépi a képernyő egy virtuális vonalát, és kiváltja a szükséges műveleteket.

1. Kattintson az Alarm > VCA > Intrusion Detection menüpontra.

| Camera | D1                                                                                                    |                   |           |        |
|--------|----------------------------------------------------------------------------------------------------|-------------------|-----------|--------|
| Enable |                                                                                                    |                   |           |        |
|        |                                                                                                    | Trigger Actions   | 0         |        |
|        |                                                                                                    | Arming Schedule   | 0         |        |
|        | A Later                                                                                                    | Rule No.          | Draw      | Delete |
|        | 1 mars 1                                                                                                    | 1                 | A.        | Ш́ш    |
|        | ( ) ) · · · · · · · · · · · · · · · · ·                                                                                                    | 2                 | SHI .     | Ш́ш    |
|        | 1                                                                                                    | 3                 | J.        | Ĩ      |
| PH     |                                                                                                    | 4                 | ø         | Ш́.    |
|        | and the second second s | Rule No.          | 1         |        |
|        |                                                                                                    | Trigger Direction | A < - > B |        |
|        |                                                                                                    | Sensitivity       |           |        |

- 2. Válassza ki a kívánt kamerát, majd válassza ki az Enable lehetőséget a vonalátlépés-érzékelés engedélyezéséhez.
- 3. Jelöljön ki az érzékeléshez egy vagy több vonalat. A vonalak engedélyezett száma egy és négy között lehet. Állítsa be az észlelési szabályokat, ezen belül a belépés irányát és az érzékenységet.
- Kattintson a <sup>Q</sup> ikonra a Trigger Actions elemtől jobbra, és állítsa be a kiváltandó műveleteket. További részletek itt: <u>Riasztás által</u> <u>kiváltott műveletek</u>.
- (Opcionális) Kattintson a <sup>1</sup>/<sub>2</sub> ikonra az Arming Schedule elemtől jobbra, majd állítsa be azt az időt, amikor ezeknek a műveleteknek a kiváltása történik.
- 6. A beállítások mentéséhez kattintson az Apply gombra.

#### Hangérzékelés

Hangérzékelés akkor történik, ha a kamera hirtelen hangerőváltozást észlel.

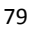

- 1. Kattintson az Alarm > Audio Detection menüpontra.
- 2. Válassza ki a kívánt kamerát, majd válassza ki az Enable lehetőséget a hangérzékelés engedélyezéséhez.

| Audio Detection |             |   |
|-----------------|-------------|---|
| Camera          | D14         | • |
| Enable          | ✓           |   |
| Trigger Actions | 0           |   |
| Arming Schedule | 0           |   |
| Detection Type  | Sudden Rise | * |
| Difference      |             |   |

- Kattintson a <sup>Q</sup> ikonra a Trigger Actions elemtől jobbra, és állítsa be a kiváltandó műveleteket. További részletek itt: <u>Riasztás által</u> <u>kiváltott műveletek</u>.
- (Opcionális) Kattintson a <sup>O</sup> ikonra az Arming Schedule elemtől jobbra, majd állítsa be azt az időt, amikor ezeknek a műveleteknek a kiváltása történik.
- Válassza ki az érzékelés típusát, és igény szerint módosítsa a beállításokat.

| Érzékelési típus | Leírás                                                                                            |
|------------------|---------------------------------------------------------------------------------------------------|
| Sudden Rise      | Akkor történik riasztás, ha a hangerő növekedése<br>meghaladja a beállított értéket.              |
| Sudden Fall      | Akkor történik riasztás, ha a hangerő csökkenése<br>meghaladja a beállított értéket.              |
| Sudden Change    | Akkor történik riasztás, ha a hangerő növekedése vagy csökkenése meghaladja a beállított értéket. |
| Threshold        | Akkor történik riasztás, ha a hangerő meghaladja a<br>beállított értéket.                         |

6. A beállítások mentéséhez kattintson az Apply gombra.

## Személyszámlálás

A személyszámlálás egy területre belépő és azt elhagyó személyek számolására szolgál. Ezt a funkciót csak egyes NVR típusok támogatják.

Ez a funkció nem használható együtt más VCA funkciókkal (arcérzékelés, behatolásérzékelés, vonalátlépés-érzékelés, élesség-elállítódás vagy helyszínváltozás érzékelése).

| Select Camera | D11(smart ipc)          |                   |                      | * |
|---------------|-------------------------|-------------------|----------------------|---|
| Enable        |                         |                   |                      |   |
|               | and the strength of the | Enable Shoulder   |                      |   |
|               | -                       | Direction         | A- > B               |   |
|               |                         | Sensitivity       | 0                    |   |
|               |                         | Enable Clear by S | 🖸                    |   |
|               |                         | Clear At          | 00 : 00 : 00         |   |
|               |                         | 🔊 Draw            | Lear Counting Result |   |

1. Kattintson az Alarm > People Counting menüpontra.

- 2. Válassza ki a kamerát, majd az Enable Shoulder Demarcation lehetőséget. Húzzon egy virtuális vonalat a képernyőn az érzékelés minimális szélességének meghatározásához. A beállított szélességnél keskenyebbnek látszó személyek nem kerülnek észlelésre.
- Kattintson a Draw gombra, majd rajzolja meg a szabályokat a bal oldalon. Állítsa be a belépés irányát és az érzékenységet igény szerint.
- 4. Az Enable Clear by Schedule kiválasztásával a személyszámlálás kijelző mindennap egy adott időben nullázódik. A Clear Counting Result kiválasztásával a kijelző azonnal nullázható. A személyszámlálás kijelzőjének nullázása csak a kijelzőre van hatással. A jelentési statisztikákat nem változtatja meg.
- 5. A beállítások mentéséhez kattintson az Apply gombra.

# Élesség-elállítódás érzékelése

Az élesség-elállítódás érzékelésével ellenőrizheti a kamera megfelelő fókuszálását.

- 1. Kattintson az Alarm > Defocus Detection menüpontra.
- 2. Válassza ki a kívánt kamerát, majd válassza ki az Enable lehetőséget az élesség-elállítódás érzékelésének engedélyezéséhez.

| Camera          | D11(smart ipc) | • |
|-----------------|----------------|---|
| Enable          | ×              |   |
| Trigger Actions | Q              |   |
| Arming Schedule | ¢              |   |
| Sensitivity     |                | - |

- Kattintson a <sup>Q</sup> ikonra a Trigger Actions elemtől jobbra, és állítsa be a kiváltandó műveleteket. További részletek itt: <u>Riasztás által</u> <u>kiváltott műveletek</u>.
- (Opcionális) Kattintson a vikonra az Arming Schedule elemtől jobbra, majd állítsa be azt az időt, amikor ezeknek a műveleteknek a kiváltása történik.
- Állítsa be az észlelés érzékenységét, majd a beállítások mentéséhez kattintson az Apply gombra.

# Helyszínváltozás érzékelése

A helyszínváltozás érzékelése lehetővé teszi a megfigyelt környezet megváltozásának észlelését, melyet olyan külső tényezők okozhatnak, mint például a kamera szándékos elfordítása.

- 1. Kattintson az Alarm > VCA > Scene Change Detection menüpontra.
- Válassza ki a kívánt kamerát, majd válassza ki az Enable lehetőséget a helyszínváltozás érzékelésének engedélyezéséhez.

| Camera          | D11(smart ipc) |
|-----------------|----------------|
| Enable          |                |
| Trigger Actions | 0              |
| Arming Schedule | 0              |
| Sensitivity     |                |

 Kattintson a <sup>Q</sup> ikonra a Trigger Actions elemtől jobbra, és állítsa be a kiváltandó műveleteket. További részletek itt: <u>Riasztás által</u> kiváltott műveletek.

- 4. (Opcionális) Kattintson a ikonra az Arming Schedule elemtől jobbra, majd állítsa be azt az időt, amikor ezeknek a műveleteknek a kiváltása történik.
- Állítsa be az észlelés érzékenységét, majd a beállítások mentéséhez kattintson az Apply gombra.

# Automatikus követés

Az automatikus követés képes a helyszín mozgó tárgyainak észlelésére, majd automatikusan követi a legelső észlelt tárgyat.

- 1. Kattintson az Alarm > VCA > Auto Tracking menüpontra.
- 2. Válassza ki a kívánt kamerát, majd válassza ki az Enable lehetőséget az automatikus követés engedélyezéséhez.

| Comoro               | D2/ID (          |                 |           |
|----------------------|------------------|-----------------|-----------|
| Camera               | D2(IP Camera 02) |                 |           |
| Enable Auto Tracking | ~                |                 |           |
|                      | . (              |                 |           |
|                      |                  | Trigger Actions | <b>\$</b> |
|                      |                  | Arming Schedule | <b>¢</b>  |
|                      |                  | Tracking Mode   | Panoramic |
|                      | NO.              | Tracking Timeo  | 30        |
|                      |                  | Zoom            | Auto      |
|                      |                  |                 |           |
| 🔻 🔺 🕇 Zoo            | om —             |                 |           |
| 🔺 🔳 🕨 井 Foc          | cus —            |                 |           |
| 🔺 🔻 🔺 İri            | is —             |                 |           |
| Speed                |                  |                 |           |

- Kattintson a <sup>Q</sup> ikonra a Trigger Actions elemtől jobbra, és állítsa be a kiváltandó műveleteket. További részletek itt: <u>Riasztás által</u> <u>kiváltott műveletek</u>.
- (Opcionális) Kattintson a <sup>O</sup> ikonra az Arming Schedule elemtől jobbra, majd állítsa be azt az időt, amikor ezeknek a műveleteknek a kiváltása történik.

 Állítsa be a követési módot (jelenleg csak a Panoramic opció elérhető). Állítsa be a követés időtúllépését és a nagyítási arányt.

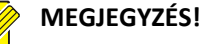

- A követési időtúllépés azt a maximális időt jelenti, ameddig a kamera automatikusan követ egy tárgyat. A tartomány 1 és 300 másodperc között van, az alapértelmezett érték 30 másodperc. Amint a követés időtúllépése lejár, a kamera befejezi a követést, és visszatér az eredeti helyszínre és állapotba.
- A nagyítás a nagyítási arányt jelenti, melynek beállítása lehet Auto (alapértelmezett) és Current Zoom. Az Auto azt jelenti, hogy a kamera automatikusan állítja a nagyítási arányt a követési távolságnak megfelelően, hogy a követett tárgy több részletét figyelhesse meg; a Current Zoom kiválasztása esetén a kamera megtartja az eredeti nagyítási arányt a követés alatt, így a teljes helyszínt tudja figyelni.
- 6. A beállítások mentéséhez kattintson az Apply gombra.

# Értesítések

Az NVR értesítéseket küld, ha a rendszerben valamilyen esemény történik. Az alábbiakban a rendszer néhány értesítését és azok leírását találja.

- Running Out of Space: A lemezen kevesebb mint 10% szabad hely maradt.
- Space Used Up: A lemezen nincs szabad hely.
- **Disk Offline:** A lemez csatlakozása nem megfelelő, vagy a lemez sérült.
- Disk Abnormal: A lemez felismerhető, de nem lehet hozzáférni.
- Illegal Access: Sikertelen belépés: a felhasználónév nem létezik, vagy a jelszó hibás.
- Network Disconnected: A hálózati kapcsolat megszakadt.

- IP Conflict: A hálózaton lévő több eszköz is ugyanazt az IP-címet használja.
- Recording/Snapshot Abnormal: Nem találhatók tárolóegységek, például ha minden merevlemez eltávolításra került, vagy nem állnak rendelkezésre az 1-es csoportba tartozó lemezek (további részletek a <u>Lemezcsoport</u> című részben).

Értesítés beállításához végezze el az alábbi műveleteket:

- 1. Kattintson az Alarm > Alert menüpontra.
- Válasszon ki egy értesítési típust, válassza ki a kívánt műveleteket, majd válassza ki a kamerákat, amelyek számára riasztási kimenetet engedélyez.

| Alert Type           | IP Conflict | -                |
|----------------------|-------------|------------------|
| Buzzer               |             |                  |
| Send Email           |             |                  |
| Pop-up Window        |             |                  |
| Trigger Alarm Output | - All       |                  |
| Select               |             | Alarm Output No. |
|                      |             | A->1             |
|                      |             | A->2             |
|                      |             | A->3             |
|                      |             | A->4             |

3. A beállítások mentéséhez kattintson az Apply gombra.

# Hangjelző

A felhasználó figyelmezetése érdekében a riasztások bekapcsolhatják a jelzőhangot. Kövesse az alábbi lépéseket a jelzőhang jelzési idejének beállításához a kiváltása után.

1. Kattintson az Alarm > Buzzer menüpontra.

| Alarm Duration       | Maximum | <ul> <li>Custom</li> </ul> |  |
|----------------------|---------|----------------------------|--|
| Custom Duration(sec) | 1       |                            |  |

- Állítsa be a szükséges időtartamot. A tartomány 1 és 600 másodperc között lehet.
- 3. A beállítások mentéséhez kattintson az Apply gombra.

## Riasztás által kiváltott műveletek

Egy riasztás több műveletet is kiválthat, például jelzőhangot, rögzítést vagy előnézetet. A támogatott műveletek az NVR típusától függően eltérőek lehetnek.

## Riasztás által kiváltott jelzőhang

Az NVR riasztás esetén berregő hangot ad.

#### Riasztás által kiváltott e-mail

Az NVR riasztás esetén figyelmeztető e-mailt küld az előre megadott e-mail-címre.

### Riasztás által kiváltott előugró ablak

Riasztás esetén egy előugró ablak jelenik meg.

#### Riasztás által kiváltott rögzítés

Az NVR riasztás esetén a megadott kamerán videórögzítést indít.

#### Riasztás által kiváltott pillanatfelvétel

Az NVR riasztás esetén pillanatfelvételt készít.

#### Riasztás által kiváltott előbeállítás

Riasztás esetén a PTZ-kamera egy előbeállított pozícióba fordul.

#### Riasztás által kiváltott előnézet

Az NVR riasztás esetén élő videót játszik le teljes képernyőn.

#### Riasztás által kiváltott riasztási kimenet

Riasztás esetén az NVR egy riasztást küld, mellyel egy harmadik fél eszközén műveletet vált ki.

## Manuális riasztás

#### Manuális riasztási kimenet

Egy riasztási kimenet manuális kiváltásához vagy törléséhez kövesse az alábbi lépéseket.

- 1. Kattintson a Manual > Alarm > Manual Alarm menüpontra.
- Egy riasztási kimenet manuális kiváltásához válassza ki a kívánt csatornát, majd kattintson a Trigger gombra. A riasztási kimenet manuális törléséhez válassza ki a kívánt csatornát, majd kattintson a Clear gombra.

### A jelzőhang manuális leállítása

A jelzőhang manuális leállításához kövesse az alábbi lépéseket.

- 1. Kattintson a Manual > Alarm > Buzzer menüpontra.
- Válassza ki a jelzőhangot (amely elindított állapotban van), majd kattintson a Stop gombra.

# **10** VCA-keresés

A VCA rövidítés videotartalom-elemzést jelent. A VCA-keresés olyan VCA-adatokra keres rá, mint a viselkedés, az emberi arcok és a személyek száma. Ezt a funkciót csak egyes NVR típusok támogatják. A viselkedéskeresés és az arckeresés funkció használata előtt válassza ki a **Save VCA Images** opciót az **Alarm > VCA** menüpontnál.

## Viselkedéskeresés

A viselkedéskeresés során olyan felvételek keresése történik, melyeket olyan viselkedések váltottak ki, mint a vonalátlépés vagy a behatolás.

1. Kattintson a VCA Search > Behavior menüpontra.

- Válasszon ki egy vagy több kamerát, adja meg a keresési időszakot, válasszon keresési típust, majd kattintson a Search gombra. Láthatóak lesznek a keresési eredmények.
- 3. Az eredményeket egy diagramon vagy egy táblázatban tekintheti meg. A keresési eredményekről (beleértve a képeket és a felvételeket is) szükség szerint biztonsági másolatot készíthet. Egy viselkedés érzékelésekor (illetve 10 másodperccel előtte és utána) rögzített videó megtekintéséhez kattintson a lejátszás gombra. Az alábbiakban egy példát láthat.

| Chart         | <ul> <li>Table</li> </ul> |                      |           |                       |     |
|---------------|---------------------------|----------------------|-----------|-----------------------|-----|
| Camera        | Time                      | Type                 | Play      | · 2019-04-01 20:01:09 |     |
| 01            | 2016-08-01 20:36:42       | Intrusion Detection  |           |                       |     |
| 01            | 2016-08-01 20:36:52       | Intrusion Detection  |           |                       | .74 |
| D1            | 2016-08-01 20:36:55       | Intrusion Detection  | 0         |                       |     |
| D1            | 2016-08-01 20:37:05       | Intrusion Detection  |           |                       |     |
| D1            | 2016-08-01 20:37:06       | Intrusion Detection  | 0         | A Annual              |     |
| D1            | 2016-08-01 20:38:50       | Intrusion Detection  | 0         |                       | 1   |
| D1            | 2016-08-01 20:38:56       | Intrusion Detection  | 0         |                       |     |
| D1            | 2016-08-01 20:42:13       | Intrusion Detection  | 0         |                       |     |
| D1            | 2016-08-01 20:43:38       | Intrusion Detection  | 0         |                       |     |
| D1            | 2016-08-01 20:36:04       | Cross Line Detection | 0         |                       |     |
| D1            | 2016-08-01 20:36:39       | Cross Line Detection | 0         |                       |     |
| D1            | 2016-08-01 20:36:41       | Cross Line Detection | 0         |                       |     |
| D1            | 2016-08-01 20:37:23       | Cross Line Detection | 0         |                       |     |
| D1            | 2016-08-01 20:37:58       | Cross Line Detection | 0         |                       |     |
| D1            | 2016-08-01 20:49:07       | Cross Line Detection | 0         |                       |     |
| ] D1          | 2016-08-01 20:50:02       | Cross Line Detection | 0         |                       |     |
| ŧ.            |                           |                      | Þ         | -                     |     |
| stal: 25 Page | e: 1/1                    |                      | H 4   H 1 | *                     |     |
|               |                           |                      |           |                       |     |

# Arckeresés

Az arckeresést olyan felvételek kereséséhez használhatja, melyeket arcok felismerése váltott ki.

- 1. Kattintson a VCA Search > Face menüpontra.
- Válassza ki a kamerákat, adja meg a keresési időszakot, majd kattintson a Search gombra. Láthatóak lesznek a keresési eredmények.
- Az eredményeket egy diagramon vagy egy táblázatban tekintheti meg. A keresési eredményekről (beleértve a képeket és a

felvételeket is) szükség szerint biztonsági másolatot készíthet. Egy arc érzékelésekor (illetve 10 másodperccel előtte és utána) rögzített videó megtekintéséhez kattintson a lejátszás gombra. Az alábbiakban egy példát láthat.

|              |                     | Face |            |                    |
|--------------|---------------------|------|------------|--------------------|
| 🔿 Chart      | • Table             |      |            |                    |
| Camera       | Time                | 1    | Play 🗖     | COMPACT CONTRACTOR |
| DI           | 2016-08-01 17:03:30 |      | 0          |                    |
| D1           | 2016-08-01 17:06:12 |      | 0          |                    |
| 🗆 D1         | 2016-08-01 17:07:07 |      | 0          |                    |
| D1           | 2016-08-01 17:10:35 |      | 0          |                    |
| D1           | 2016-08-01 17:10:36 |      | 0          |                    |
| D1           | 2016-08-01 17:12:23 |      | 0          |                    |
| D1           | 2016-08-01 17:16:50 |      | 0          | C Re               |
| D1           | 2016-08-01 17:20:26 |      | 0          |                    |
| D1           | 2016-08-01 17:20:40 |      | 0          |                    |
| D1           | 2016-08-01 17:21:06 |      | 0          |                    |
| D1           | 2016-08-01 17:21:29 |      | 0          |                    |
| D1           | 2016-08-01 17:21:36 |      | 0          |                    |
| D1           | 2016-08-01 17:21:53 |      | 0          |                    |
| D1           | 2016-08-01 17:22:00 |      | 0          |                    |
| D1           | 2016-08-01 17:22:17 |      | 0          |                    |
| D1           | 2016-08-01 17:22:21 |      | 0          |                    |
| D1           | 2016-08-01 17:22:34 |      | 0          |                    |
| 4            |                     |      | <b>F T</b> |                    |
| otal: 29 Pag | e: 1/1              |      | H 1 #      |                    |
|              |                     |      |            |                    |
| Backup Ima   | ge Backup Recording |      | Backup All | Backup Cancel      |

# Személyszámlálás

A személyszámlálás egy adott területre belépő és/vagy azt elhagyó személyek számlálására szolgál egy adott időszakban (nap, hét vagy év).

- 1. Kattintson a VCA Search > Counting menüpontra.
- 2. Válassza ki a kamerát, a számolás típusát (belépő vagy kilépő személyek), a jelentés típusát (napi, heti, havi vagy évi), állítsa be az időszakot, majd kattintson a Count gombra. Láthatóak lesznek a keresési eredmények. A keresési eredményeket egy diagramon vagy egy táblázatban is megtekintheti. Ha rákattint egy oszlopra, a kiválasztott kamera vagy kamerák statisztikáit láthatja. Az alábbi ábrán egy példát láthat.

| All         | ✓ D1   | ✓ D2                      | ✓ D 3   | ✓ D4 | ✓ D 5 | ✓ D6   | D   | 7  | ✓ D8 |    |
|-------------|--------|---------------------------|---------|------|-------|--------|-----|----|------|----|
|             | ✓ D9   | ☑ D10                     | ✓D11    | ✓D12 | ☑ D13 | ✓D14   | ✓ D | 15 | ☑D16 |    |
| Counting    | Туре   | People E                  | intered |      |       |        |     |    |      |    |
| Report T    | ype    | Daily                     |         |      |       |        |     | *  | Cou  | nt |
| Statistica  | l Time | ;                         | 2017    | - 0  | 6 -   | 22     |     | \$ | Back | up |
| Result      |        | <ul> <li>Chart</li> </ul> |         |      |       | OTable |     |    |      |    |
| 4           |        |                           |         | _    |       |        |     |    |      |    |
| 3           |        |                           |         |      |       |        |     |    |      |    |
| 4<br>3<br>2 |        |                           |         |      |       |        |     |    |      |    |
| 4           |        |                           |         |      |       |        |     |    |      |    |

 (Opcionális) A számlálási statisztika USB-eszközre történő mentéséhez kattintson a Backup gombra.

# **11** A hálózat konfigurálása

A hálózat konfigurálására akkor van szükség, ha az NVR-készüléke egy hálózatban működik.

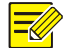

#### **MEGJEGYZÉS!**

Az alapértelmezett IP-cím 192.168.1.30 az NIC 1-hez, 192.168.2.30 az NIC 2-höz, és így tovább.

# TCP/IP

- 1. Kattintson a System > Network > Basic menüpontra.
- Állítsa be a hálózat paramétereit igény szerint. A DHCP alapértelmezetten engedélyezett.

Ha NVR-készüléke két NIC-vel rendelkezik, választhat működési módot:

- Többcímes mód: A két NIC különállóan működik, és külön-külön lehet őket beállítani. Bármelyik NIC megadható alapértelmezett útvonalként, és amikor az NVR az extranetre csatlakozik, az adatok ezen az NIC-n keresztül fognak haladni.
- Terhelési egyensúly mód: A két NIC ugyanazon az IP-címen van, és megosztják a hálózati forgalmat.
- Hálózati hibatolerancia mód: A két NIC ugyanazon az IP-címen van. Amennyiben az egyik NIC meghibásodik, a hálózati csatlakozás biztosításának érdekében a másik zökkenőmentesen át tudja venni a hibás NIC feladatait.

| Working Mode         | Multi-address 👻        |
|----------------------|------------------------|
| Select NIC           | NIC1 -                 |
| Enable DHCP          |                        |
| IPv4 Address         | 206 . 7 . 102 . 232    |
| IPv4 Subnet Mask     | 255 . 255 . 0 . 0      |
| IPv4 Default Gateway | 206 . 7 . 0 . 1        |
| IPv6 Mode            | Router Advertisement 🔹 |
| IPv6 Address         |                        |
| IPv6 Prefix Length   |                        |
| IPv6 Default Gateway |                        |
| MAC Address          | 48:ea:63:01:17:67      |
| MTU(Bytes)           | 1500                   |
| Preferred DNS Server | 8 . 8 . 8 . 8          |
| Alternate DNS Server | 8 . 8 . 4 . 4          |
| Default Route        | NICI                   |

3. A beállítások mentéséhez kattintson az Apply gombra.

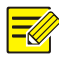

## MEGJEGYZÉS!

- Egy több NIC-vel rendelkező NVR esetén elvégezheti az NIC-k beállítását, és kiválaszthat egy alapértelmezett útvonalat (ez jelenleg az NIC1).
- Amennyiben NVR-készüléke PoE porttal vagy kapcsolóporttal rendelkezik, beállíthat egy belső NIC IPv4-címet.
  - 91

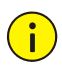

### FIGYELEM!

- Ha működési módot vált, az engedélyezett 802.1x és ARP védelem automatikusan tiltásra kerül.
- Az érvényes MTU tartománya 576 és 1500 között van (1280 és 1500 között az IPv6 esetében). IPv6 használatához bizonyosodjon meg arról, hogy az NVR és a számítógép tud-e csatlakozni IPv6címek használatával. Az élő vagy a rögzített videók megtekintéséhez ellenőrizze, hogy az IPv4-címek szintén csatlakoztathatóak-e.

# PPPoE

Az NVR lehetővé teszi a hozzáférést Point-to-Point protokollon az Etherneten keresztül (PPPoE). Ha 3G/4G opciót használ (részletek a <u>3G/4G</u> című résznél), azt előbb le kell tiltania.

- 1. Kattintson a System > Network > PPPoE menüpontra.
- 2. Engedélyezze a PPPoE opciót a jelölőnégyzet bejelölésével.
- Adja meg az internetszolgáltatójától (ISP) kapott felhasználónevet és jelszót. Amint a tárcsázás sikeresen megtörtént, a hálózat adatai az IP-címmel együtt láthatóak lesznek.

#### **MEGJEGYZÉS!**

Ha NVR-készüléke több NIC-vel rendelkezik, a PPPoE-tárcsázás az alapértelmezett útvonalként beállított NIC-n keresztül fog történni.

4. A beállítások mentéséhez kattintson az Apply gombra.

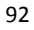

Az NVR lehetővé teszi a hozzáférést a felhőwebhelyről (www.star4live.com), valamint a mobilkészüléken használható megfigyelési alkalmazásról is (GuardViewer). Először regisztráljon egy fiókot a felhőben a www.star4live.com címen. Ellenőrizze, hogy az NVR csatlakozik-e a hálózatra.

- 1. Kattintson a System > Network > P2P menüpontra.
- 2. A P2P elérés alapértelmezetten engedélyezett.
- Az NVR hozzáadása a felhőhöz a felhő weboldalán: Jelentkezzen be a fiókjába a www.star4live.com címen, majd adja hozzá az NVR-t a regisztrációs kód és a készülék nevének megadásával.
- 4. Az NVR hozzáadása a felhőhöz az GuardViewer alkalmazással: Olvassa be a QR-kódot a mobilkészüléke segítségével, majd töltse le az alkalmazást. Telepítse az alkalmazást, majd lépjen be a felhőn létrehozott fiókjával. Olvassa be a QR-kódot az NVR felhőhöz történő hozzáadásához.

| Enable EZCloud    |                          |                  |            |      |  |  |
|-------------------|--------------------------|------------------|------------|------|--|--|
| Domain Name       | en.ezcloud.uniview.com   |                  |            |      |  |  |
| Register Code     | QWERTYUIOP01234567       | 89ASDFG          |            |      |  |  |
| Device Status     | Online                   |                  |            |      |  |  |
| Username          | tw2357                   |                  |            |      |  |  |
| Device Name       | ez                       |                  |            |      |  |  |
| Service Agreement | http://ezcloud.uniview.c | om/doc/termsofse | rvice.html |      |  |  |
|                   |                          |                  |            |      |  |  |
|                   |                          | Delete           |            | Exit |  |  |

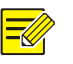

- Az NVR-hez a felhőn keresztül akkor férhet hozzá, ha a készülék állapota online. A felhasználónév a felhőfiókjának a neve, a készüléknév pedig az a név, amelyet a felhő weboldalán megadott.
- Ha a készülék állapota offline, ennek lehetséges okai segítségképp meg fognak jelenni.
- Az NVR felhőből történő törléséhez kattintson a **Delete** gombra.
- 5. A beállítások mentéséhez kattintson az Apply gombra.

## DDNS

Ha az NVR PPPoE kapcsolattal csatlakozik az internethez, a hálózat IPcíme minden alkalommal változni fog, amikor a szolgáltatóhoz csatlakozik anélkül, hogy azt Ön észrevenné. Ez kényelmetlenségeket okozhat, ha távolról szeretne hozzáférni az NVR-hez egy IP-cím segítségével. Ennek elkerüléséhez regisztráljon egy DDNS szerveren, ahol NVR-készülékéhez egy tartománynevet kap, így amikor az NVR-hez hozzá akar férni, az IP-cím megadása helyett erre a tartománynévre kell ellátogatnia (http://DDNS szervercím/NVR tartományneve) egy böngésző segítségével.

- 1. Kattintson System > Network > DDNS menüpontra.
- Engedélyezze a DDNS-t, válasszon ki egy DDNS-típust, majd végezze el a többi beállítást.
- Ha a DDNS típusa DynDNS vagy No-IP, írja be a tartománynevet, a felhasználónevet és a jelszót. A tartománynév az, amelyet sikeresen regisztrált egy tartománynév-regisztrációs oldalon (pl. DynDNS). A felhasználónév és a jelszó azok, amelyeket sikeresen regisztrált a tartománynév-regisztrációs oldalon (pl. DynDNS).

| Enable DDNS    | ×                  |
|----------------|--------------------|
| DDNS Type      | DynDNS -           |
| Server Address | members.dyndns.org |
| Port           | 80                 |
| Domain Name    | NVR.dyndns.com     |
| Username       | admin              |
| Password       | *****              |
| Confirm        | *****              |
|                |                    |

 Ha a DDNS típusa EZDDNS, adjon meg egy érvényes tartománynevet az NVR-készülékéhez, majd kattintson a Test gombra annak megállapításához, hogy a tartománynév rendelkezésre áll-e.

| Enable DDNS    | •                         |
|----------------|---------------------------|
| DDNS Type      | EZDDNS -                  |
| Server Address | en.ezcloud.uniview.com    |
| Port           | 80                        |
| Domain Name    | 08                        |
| Device Status  | Online                    |
| Device Address | en.ezcloud.uniview.com/08 |

3. A beállítások mentéséhez kattintson az Apply gombra.

# 3G/4G

Az NVR csatlakoztatása az internethez 3G/4G vezeték nélküli hálózati kapcsolaton keresztül. Ezt a funkciót csak egyes NVR típusok támogatják. A PPPoE és a 3G/4G nem használható egy időben.

- 1. Kattintson a System > Network > 3G/4G menüpontra.
- Válassza az Enable 3G/4G lehetőséget, majd végezze el a hálózat típusának, a számtárcsázásnak, a felhasználónévnek és a jelszónak a beállításait.

| Enable 3G/4G         |                      |
|----------------------|----------------------|
| Network              | WCDMA T              |
| Dial-up No.          | WCDMA                |
| Username             | CDMA2000<br>TD-SCDMA |
| Password             | 4G LTE               |
| IPv4 Address         |                      |
| IPv4 Subnet Mask     |                      |
| IPv4 Default Gateway |                      |

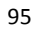

3. A beállítások mentéséhez kattintson az Apply gombra.

## Port

Normál esetben az alapértelmezett portszámot nem szükséges módosítani. Ez a funkció leginkább a port átirányítási funkciójával együtt használatos. Részletek a <u>Port átirányítása</u> című részben.

- 1. Kattintson a System > Network > Port menüpontra.
- **2.** Konfigurálja a portokat a tervezett módon. Minden portszámnak egyedinek kell lennie.

| HTTP Port       | 80                                                                                                    |
|-----------------|----------------------------------------------------------------------------------------------------|
| RTSP Port       | 554                                                                                                    |
| HTTPS Port      | 443                                                                                                    |
|                 | rtsp:// <ip>:<port>/unicast/c<channel number="">/s<stream type="">/live</stream></channel></port></ip> |
| RTSP URL Format | <channel number="">: 1-n</channel>                                                                     |
|                 | <stream type="">: 0(main stream) or 1(sub stream)</stream>                                             |

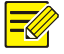

## MEGJEGYZÉS!

- Az érvényes portszámok az 1 és a 65535 közötti tartományban lehetnek, melyek közül a 21, 23, 2000, 3702 és a 60000 foglaltak.
- Az aktuális NVR egy csatornáján érkező élő videó másik NVR-ről történő megtekintéséhez egy RTSP URL is használható. További információk az <u>5. opció</u> pontnál az <u>IP-eszköz hozzáadása</u> részben.
- 3. A beállítások mentéséhez kattintson az Apply gombra.

# Port átirányítása

Port átirányítása két módszerrel történhet:

- Univerzális Plug and Play (UPnP)
- Belső és külső átirányítás

#### UPnP

Az UPnP lehetővé teszi az NVR számára a hálózaton lévő más eszközök felfedezését és hálózati szolgáltatások létrehozását, például adatok megosztását vagy kommunikációt.

Ha az NVR-en az UPnP lehetőséget kívánja használni, engedélyeznie kell az UPnP-t a csatlakoztatott routeren. Ha a Hálózati címfordítás (NAT) számára az UPnP engedélyezve van, az NVR portjai automatikusan átirányíthatóak a routerre, és a számítógépek hozzáférhetnek az NVR-hez a helyi hálózaton kívülről is.

- 1. Kattintson a System > Network > Port Mapping menüpontra.
- Az UPnP alapértelmezetten engedélyezett. Válassza ki a kívánt átirányítási típust a legördülő listáról. A portok manuális átirányításához válassza a Manual lehetőséget, majd állítsa be a külső portokat a router számára.

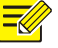

#### MEGJEGYZÉS!

- Az automatikus átirányítás (Auto) javasolt. Ha a konfigurálás nem megfelelő, a portoknál ütközés fog történni.
- Egy több NIC-vel rendelkező NVR-hez az alapértelmezett útvonalként megadott NIC alapján kell beállítani a portok átirányítását.

| Enable Port Mapping |             | -       |               |               |             |
|---------------------|-------------|---------|---------------|---------------|-------------|
| Mapping Mode        |             | ●UPnP   |               | OManual       |             |
| UPnP Mapping        |             | Auto    |               |               | 1           |
| HTTP Port           |             | 50554   |               |               |             |
| RTSP Port           |             | 50818   |               |               |             |
| HTTPS Port          |             | 57703   |               |               |             |
| Port Type           | External IP | Address | External Port | Internal Port | UPnP Status |
| HTTP Port           | 0.0.0.0     |         | 50554         | 80            | Active      |
| RTSP Port           | N/A         |         | 50818         | 554           | Inactive    |
| HTTPS Port          | N/A         |         | 57703         | 443           | Inactive    |

- **3.** Kattintson a **Refresh** pontra, majd ellenőrizze, hogy az **UPnP Status** alatt az **Active** felirat jelenik-e meg.
- 4. A beállítások mentéséhez kattintson az Apply gombra.

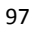

#### Portok manuális átirányítása

Ha a routere nem támogatja az UPnP-t, a belső és külső portokat manuálisan kell konfigurálnia.

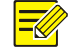

## MEGJEGYZÉS!

- A portátirányítás alapelve az, hogy az NVR belső és külső portjainak összhangban kell állniuk a router portjaival.
- Egyes routereknél a router és az NVR belső és külső portjainak megegyezőeknek kell lenniük.
- 1. Kattintson a System > Network > Port Mapping menüpontra.
- Válassza ki a Manual opciót a Mapping Mode alatt, majd állítsa be a külső portokat manuálisan.

| Enable Port Mapping |       |                            |
|---------------------|-------|----------------------------|
| Mapping Mode        | OUPnP | <ul> <li>Manual</li> </ul> |
| HTTP Port           | 80    |                            |
| RTSP Port           | 554   |                            |
| HTTPS Port          | 443   |                            |

3. A beállítások mentéséhez kattintson az Apply gombra.

## **MEGJEGYZÉS!**

Miután végzett a portok átirányításával, lépjen be az NVR internetes kezelőfelületére, ehhez írja be az alábbiakat a böngészője címsorába: a router WAN portjának IP-címe:külső HTTP port. Például ha az IP-cím 10.2.2.10, a HTTP port pedig 82, akkor a következőt kell beírnia: http://10.2.2.10:82.

## E-mail

Ha kiváltott műveletnél az E-mail engedélyezett (a kiváltott műveletek ablakában), valamint megfelelően konfigurálásra is került, az NVR e-mailben értesítéseket küld a megadott cím(ek)re, ha az élesítési ütemezés egy vagy több időszakában riasztás történik. Az e-mail a

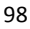

riasztás alapvető adatait tartalmazza, például a riasztás típusát és idejét, a kamera azonosítóját, nevét stb.

A funkció használata előtt győződjön meg arról, hogy az NVR működő kapcsolattal rendelkezik-e egy SMTP szerverhez, melyen Ön egy érvényes e-mail címmel rendelkezik. A célzott címzettektől függően internetkapcsolatra lehet szükség.

Ezt a funkciót csak egyes NVR típusok támogatják.

- 1. Kattintson a System > Network > Email menüpontra.
- Állítsa be a kapcsolódó paramétereket. Amennyiben a szerver jóváhagyására van szükség, adja meg a megfelelő felhasználónevet és a jelszót. Az e-mail funkció teszteléséhez kattintson a Test lehetőségre.

| Enable Server Authentication |                                                                            |   |
|------------------------------|----------------------------------------------------------------------------|---|
| Username                     |                                                                            |   |
| Password                     |                                                                            |   |
| SMTP Server                  |                                                                            |   |
| SMTP Port                    | 25                                                                         |   |
| TLS/SSL                      | $\Box$ If TLS/SSL is enabled, use 25 first, and 587/465 as an alternative. |   |
| Sender Name                  |                                                                            |   |
| Sender Address               |                                                                            |   |
| Select Recipient             | Recipient 1                                                                | * |
| Recipient Name               |                                                                            |   |
| Recipient Address            |                                                                            |   |
| Arming Schedule              | 0                                                                          |   |
| Attach Image                 |                                                                            |   |
| Snapshot Interval            | 2s                                                                         |   |
|                              |                                                                            |   |
|                              |                                                                            |   |
|                              |                                                                            |   |

Test

Exit

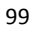
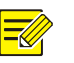

#### MEGJEGYZÉS!

- Adjon meg egy érvényes SMTP szervercímet és portszámot, majd válassza ki az Enable TLS/SSL pontot, ha szükséges.
- Válassza ki az Attach Image pontot, ha szeretne pillanatfelvételeket is kapni e-mailben. Ellenőrizze, hogy a Trigger Actions ablakban engedélyezte-e az e-mailt és a pillanatfelvételeket.
- Képek mellékletben történő küldését csak egyes NVR típusok támogatják. Kattintson a Test pontra, ezzel ellenőrizheti, hogy az e-mail sikeresen elküldhető-e.
- **3.** A beállítások mentéséhez kattintson az **Apply** gombra.

## FTP

Ennek a funkciónak a segítségével lehetősége van képek automatikus feltöltésére egy előre beállított FTP-szerverre. Ezt a funkciót csak egyes NVR típusok támogatják.

- 1. Kattintson a **System > Network > FTP** menüpontra.
- 2. Jelölje ki a jelölőnégyzetet az FTP engedélyezéséhez.
- Írja be az FTP-szerver IP-címét, adja meg a felhasználónevet és a jelszót, a távoli könyvtárat és a feltöltési időközt.

## MEGJEGYZÉS!

- A Test pont kiválasztásával ellenőrizheti, hogy létrehozható-e az FTP-kapcsolat.
- Ha nincs megadva a távoli könyvtár, a rendszer külön mappákat fog létrehozni IP-cím, idő és kamera szerint. Távoli könyvtárat közvetlenül is megadhat, például FTPtest/xxx/xxx, ezt követően a rendszer először létrehozza a könyvtárat, majd azután hozza létre a mappákat IP-cím, idő és kamera szerint.

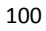

4. Válassza ki a kívánt kamerát, majd kattintson a <sup>(2)</sup> ikonra az Upload Schedule ponttól jobbra. Az Upload Schedule ablakban válassza ki a kívánt képtípust, és állítsa be az időszakokat.

|            |           | Uplo      | ad Schedule |       |        |       |            |
|------------|-----------|-----------|-------------|-------|--------|-------|------------|
| Select Day | Monday    | •         | Normal      | Event | Motion | Alarm | Video Loss |
| Period 1   | 00 : 00 🗘 | 24 : 00 🌲 | 2           |       |        |       |            |
| Period 2   | 00 : 00 🗘 | 00 : 00 🗘 |             |       |        |       |            |
| Сору То    | All       | Mon Tue   | Wed         | Thu   | Fri    | Sat   | Sun        |
|            |           |           |             |       | ОК     |       | Cancel     |

## MEGJEGYZÉS!

- Ha az Event, Motion, Alarm vagy Video Loss pontokat kiválasztja, be kell állítania a megfelelő riasztás által kiváltott pillanatfelvételt is. Például ha a Motion (Mozgásérzékelés) lehetőséget választja, be kell állítania a riasztás által kiváltott pillanatfelvételt (válassza ki a Motion lehetőséget az Edit Schedule ablakban).
- Ha ezeket a beállításokat a hét más napjaira is szeretné alkalmazni, válassza ki a kívánt napokat a Copy To ponttól jobbra.
- (Opcionális) Ezeket a beállításokat más kamerákra is alkalmazhatja. Ehhez kattintson a ikonra a Copy ponttól jobbra, majd válassza ki a kívánt kamerákat.
- 6. A beállítások mentéséhez kattintson az Apply gombra.

#### MEGJEGYZÉS!

A beállítások másik kamerára történő alkalmazásához kattintson a ikonra a **Copy** ponttól jobbra, válassza ki a kamerákat, majd kattintson az **OK** gombra.

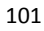

## **SNMP**

Az SNMP segítségével kapcsolódhat egy platformhoz a rendszeridő letöltéséhez.

1. Kattintson a System > Network menüpontra. Válassza ki az Enable SNMP lehetőséget.

| SNMPv2<br>public<br>private<br>private<br>162<br>161                                                                                                    |
|----------------------------------------------------------------------------------------------------|
| public<br>private<br>private<br>162<br>161                                                                                                    |
| private private plate pl |
| private           162           161                                                                                                    |
| 162<br>161                                                                                                    |
| 162<br>161                                                                                                    |
| 161                                                                                                    |
|                                                                                                    |
|                                                                                                    |
|                                                                                                    |
|                                                                                                    |

Snmp V2

Adja meg a Read Community Name és Write Community Name adatait, melyeket a platform az NVR-en lévő adatok leolvasására használ.

Snmp V3 •

٠

Állítsa be a hitelesítési jelszót (hogy a platform hozzáférjen az NVR-hez) és a titkosítási jelszót (az NVR-ről a platform felé küldött adatok titkosításához).

3. Kattintson az Apply gombra.

## **Multicast**

A Multicast az élőkép megtekintését teszi lehetővé akkor, ha a csatlakozó webkliensek száma meghaladja azt a számot, melyet az NVR be tud fogadni.

- 1. Kattintson a System > Network > Multicast menüpontra.
- Jelölje ki a jelölőnégyzetet a Multicast engedélyezéséhez, majd adja meg a multicast IP-címét és portszámát.

| Enable Multicast |                     |
|------------------|---------------------|
| Multicast IP     | 206 . 7 . 102 . 232 |
| Port             | 880                 |
|                  |                     |
|                  |                     |
|                  | Apply Exit          |

- 3. A beállítások mentéséhez kattintson az Apply gombra.
- Lépjen be a webkliensbe, majd a Live View Protocol opciót állítsa át Multicast-ra a Setup > Client menüpont alatt.

# **12** Lemezbeállítás

#### Lemezkezel**és**

Lemezinformációk megtekintése (teljes és szabad lemezterület, lemezállapot, lemezhasználat és lemeztulajdonság). Admin (rendszergazda) felhasználók formázhatják a lemezeket és szerkeszthetik a lemeztulajdonságot.

1. Kattintson a Storage > Hard Disk menüpontra.

| No. | Total(GB) | Free(GB) | Status   | Type  | Usage          | Prope Edit | Delete |
|-----|-----------|----------|----------|-------|----------------|------------|--------|
| 1   | 0.00      | 0.00     | Abnormal | Local | Recording/Snap | s Read/ 🧪  |        |
| 2   | 2794.52   | 2300.75  | Normal   | Local | Recording/Snap | os Read/ 🥜 |        |
| 3   | 2794.52   | 2281.25  | Normal   | Local | Recording/Snap | s Read/ 💉  |        |
| 4   | 2794.52   | 2288.75  | Normal   | Local | Recording/Snap | s Read/ 🎤  |        |
| 5   | 2794.52   | 2319.75  | Normal   | Local | Recording/Snap | s Read/ 🤌  |        |
| 6   | 2794.52   | 2331.75  | Normal   | Local | Recording/Snap | s Read/ 💉  |        |
| 7   | 2794.52   | 2278.00  | Normal   | Local | Recording/Snap | s Read/ 🏈  |        |
| 8   | 2794.52   | 2281.25  | Normal   | Local | Recording/Snap | s Read/ 💉  |        |
|     |           |          |          |       |                |            |        |
|     |           |          |          |       |                |            |        |
|     |           |          |          |       |                |            |        |
|     |           |          |          |       |                |            |        |
|     |           |          | Refresh  | Add   | For            | mat        | Exit   |

2. Lemez hozzáadásához kattintson az Add pontra. A megnyíló párbeszédablakban válassza ki a lemezhasználatot (rögzítés/pillanatfelvétel vagy biztonsági másolat) és a lemeztípust (jelenleg csak a NAS választható), adja meg a szerver címét és a könyvtárat, majd kattintson az Add pontra. Legfeljebb nyolc NAS lemezt lehet hozzáadni.

| Usage          | Recording/Snapshot  |
|----------------|---------------------|
| Туре           | NAS                 |
| Server Address | 206 . 7 . 102 . 110 |
| Directory      |                     |

 A lemeztulajdonság szerkesztéséhez kattintson a ikonra, majd módosítsa a lemezhasználatot (rögzítés/pillanatfelvétel vagy biztonsági másolat) és a lemeztulajdonságot (Read/Write, Read Only vagy Redundant) igény szerint.

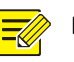

#### MEGJEGYZÉS!

- A lemeztulajdonság akkor módosítható, ha a lemezhasználat rögzítés vagy pillanatfelvétel.
- A Redundant tulajdonság csak egyes NVR típusoknál érhető el.
- Külső eSATA lemezeket használhat rögzítés/pillanatfelvétel vagy biztonsági másolat céljára, és ki is veheti őket, ha szükséges. eSATA és NAS lemezek nem használhatók tömbök létrehozására.
- Lemez formázásához válassza ki a lemezt, majd kattintson aFormat pontra. Egy megerősítő üzenet fog megjelenni. Válassza a Yes opciót.

## MEGJEGYZÉS!

## A helyi lemezek telepítéskor automatikusan formázásra kerülnek. A lemezbővítmények azonban nem.

• A formázást végezze körültekintően. Az összes adat törlésre kerül.

## Tömbök konfigurációja

A RAID lemeztömböket csak egyes NVR modellek támogatják. Az alábbi táblázatban találja a támogatott típusú RAID lemeztömböket és a szükséges lemezeket.

| RAID    | Lemezmeghajtók száma                                       |
|---------|------------------------------------------------------------|
| RAID 0  | 2-8                                                        |
| RAID 1  | 2                                                          |
| RAID 5  | 3-8                                                        |
| RAID 6  | 4-8                                                        |
| RAID 10 | 4-16 (A 2 többszörösének kell lennie, tehát 4, 8, 10 stb). |
| RAID 50 | 6-16                                                       |
| RAID 60 | 8-16                                                       |

#### A RAID engedélyezése

A RAID használatát először engedélyezni kell.

- 1. Kattintson a Storage > Array menüpontra.
- A RAID engedélyezéséhez jelölje ki a jelölőnégyzetet. Egy megerősítő üzenet fog megjelenni. Válassza a Yes opciót.

#### Tömb létrehozása

Javasolt egy forró tartaléklemez konfigurálása annak érdekében, hogy egy tömb meghibásodása esetén a rendszer megbízható működése és a sikeres újjáépítés biztosítható legyen.

- 1. Kattintson a Storage > Array menüpontra.
- Egy tömb automatikus létrehozásához kattintson a One-click Create lehetőségre.

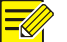

#### MEGJEGYZÉS!

- Ha a One-click Create opcióval hoz létre egy tömböt, nincs szükség lemezek kiválasztására. A rendszer azonosítja az összes használható lemezt. RAID 1 létrehozása akkor történik, ha két lemez áll rendelkezésre. Ha három, vagy annál több lemez áll rendelkezésre, RAID 5 jön létre. Ha négynél több lemez áll rendelkezésre, egy globális késztartaléklemez jön létre.
- Az így létrehozott tömbök az ARRAYX nevet fogják kapni, például ARRAY1, ARRAY2.
- 3. Egy tömb manuális létrehozásához válassza ki a kívánt lemezeket, majd kattintson a Create pontra. A megnyíló ablakban adja meg a tömb nevét, válassza ki a tömb típusát, és válassza ki a helyi lemezeket. A beállítás befejezéséhez kattintson az OK gombra. Ne feledje, hogy nem jön létre késztartaléklemez automatikusan. Ügyeljen arra, hogy a tömb(ök) létrehozásához minden lemezt

kiválasszon; ellenkező esetben lemezterületet pazarol el (ugyanis a ki nem választott lemezek nem kerülnek tárolóként felhasználásra).

#### Tömb újraépítése

A tömb állapotának ellenőrzésével megállapíthatja, hogy van-e szükség karbantartásra.

#### 

#### MEGJEGYZÉS!

Ha értesítést szeretne kapni egy tömb gyengülése vagy sérülése esetén, beállíthat egy riasztás által kiváltott műveletet az **Alarm > Alert** menüpontnál.

Egy tömböt négy állapot egyike jellemezhet: normál, gyengült, sérült, újraépítés. Az állapot normál, ha egy fizikai lemez sem veszett el. Ha az elvesztett fizikai lemezek száma eléri a megadott értéket, a tömb már sérültnek tekinthető. A gyengült állapot a normál és a sérült állapot között van. Egy gyengült tömb helyreállítható normál állapotúra újraépítéssel.

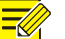

#### MEGJEGYZÉS!

Vegyünk példának egy 4 lemezből álló RAID 5 lemeztömböt. A tömb gyengült, ha egy lemez elveszett. Ha két lemez veszett el, a tömb sérült.

Egy gyengült tömb automatikusan újraépíthető tíz perc alatt, ha az alábbi feltételek teljesülnek: van késztartaléklemez; a késztartaléklemez kapacitása nem kisebb, mint a tömb bármely lemezének kapacitása. Egy gyengült tömb késztartaléklemez nélkül csak manuálisan, a **Storage > Array > Array** menüpont alatt építhető újra. Alapértelmezetten az a helyi lemez kerül kiválasztásra, amely megfelel a feltételeknek.

#### Tömb törlése

**i** 

## FIGYELEM!

Egy tömb törlésével az azon lévő összes adat törlésre kerül.

- 1. Kattintson a Storage > Array > Array menüpontra.
- Kattintson a ikonra a tömb törléséhez. Egy megerősítő üzenet fog megjelenni. Válassza a Yes opciót.

## Lemezcsoport

Merevlemezeket rendelhet egy lemezcsoporthoz, és a lemezcsoportot használhatja meghatározott kamerák felvételeinek és pillanatfelvételeinek tárolására. Különböző tömbök különböző lemezcsoportokhoz rendelhetők hozzá.

Redundáns lemezeket nem lehet lemezcsoportokhoz rendelni. Ha a lemezcsoport bármelyik lemezét formázzák, a lemezcsoport adatai inicializálásra kerülnek.

#### 1. Kattintson a Storage > Disk Group menüpontra.

| Enable [ | Disk Group |          |         |       |            |                |
|----------|------------|----------|---------|-------|------------|----------------|
| Disk Lis | t          |          |         |       |            |                |
| No.      | Total(GB)  | Free(GB) | Status  | Type  | Property   | Disk Group     |
| 1        | 0.00       | 0.00     | No Disk | Local |            |                |
| 2        | 1863.02    | 0.00     | Normal  | Local | Read/Write | A Disk Group 1 |

 Válassza ki az Enable Disk Group lehetőséget. Alapértelmezetten minden lemez a Disk Group 1-hez tartozik. Kattintson a lemeznél az

 ikonra a szerkesztéshez, majd válassza ki a csoportot, amelyhez a lemezt hozzá szeretné rendelni.

|            | Disk Group   |   |
|------------|--------------|---|
| Disk Group | Disk Group 1 | - |
|            |              |   |
|            |              |   |
|            |              |   |
|            |              |   |
|            |              |   |

3. A beállítások mentéséhez kattintson az Apply gombra.

## Területkiosztás

Területet oszthat ki egy meghatározott kamera videóinak és pillanatfelvételeinek tárolására.

1. Kattintson a Storage > Allocate Space menüpontra.

| Camera                   | D1                      |
|--------------------------|-------------------------|
| Used Recording Space(GB) | 1                       |
| Used Image Space(GB)     | 0                       |
| Select Group             | Disk Group 1            |
| Disk Capacity            | 1863 GB free of 1863 GB |
| Group Capacity           | 1863 GB free of 1863 GB |
| Max Recording Space(GB)  | 0                       |
| Max Image Space(GB)      | 0                       |

- Válassza ki a kívánt kamerát, majd állítsa be a felvételeknek szánt maximális területet és a képeknek szánt maximális területet. Lemezcsoportot csak akkor választhat ki, ha a lemezcsoportot a Storage > Disk Group menüpontnál engedélyezte. További információk itt: <u>További beállítások</u>.
- 3. A beállítások mentéséhez kattintson az Apply gombra.
- (Opcionális) Kattintson a Copy pontra, hogy a beállításokat a többi kamerára is alkalmazza.

## További beállítások

Állítsa be, hogy felülírásra kerüljenek-e a felvételek vagy a pillanatfelvételek, ha a tárhely megtelik.

#### **1.** Kattintson a **Storage > Advanced** menüpontra.

| HDD Full | <ul> <li>Overwrite</li> </ul> | () Stop |  |
|----------|-------------------------------|---------|--|
|          |                               |         |  |
|          |                               |         |  |

2. Válasszon az opciók közül.

| Opció     | Kiosztott<br>terület | Leírás                                                                                                    |
|-----------|----------------------|----------------------------------------------------------------------------------------------------|
| Overwrite | 0                    | A kamera megosztja a kiosztásra nem került<br>területet, és a legkorábbi felvételek és<br>pillanatfelvételek felülíródnak, ha a terület<br>megtelt. |
|           | Egyéb<br>értékek     | A kamera legkorábbi felvételei és<br>pillanatfelvételei felülíródnak, ha a kiosztott<br>terület megtelt.                                            |
| Stop      | 0                    | A kamera megosztja a kiosztásra nem került<br>területet, és a legkorábbi felvételek és<br>pillanatfelvételek felülíródnak, ha a terület<br>megtelt. |
| Stop      | Egyéb<br>értékek     | A kamera legújabb felvételei és<br>pillanatfelvételei nem kerülnek mentésre, ha a<br>kiosztott terület megtelt.                                     |

3. A beállítások mentéséhez kattintson az Apply gombra.

## Merevlemez észlelése

## S.M.A.R.T. Teszt

Kattintson a **Maintain > HDD > S.M.A.R.T. Test** menüpontra kiválasztásával indíthatja a S.M.A.R.T. tesztet.

S.M.A.R.T. (alapértelmezetten engedélyezett) ellenőrzi a merevlemezek fejét, tányérját, motorját és áramkörét, és kiértékeli az állapotukat. Az általános értékelés eredménye lehet **Healthy, Failure** és **Bad Sectors**. Ajánlatos a lemezt azonnal kicserélni, ha az állapota **Failure**.

| Co    | ntinue to use the disk when it | fails to pass | evaluation. |        |           |       |       |           |   |
|-------|--------------------------------|---------------|-------------|--------|-----------|-------|-------|-----------|---|
| Sele  | ct Disk                        | Slot2         |             |        |           |       |       |           | * |
| Test  | Туре                           | Short         |             |        |           |       |       |           | * |
| Test  | Status                         | Not teste     | d           |        |           |       |       |           |   |
| Vend  | dor                            | SEAGATE       |             |        |           |       |       |           |   |
| Mod   | el                             | ST2000V       | K000-9YW1   | CV12   |           |       |       |           |   |
| Disk  | Temperature(°C)                | 39            |             |        |           |       |       |           |   |
| Oper  | ation Time(day)                | 804           |             |        |           |       |       |           |   |
| Self- | Evaluation                     | Pass          |             |        |           |       |       |           |   |
| Over  | all Evaluation                 | Healthy       |             |        |           |       |       |           |   |
| ID    | Attribute Name                 |               | Status      | Flag   | Threshold | Value | Worst | Raw Value | * |
| 1     | Raw_Read_Error_Rate            |               | Healthy     | 0x000f | 6         | 115   | 99    | 85936664  |   |
| 3     | Spin_Up_Time                   |               | Healthy     | 0x0003 | 0         | 96    | 94    | 0         |   |
| \$    | Start_Stop_Count               |               | Healthy     | 0x0032 | 20        | 100   | 100   | 354       |   |
| 5     | Reallocated_Sector_Count       |               | Healthy     | 0x0033 | 36        | 100   | 100   | 0         |   |
| 7     | Seek_Error_Rate                |               | Healthy     | 0x000f | 30        | 85    | 60    | 36859343  |   |
| 9     | Power_On_Hours                 |               | Healthy     | 0x0032 | 0         | 78    | 78    | 19310     |   |
| 10    | Spin_Retry_Count               |               | Healthy     | 0x0013 | 97        | 100   | 100   | 0         |   |
| 12    | Power Cycle Count              |               | Healthy     | 0x0032 | 20        | 100   | 100   | 343       |   |
| 4     |                                |               |             |        |           |       |       | ,         | Ŧ |
|       |                                |               |             |        | Test      |       |       | Back      |   |

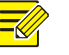

#### MEGJEGYZÉS!

- Egyes merevlemezek a teszteknek csak bizonyos elemeit támogatják.
- A rendszer három teszttípust biztosít: Short, Extended és Conveyance (Rövid, Bővített és Átviteli). Az Extended tesztek alaposabbak, több mindent észlelnek, ezért több időt vesznek igénybe, mint a Short tesztek. A Conveyance tesztek leginkább adattovábbítási problémák felfedezésére alkalmasak.

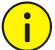

#### FIGYELEM!

A hibás lemezek használata veszélyes. A hibás lemezeket azonnal ki kell cserélni. A merevlemezekkel kapcsolatos információkért forduljon a helyi kereskedőhöz.

#### Hibás szektorok észlelése

A hibás szektorok észlelése során a merevlemezek hibás szektorainak ellenőrzése történik.

1. Kattintson a Maintain > HDD > Bad Sector Detect menüpontra.

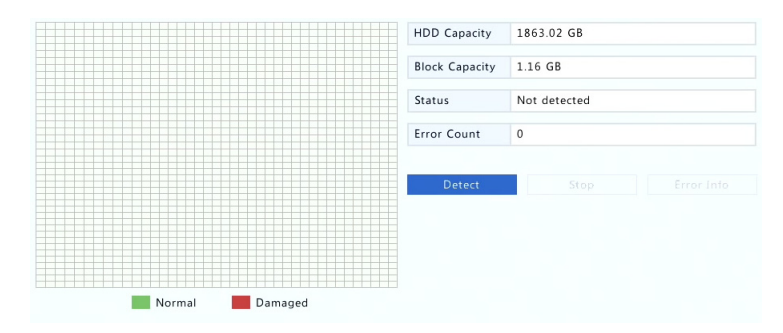

 Válassza ki a kívánt lemezt és az észlelés típusát, majd az észlelés elindításához kattintson a Detect gombra. A leállításhoz kattintson a Stop gombra.

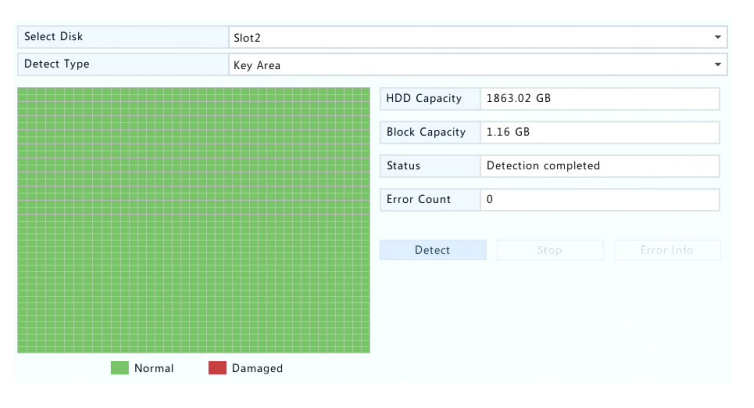

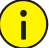

#### FIGYELEM!

Az észlelés automatikusan leáll, ha a hibák száma eléri a 100-at.

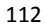

## Alapvető beállítás

- 1. Kattintson a System > Basic menüpontra.
- 2. Állítsa be a paramétereket.

#### MEGJEGYZÉS!

- Az Enable Password elemet csak a rendszergazda állíthatja be.
- Ha az Enable Password nincs kiválasztva, a rendszerindításnál a helyi bejelentkezéshez nem lesz szükség jelszóra. Ettől függetlenül ugyanúgy szükség lesz a felhasználónévre és a jelszóra, ha kijelentkezés után kíván újra bejelentkezni.
- Egyes NVR modellek támogatják az intelligens jelölést. Ha mind az NVR, mind pedig az IP-kamera engedélyezett, az arcérzékeléshez, a behatolásérzékeléshez és a vonalátlépés-érzékeléshez beállított területek, vonalak vagy VCA-adatok valós időben láthatók lesznek az előnézeti, a viselkedési és a riasztási ablakban.
- Az intelligens jelölés különböző színű területekként vagy vonalakként látható a képernyőn. A sárga az arcérzékeléshez, a behatolásérzékeléshez és a vonalátlépés-érzékeléshez beállított területeket, vonalakat jelzi; a zöld azt jelzi, hogy a VCA-adatok megváltoztak, de nem váltottak ki szabályokat; a piros jelzi, hogy szabályokat váltottak ki a beállított területen (szabályok vannak beállítva a VCA-riasztásokhoz), és VCA-riasztás történt.
- Az indítási varázslót is beállíthatja itt, a **Wizard** pontra kattintva.

| Device Name           | NVR     |   |        |
|-----------------------|---------|---|--------|
| Device ID             | 1       |   |        |
| Device Language       | English |   | •      |
| Enable Password       |         |   |        |
| Mouse Pointer Speed   | ņ       |   |        |
| Auto Logout(min)      | 5       | • | ÷      |
| Instant Playback(min) | 5       |   |        |
| Intelligent Mark      |         |   |        |
| Enable Startup Wizard |         |   | Wizard |

3. A beállítások mentéséhez kattintson az Apply gombra.

## Az idő beállítása

#### Idő

- 1. Kattintson a **System > Time > Time** menüpontra.
- Válassza ki a helyes időzónát, majd állítsa be a dátum és az idő formátumát, valamint a rendszeridőt. Az alábbiakban egy példát láthat.

| Time Zone          | (GMT+08:00) Beijing, Hong Kong, Urumqi, Singapore, Taipei | •  |
|--------------------|-----------------------------------------------------------|----|
| Date Format        | YYYY-MM-DD                                                | -  |
| Time Format        | 24-hour                                                   | •  |
| System Time        | 2017 - 06 - 20 🌲 14 : 27 : 35                             | \$ |
| Enable Auto Update |                                                           |    |
| NTP Server Address |                                                           |    |
| NTP Port           | 123                                                       |    |
| Update Interval    |                                                           |    |
|                    |                                                           |    |

- Hálózati időprotokoll (NTP) használatához engedélyezze az automatikus frissítést, állítsa be az NTP szerver címét, portszámát, valamint a frissítés időközét.
- 4. A beállítások mentéséhez kattintson az Apply gombra.

#### DST

- 1. Kattintson a System > Time > DST menüpontra.
- 2. A DST-t a jelölőnégyzet bejelölésével engedélyezheti, majd állítsa be helyesen a kezdés és a befejezés idejét, valamint a nyári időszámítás eltérési idejét. Az alábbiakban egy példát láthat.

| Enable DST |            |       |       |     |
|------------|------------|-------|-------|-----|
| From       | Mar 👻      | 2nd 👻 | Sun 👻 | 2 🇘 |
| То         | Nov 👻      | 1st 💌 | Sun 👻 | 2 ‡ |
| DST Bias   | 60 Minutes |       |       | •   |

3. A beállítások mentéséhez kattintson az Apply gombra.

#### Az idő szinkronizálása

Ennek a funkciónak a segítségével szinkronizálhatja a kamera idejét az NVR-rel. Az idő szinkronizálása alapértelmezetten engedélyezett, és a

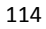

kamerák szinkronizálásra kerülnek az NVR-rel, amint online állapotúak lesznek, ezután a szinkronizálás minden 30 percben megtörténik.

- 1. Kattintson a System > Time > Time Sync menüpontra.
- Válassza ki a Sync Camera Time lehetőséget, majd kattintson az Apply gombra.

#### FIGYELEM!

i

Ezt a funkciót óvatosan használja, ha a hálózaton egynél több NVR is található. Ha egy IP-kamera több NVR-rel is szinkronizálja az időt egyszerre, az a felvételek összezavarodásához vezethet.

## Tranzakciók beállítása

Ez a funkció olyan helyszíneken hasznos, mint például kávézók vagy szupermarketek, ahol az NVR egy POS-készülékhez van csatlakoztatva. A megfelelő beállítás esetén az NVR megkapja az adatokat a POS-készüléktől, majd az információt szöveg és videó formában megjeleníti a monitoron.

Ezt a funkciót csak egyes NVR típusok támogatják.

- **1.** Kattintson a **System > Transaction** menüpontra.
- Kattintson az Add pontra, majd a megnyíló ablakban végezze el a beállításokat.

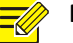

#### MEGJEGYZÉS!

- A beírt névnek egyedinek kell lennie.
- A kezdési és a befejezési azonosítónak, valamint a vonalelválasztónak hexadecimális karakterekből kell állniuk. A mellőzött karakterek olyan karaktersorok, amelyek nem jeleníthetőek meg.
- A forráscím a POS-készülék IP-címe, a célcím pedig a POS-adatokat gyűjtő központ címe. Ha a célcím üres, az azt jelenti, hogy az NVR számára szükséges a POS-adatok továbbítása.

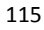

|             |      |            |    | Add/Mo     | dify |  |  |
|-------------|------|------------|----|------------|------|--|--|
| Name        |      | POS        |    |            |      |  |  |
| Enable      |      |            |    |            |      |  |  |
| Protocol    |      | POS        |    |            |      |  |  |
| Set Protoco | d    | 0          |    |            |      |  |  |
| Connection  |      | Network    |    |            |      |  |  |
| Set Connect | tion | 0          |    |            |      |  |  |
| Camera      | 01   | <b>D</b> 2 | 03 | <b>D</b> 4 | 05   |  |  |
|             |      |            |    |            |      |  |  |
|             |      |            |    |            |      |  |  |
|             |      |            |    |            |      |  |  |
|             |      |            |    |            |      |  |  |
|             |      |            |    |            |      |  |  |
|             |      |            |    |            |      |  |  |
|             |      |            |    |            |      |  |  |

 A POS OSD beállítását a System > Transaction menüpont alatt végezheti el, itt megadhatja a képernyőn megjelenő POS-adatok pozícióját, betűtípusát és betűszínét is.

## Soros portok beállítása

Ezt a funkciót csak egyes NVR típusok támogatják.

Az NVR-en a soros portok beállításának meg kell egyeznie a csatlakoztatott soros eszköz beállításaival. A PTZ-vezérléshez szükség van a soros portok beállítására.

- 1. Kattintson a System > Serial menüpontra.
- 2. Végezze el a soros port paramétereinek beállítását.

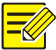

#### MEGJEGYZÉS!

Szükség lehet a **Port Usage** pontnál a **Keyboard** opció kiválasztására, ha a PTZ-kamerát egy speciális térfigyelőrendszer-kezelő billentyűzettel kívánja vezérelni.

3. A beállítások mentéséhez kattintson az Apply gombra.

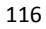

## Felhasználók beállítása

Felhasználók hozzáadása, törlése, és felhasználói jogosultságok szerkesztése. Ezeket a műveleteket kizárólag a rendszergazda végezheti el.

A felhasználótípus a jogosultságok egy készlete a rendszerben. Ha egy felhasználóhoz egy felhasználótípus van hozzárendelve, akkor ez a felhasználó rendelkezik minden, ehhez a felhasználótípushoz megadott jogosultsággal.

A rendszerben négy különböző felhasználótípus létezik:

- Admin: A rendszer alapértelmezett szuper rendszergazdája teljes hozzáféréssel rendelkezik. A kezdeti jelszava 123456.
- Default: A rendszer alapértelmezett felhasználója nem hozható létre és nem törölhető, és csak az élőképhez és a kétirányú hanghoz rendelkezik hozzáféréssel. Ha az alapértelmezett felhasználótól megtagadják a hozzáférést, a megfelelő csatorna zárolásra kerül, ha nincs bejelentkezve felhasználó, az ablakban pedig a ikon lesz látható.
- Operator: Alapvető jogosultságai vannak, és hozzáférhet a kamerákhoz.
- Guest: Alapértelmezetten csak a kamerákhoz rendelkezik hozzáféréssel.
- 1. Kattintson a System > User menüpontra.

| Username | User Type     | Edit                                                                                                    | Delete |
|----------|---------------|----------------------------------------------------------------------------------------------------|--------|
| admin    | Administrator | 1                                                                                                    |        |
| default  | Reserved User | 1                                                                                                    |        |
| userl    | Operator      | di la cara da cara da cara da cara da cara da cara da cara da cara da cara da cara da cara da cara da cara da c | ۵.     |
| user2    | Operator      | 1                                                                                                    | 1      |

 Felhasználó hozzáadásához kattintson az Add pontra, adja meg a felhasználónevet, a felhasználó típusát, a jelszót, és igény szerint a jogosultságokat. A beállítások mentéséhez kattintson az OK gombra.

3. Felhasználó szerkesztéséhez vagy törléséhez kattintson igény szerint az vagy az ilkonok egyikére. Ha megváltoztatja egy felhasználó jelszavát, az új jelszó a legközelebbi bejelentkezéskor lép érvénybe.

## Biztonsági beállítások

#### IP-vezérlés

Ennek a funkciónak a segítségével növelheti a biztonságot az NVR-hez a megadott IP-címekről történő hozzáférés engedélyezésével, illetve letiltásával.

- 1. Kattintson a System > Security > IP Control menüpontra.
- Válassza az Enable IP Control pontot, majd ott válasszon a Blacklist vagy a Whitelist elemek közül a legördülő listából, állítsa be a kezdő és a befejező IP-címet, majd kattintson az Add gombra.

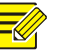

#### MEGJEGYZÉS!

- Ha a Blacklist pontot választja, az NVR letiltja a távoli hozzáférést a listában szereplő IP-cím(ek)ről.
- Ha a Whitelist pontot válassza, az NVR csak a listában szereplő IPcím(ek)ről engedélyez hozzáférést. Ha viszont a Whitelist pont ki van választva, de nem ad meg egy IP-címet sem, az NVR letiltja a távoli hozzáférést.

| Enable I | P Control  |           |      |                                                                                                    |
|----------|------------|-----------|------|----------------------------------------------------------------------------------------------------|
| Control  | Туре       | Blacklist |      | -                                                                                                    |
| Start IP |            |           |      |                                                                                                    |
| End IP   |            |           |      | Add                                                                                                    |
| No.      | Start IP   | End IP    | Edit | Delete                                                                                                    |
| 1        | 204.4.1.15 | 204.4.1.1 | 5 🗳  | THE OFFICE AND A DECIDENCE AND A DECIDENCE AND |

3. A beállítások mentéséhez kattintson az Apply gombra.

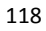

#### **ONVIF** hitelesítés

Ha engedélyezi az ONVIF hitelesítést a **System > Security > ONVIF Auth** menüpont alatt, akkor az ONVIF alapú hozzáférés esetén felhasználónévre és jelszóra lesz szükség.

Jelölje be a jelölőnégyzetet, majd kattintson az Apply gombra.

Enable Authentication Note: If enabled, a username and password will be required for access by ONVIF.

#### **ARP-védelem**

Az ARP-protokoll egy IP-cím társítására szolgál egy hardver MACcíméhez. ARP-támadások leginkább helyi hálózatokon történnek, ahol a támadók hamis IP- és MAC-címeket használnak. Az ARP-védelem úgy véd az ilyen jellegű támadásoktól, hogy minden hozzáférési kérelem esetén ellenőrzi az átjáró MAC-címét.

Vegye figyelembe, hogy az NIC működési módjának megváltoztatása automatikusan letiltja az ARP-védelmet.

1. Kattintson a System > Security > ARP Protection menüpontra.

| Select NIC            | NIC1      |
|-----------------------|-----------|
| Enable ARP Protection |           |
| Gateway               | 204 4 1 1 |
| Gateway MAC Address   | Auto 👻    |

- Válassza ki a kívánt NIC-t, majd válassza ki az Enable ARP Protection lehetőséget.
- Az átjáró MAC-címét lekérheti automatikusan, vagy válassza a Custom opciót, és írja be a MAC-címet.
- 4. A beállítások mentéséhez kattintson az Apply gombra.

#### 802.1x

A 802.1x egy portalapú hálózati hozzáférés-vezérlő protokoll, mely főleg a helyi hálózat hitelesítési és biztonsági problémáinak megoldására használatos.

Ezt a funkciót csak egyes NVR típusok támogatják. Vegye figyelembe, hogy az NIC működési módjának megváltoztatása automatikusan letiltja a 802.1x protokollt.

- 1. Kattintson a System > Security > 802.1x menüpontra.
- Válassza ki a kívánt NIC-t, majd jelölje be a jelölőnégyzetet a 802.1x engedélyezéséhez.
- Válassza ki az EAPOL verzióját, majd adja meg a hitelesítési szerver felhasználónevét és a jelszavát.
- 4. A beállítások mentéséhez kattintson az Apply gombra.

#### Videók vízjele

Egyedi információk titkosítása videókban engedély nélküli módosítások megelőzésére.

1. Kattintson a System > Security menüpontra.

| Camera            | D11(smart ipc) | • |
|-------------------|----------------|---|
| Enable Watermark  |                |   |
| Watermark Content | 1212           |   |

- 2. Kattintson a kívánt kamerára, majd válassza az Enable Watermark lehetőséget.
- **3.** Írja be a vízjel tartalmát.
- 4. A beállítások mentéséhez kattintson az Apply gombra.

#### Biztonságos jelszó

A biztonságos jelszó beállítással meghatározhatja, hogy engedélyezettek legyenek-e az erős vagy gyenge jelszavak. A lehetséges jelszótípusok: barátságos jelszó és megerősített jelszó.

1. Kattintson a System > Security menüpontra.

 Password Mode
 Image: Friendly Password
 Enhanced Password

 Friendly Password: You must log in with a strong password except in the same network segment or three private network segments (10.00.0/8, 172.160.00/24).
 Enhanced Password: You must log in with a strong password.

- Alapértelmezetten a barátságos jelszó engedélyezett. Szükség szerint engedélyezheti a megerősített jelszót az Enhanced Password pontnál.
- Friendly Password

Ha ezt a lehetőséget választja, erős jelszót kell használnia, kivéve, ha ugyanarról a hálózati szegmensről lép be, vagy a három privát hálózati szegmens egyikéről (10.0.0.0/8, 172.16.0.0/12, 192.168.0.0/24).

Enhanced Password

Ha ezt a lehetőséget választja, akkor gyenge jelszó észlelése esetén egy erős jelszó figyelmeztetés fog megjelenni. Új felhasználók számára szintén csak erős jelszavak engedélyezettek.

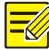

#### MEGJEGYZÉS!

A biztonságos jelszót csak a rendszergazda állíthatja be.

3. A beállítások mentéséhez kattintson az Apply gombra.

#### Késztartalék beállítása

Ezt a funkciót csak egyes NVR típusok támogatják.

Ha a késztartalék be van állítva, az fő eszköz meghibásodása esetén a késztartalék veszi át a működési adatokkal kapcsolatos műveleteket. Amint a fő eszköz normál állapota helyreáll, az visszaveszi a feladatokat a késztartaléktól, és a meghibásodás ideje alatt a késztartalékra mentett adatok visszakerülnek a fő eszközre a megbízható és következetes adattárolás érdekében.

1. Kattintson a System > Hot Spare menüpontra.

 Válasszon egy működési módot: Normal (alapértelmezett mód) a fő eszközhöz, vagy Hot Spare a késztartalékhoz.

| Working I | Node             | • Normal |      |                 | Hot Spare  |       |
|-----------|------------------|----------|------|-----------------|------------|-------|
| Added Ba  | ckup Device List |          |      |                 |            |       |
| Delete    | IP Address       |          | Port | Connection Stat | tus        | Edit  |
| ۵.        | 206.7.102.235    |          | 80   | Offline(None)   |            | di la |
|           |                  |          |      |                 |            |       |
|           |                  |          |      |                 |            |       |
|           |                  |          |      | Refresh         | Custom Add | Exit  |

#### Normál

Ennek a módnak a kiválasztásához hozzá kell adnia egy késztartalékot; ellenkező esetben a késztartalék mód nem lép érvénybe. Kattintson a **Custom Add** pontra, majd adja meg az eszköz adatait: az IP-címet, a portszámot és a jelszót. A felhasználónév rögzített: admin. Kattintson az **Add** lehetőségre.

#### Meleg tartalék

Válassza ki a **Hot Spare** opciót, és az aktuális eszköz késztartalékként fog szolgálni más fő eszközök számára. Minden fő eszköz látható lesz a listán, amelyet a késztartalék kiszolgál.

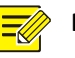

#### MEGJEGYZÉS!

- A működési mód megváltoztatását követően az NVR egyes paraméterek és beállítások megváltoztatása mellett újraindul.
- A fő eszköz egyes funkciói a késztartalékra történő átállás után nem lesznek elérhetők, és néhány beállítás visszaáll az alapértelmezettre.
- Ha egyszerre több fő eszköz is meghibásodik, és csak egy eszköz tud késztartalékként szolgálni, akkor egyszerre csak egy eszköz biztonsági mentése történik meg.

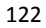

## Rendszerinformációk

Kattintson a **Maintain > System Info** menüpontra az NVR alapvető adatainak karbantartási célú megtekintéséhez.

#### Rendszerinformáció

Itt megtekintheti az alapvető információkat, például az eszköz típusát, sorozatszámát, firmware-verzióját, a build dátumát és a működési időt.

| Basic Into       |                                 |
|------------------|---------------------------------|
| Product Model    | NVR                             |
| Serial Number    | 210235T0E51234567890            |
| Firmware Version | B3119P15                        |
| Build Date       | 2016-11-09                      |
| Operation Time   | 0 Day(s) 0 Hour(s) 48 Minute(s) |

#### Kameraállapot

Kattintson a **Camera** fülre a kamera állapotának (online vagy offline, az offline állapot lehetséges okával) és egyes riasztási funkciók (mozgásérzékelés, szabotázs, képvesztés és hangérzékelés) állapotának megtekintéséhez. Az Off a letiltott, az On pedig az engedélyezett állapotot jelzi.

| Camera | Name         | Status                        | Motion | Tampering | - |
|--------|--------------|-------------------------------|--------|-----------|---|
| D1     | IP Camera 01 | Offline(Network Disconnected) | Off    | Off       |   |
| D2     | IP Camera 02 | Offline(Network Disconnected) | Off    | Off       |   |
| D3     | IP Camera 03 | Offline(Network Disconnected) | Off    | Off       |   |
| D4     | IP Camera 04 | Offline(Network Disconnected) | Off    | Off       |   |
| D5     | IP Camera 05 | Offline(Network Disconnected) | Off    | Off       |   |
| D6     | IP Camera 06 | Offline(Network Disconnected) | Off    | Off       |   |

#### Rögzítési állapot

Kattintson a **Recording** fülre a rögzítési állapot és az adatfolyam beállításainak megtekintéséhez.

| Camera | Name         | Type   | Status       | Diagnosis      | Stream Type | fps | - |
|--------|--------------|--------|--------------|----------------|-------------|-----|---|
| D1     | IP Camera 01 | None   | No Recording | Camera Offline | None        | 0   |   |
| D2     | IP Camera 02 | None   | No Recording | Camera Offline | None        | 0   |   |
| D3     | IP Camera 03 | None   | No Recording | Camera Offline | None        | 0   |   |
| D4     | IP Camera 04 | None   | No Recording | Camera Offline | None        | 0   |   |
| D5     | IP Camera 05 | None   | No Recording | Camera Offline | None        | 0   |   |
| D6     | IP Camera 06 | None   | No Recording | Camera Offline | None        | 0   |   |
| D7     | IP Camera 07 | None   | No Recording | Camera Offline | None        | 0   |   |
| D8     | IP Camera 08 | None   | No Recording | Camera Offline | None        | 0   |   |
| D9     | IP Camera 09 | None   | No Recording | Camera Offline | None        | 0   |   |
| D10    | IP Camera 10 | Normal | Ongoing      | Normal         | Main Stream | 25  |   |

#### Online felhasználó

Kattintson az **Online User** fülre az épp bejelentkezett felhasználók adatainak megtekintéséhez.

| No. | Username | IP Address | Login Time          |
|-----|----------|------------|---------------------|
| 1   | admin    | 127.0.0.1  | 2016-04-13 23:03:55 |
|     |          |            |                     |

#### Lemezállapot

Kattintson a **Disk** fülre a merevlemez állapotának és a lemez tulajdonságainak megtekintéséhez.

| Disk No.     | Total(GB) | Free(GB) | Status  | Vendor  | Property   |
|--------------|-----------|----------|---------|---------|------------|
| 1            | 0.00      | 0.00     | No Disk |         |            |
| 2            | 1863.02   | 0.00     | Normal  | SEAGATE | Read/Write |
|              |           |          |         |         |            |
| 4            |           |          |         |         | •          |
| Total Capaci | ity(GB)   | 1863.02  |         |         |            |
| Free Space(O | GB)       | 0.00     |         |         |            |

#### A dekódoló kártya állapota

Kattintson a **Slot Status** fülre a dekódoló kártya állapotának megtekintéséhez. Ez a funkció csak egyes NVR típusoknál érhető el.

## Hálózatinformációk

#### Forgalom

Kattintson a **Maintain > Network Info > Traffic** menüpontra a hálózati forgalom adatainak megtekintéséhez.

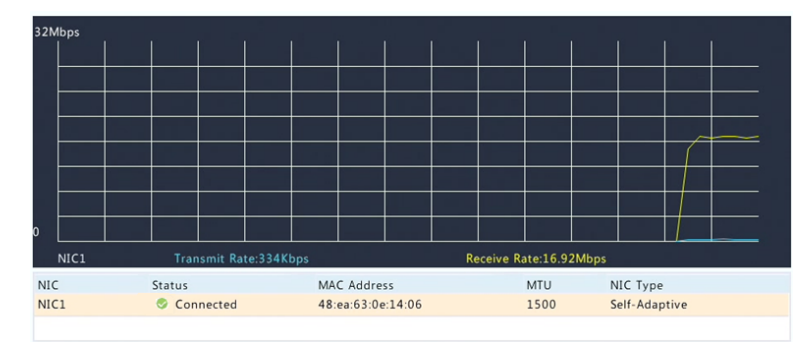

#### Hálózat felfedezése

Kattintson a Maintain > Network Info > Net Detect menüpontra.

A hálózati késleltetés és a csomagveszteségi arány teszteléséhez adja meg a tesztelni kívánt címet, majd kattintson a **Test** gombra.

#### MEGJEGYZÉS!

A tesztcsomag mérete alapértelmezetten 3000 bájt, és igény szerint megváltoztatható.

| Network Delay and Packet Los | ss Test                             |      |
|------------------------------|-------------------------------------|------|
| Test Address                 | 204.4.1.17                          | Test |
| Test Result                  | Delay: 1.137ms, Packet Loss: 0.000% |      |

Csomagok rögzítéséhez és elmentéséhez válassza ki az USB tárolóeszközt, adja meg a portszámot és az IP-címet, majd kattintson a kívánt NIC jobb oldalán látható <sup>CS</sup> ikonra. A rögzített csomagok biztonságimásolat-fájlként mentésre kerülnek az USB tárolóeszköz gyökérkönyvtárába. A fájl megtekintéséhez kattintson az **Open** gombra.

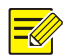

#### MEGJEGYZÉS!

- A csomag mérete alapértelmezetten 1520 bájt, és igény szerint megváltoztatható.
- A rögzített csomagok mentési fájljának névformátuma a következő: NIC neve\_idő.pcap.
- A csomagok nem rögzíthetők, ha már elindultak a webes felületen.
- Ha PPPoE-t vagy 3G/4G-t használ, a sikeres betárcsázás után a listán egy virtuális NIC fog megjelenni, és lehetősége lesz az NIC-hez, illetve az NIC-ből küldött csomagok rögzítésére.

#### Hálózati beállítások

A hálózati beállítások megtekintéséhez kattintson a **Maintain > Network** Info > Network menüpontra.

#### 3G/4G csatlakozás

A 3G/4G paraméterek megtekintéséhez kattintson a **Maintain > Network** Info > 3G/4G Connectivity menüpontra.

| 3 G/4 G              | Off     |
|----------------------|---------|
| IPv4 Address         | 0.0.0.0 |
| IPv4 Subnet Mask     | 0.0.0.0 |
| IPv4 Default Gateway | 0.0.0.0 |
| Preferred DNS Server | 0.0.0.0 |
| Alternate DNS Server | 0.0.0.0 |

#### PoE/Hálózati port állapota

Ezt a funkciót csak egyes NVR típusok támogatják.

A port állapotának megtekintéséhez kattintson a **System > Network Info** menüpontra. Az alábbi ábrán a kék port van használatban. A PoE modelleknél a teljesítmény adatai lesznek láthatók.

| 0.00W | 0.00W | 0.00W | 0.00W |
|-------|-------|-------|-------|
| 2     |       | 6     |       |
|       |       |       |       |
| 1     | 3     | 5     | 7     |
| 0.00W | 2.84W | 0.00W | 0.00W |

#### Hálózati statisztika

Kattintson a Maintain > Network Info > Network Statistics menüpontra.

Itt láthatóak a sávszélesség használati statisztikái.

| Туре                   | Bandwidth |
|------------------------|-----------|
| IP Camera              | 15Mbps    |
| Remote Live View       | 0bps      |
| Remote Playback        | 0bps      |
| Idle Receive Bandwidth | 145Mbps   |
| Idle Send Bandwidth    | 96Mbps    |

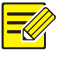

#### MEGJEGYZÉS!

- Elégtelen vételi sávszélesség (Idle Receive Bandwidth) következtében a csatlakozó kamerák kapcsolata megszűnhet.
- Ha a küldési sávszélesség (Idle Send Bandwidth) nem elégséges, az NVR-en hiba lehet a távoli élőképben, a lejátszásnál vagy a letöltésnél.

## Eseménynaplók lekérése

Az eseménynaplók felhasználói műveletek és eszközállapotok adatait tartalmazzák. Az eseménynaplók elemzésével követhető a készülék működésének állapota, és megtekinthetőek a riasztási információk részletei.

- **1.** Kattintson a **Maintain > Log** menüpontra.
- Adja meg a lekérési feltételeket, ezen belül a kezdési és befejezési időket, valamint a fő- és az altípust.

#### 3. Kattintson a Query gombra.

| Start Time |                 | 2017      | - | 06     | - | 20   | \$   | 00    |    | 00       |         | 00        | \$ |
|------------|-----------------|-----------|---|--------|---|------|------|-------|----|----------|---------|-----------|----|
| End Time   |                 | 2017      | - | 06     | - | 20   | - 0  | 23    |    | 59       |         | 59        | ¢  |
| Main Type  |                 | All       |   |        |   |      |      |       |    |          |         |           | *  |
| Sub Type   |                 | All Types |   |        |   |      |      |       |    |          |         |           | •  |
| Username   | Operation Time  |           |   | Camera |   | Play | Mair | Type  | Su | ib Type  |         |           | De |
|            | 2017-06-20 14:5 | 6:38      |   | D7     |   | 0    | Alar | n     | M  | otion De | etectio | n Ended   |    |
|            | 2017-06-20 14:5 | 6:33      |   | D7     |   | 0    | Alar | n     | M  | otion De | etectio | n Started |    |
| admin      | 2017-06-20 14:5 | 6:28      |   |        |   |      | Ope  | ation | Qu | uick Sea | rch IP  | Camera    | E  |
| admin      | 2017-06-20 14:5 | 6:23      |   |        |   |      | Ope  | ation | Lo | gin      |         |           | E  |
|            | 2017-06-20 14:5 | 5:57      |   | D13    |   | 0    | Alar | n     | M  | otion De | etectio | n Started | E  |
|            | 2017-06-20 14:5 | 5:36      |   | D13    |   | 0    | Alar | n     | M  | otion De | etectio | n Ended   | E  |
|            | 2017-06-20 14:5 | 5:31      |   | D13    |   | 0    | Alar | n     | M  | otion De | etectio | n Started |    |
|            | 2017-06-20 14:5 | 5:15      |   | D13    |   | 0    | Alar | m     | M  | otion De | etectio | n Ended   | E  |
|            | 2017-06-20 14:5 | 4:55      |   | D13    |   | 0    | Alar | n     | M  | otion De | etectio | n Started |    |
|            | 2017-06-20 14:5 | 4:21      |   | D7     |   | 0    | Alar | n     | M  | otion De | etectio | n Ended   | E  |
| 4          |                 |           |   |        |   |      |      |       |    |          |         |           | F  |
|            |                 |           |   |        |   |      |      |       | •  | 1        | /       | 2531      | *  |

 Ha a likont látja a Play oszlopban, akkor a likonra kattintva megtekintheti azt a felvételt, amely egy perccel a riasztási idő előtt

kezdődött, és tíz perccel a riasztási idő után fejeződött be. A — azt jelzi, hogy ez a funkció nem elérhető.

 Az eseménynaplók külső tárolóeszközre történő exportálásához kattintson az Export gombra, állítsa be az exportálás célhelyét és formátumát, majd kattintson a Backup gombra.

## Import/Export

#### Rendszeradatok importálása és exportálása

A beállítások és a diagnosztikai adatok exportálhatóak egy tárolóeszközre, és biztonsági mentés készíthető róluk. A konfigurációs fájlok importálható is az NVR-be a beállítások visszaállítása céljából. Az NVR konfigurációs fájlja importálható több, azonos modellű NVR-be is, ha azt szeretné, hogy azok egyforma beállításokkal rendelkezzenek. Ha az importált konfigurációs fájl kameraadatokat tartalmaz, az adott kamera hozzáadódik az összes NVR-hez.

Ezeket a műveleteket kizárólag a rendszergazda végezheti el.

- 1. Kattintson a Maintain > Import/Export menüpontra.
- Eszközkonfigurációk exportálásához adja meg a célkönyvtárat, majd kattintson az Export gombra. Az exportálás befejezésekor a megadott könyvtárban egy .xml fájl jön létre.
- Eszközkonfigurációk importálásához kattintson duplán az .xml fájlt tartalmazó célmappára, válassza ki a fájlt, majd kattintson az Import gombra.

#### FIGYELEM!

i

A fájlok törlésekor legyen óvatos. A törölt fájlok nem állíthatók vissza.

#### Diagnosztikai adatok

A készülék 14 napig képes a diagnosztikai adatok tárolására, majd ha a hely betelik, a régebbiek felülírásra kerülnek.

#### 1. Kattintson a Maintain > History Diagnosis Info menüpontra.

| Device Type  |                | NVR             |           | OIPC                |      |
|--------------|----------------|-----------------|-----------|---------------------|------|
| Current Diag | nosis Info     | Export          |           |                     |      |
| No.          | History Diagno | osis Info       | File Size | Modify Time         |      |
| 1            | NVR_Log_201    | 80306000000.tgz | 115KB     | 2018-03-06 00:00:00 |      |
| <u>2</u>     | NVR_Log_201    | 80305000000.tgz | 108KB     | 2018-03-05 00:00:00 |      |
| 3            | NVR_Log_201    | 80304000000.tgz | 108KB     | 2018-03-04 00:00:00 |      |
| <b>4</b>     | NVR_Log_201    | 80303000000.tgz | 107KB     | 2018-03-03 00:00:00 |      |
| 5            | NVR_Log_201    | 80302000000.tgz | 179KB     | 2018-03-02 00:00:00 |      |
| □ 6          | NVR_Log_201    | 80301000000.tgz | 157KB     | 2018-03-01 00:00:00 |      |
| 7            | NVR_Log_201    | 80228000000.tgz | 156KB     | 2018-02-28 00:00:00 |      |
| 8            | NVR_Log_201    | 80227000000.tgz | 151KB     | 2018-02-27 00:00:00 |      |
| 9            | NVR_Log_201    | 80212000000.tgz | 167KB     | 2018-02-12 00:00:00 |      |
| 10           | NVR_Log_201    | 80211000000.tgz | 166KB     | 2018-02-11 00:00:00 |      |
| 11           | NVR_Log_201    | 80210000000.tgz | 163KB     | 2018-02-10 00:00:00 |      |
| 12           | NVR_Log_201    | 80209000000.tgz | 168KB     | 2018-02-09 00:00:00 |      |
| 13           | NVR_Log_201    | 80208000000.tgz | 170KB     | 2018-02-08 00:00:00 |      |
| 14           | NVR_Log_201    | 80207000000.tgz | 169KB     | 2018-02-07 00:00:00 |      |
| 4            |                |                 |           |                     | Þ    |
|              |                |                 |           |                     |      |
|              |                |                 |           | Export              | Exit |

2. Válassza ki az eszköztípust:

- NVR: Az NVR esetében az előzménydiagnosztika adatainak létrehozási ideje minden nap 00:00. Az előzménydiagnosztikai adatok exportálásához kattintson az Export gombra a lap alján. Az aktuális diagnosztikai adatok exportálásához kattintson az Export gombra a Current Diagnosis Info elemtől jobbra.
- IPC: Az IPC esetében az előzménydiagnosztika adatainak létrehozási ideje minden nap 00:05. Jelölje ki a csatornákat, majd kattintson az Export gombra a lap alján. Az aktuális diagnosztikai adatok exportálásához kattintson az Export gombra a Current Diagnosis Info elemtől jobbra.

#### **MEGJEGYZÉS!**

=⁄/

Az IPC esetében a diagnosztikai adatok a csatorna alapján kerülnek rögzítésre, ami annyit tesz, hogy ha egy IPC-t több csatornához adunk hozzá, minden csatorna rögzít diagnosztikai adatokat az IPC-hez.

## A rendszer visszaállítása

Ezzel a funkcióval van lehetőség az egyes beállítások vagy az összes beállítás visszaállítására a gyári alapértelmezett értékekre. Ennek a műveletnek a végrehajtásához az NVR automatikusan újraindul. A felvételek és a műveleti eseménynaplók nem törlődnek.

- **1.** Kattintson a **Maintain > Restore** menüpontra.
- Kattintson a Default pontra a gyári alapértelmezett értékek (kivéve a hálózati és a felhasználói beállítások) visszaállításához, vagy a Factory Default pontra az összes beállítás visszaállításához a gyári alapértelmezett értékekre.

#### Automatikus karbantartás

Az NVR-t beállíthatja úgy, hogy az ütemezés szerint újrainduljon és szükség szerint fájlokat töröljön (beleértve a felvételeket és a

pillanatfelvételeket is). Ezt a műveletet csak a rendszergazda hajthatja végre.

- 1. Kattintson a **Maintain > Auto-Function** menüpontra.
- 2. Állítsa be az automatikus újraindítási időt, és válassza ki a fájlok automatikus törlésének módját.

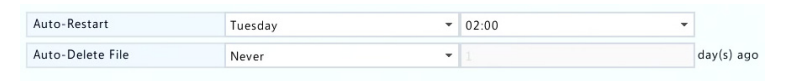

#### FIGYELEM!

i

Az automatikusan törölt fájlok nem állíthatók helyre.

## Rendszerfrissítés

Az NVR frissítését a Maintain > Upgrade menüpont alatt elvégezheti helyben (egy USB-eszközre mentett frissítési fájl segítségével) vagy a felhőből (felhőszerveren keresztül).

Ha a frissítést a felhőből végzi, gondoskodjon arról, hogy az NVR egy teljes mértékben működőképes DNS-szerverre csatlakozzon (ez a System > Network > Basic menüpont alatt van beállítva), és kattintson a Check gombra, ahol ellenőrizheti, hogy elérhető-e újabb verzió. A felhőről történő frissítés ideje függ a hálózat kapcsolódási állapotáról.

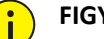

## FIGYELEM!

- Ügyeljen arra, hogy az áramellátás ne szakadjon meg a frissítés alatt. A rendszerfrissítés alatt bekövetkező áramkimaradás indítási hibához vezethet. Használjon szünetmentes áramforrást (UPS), ha szükséges.
- A felhőn keresztüli frissítéshez biztosítsa a hálózati kapcsolatot.

# 15 Leállítás

A kijelentkezéshez kattintson a **Shutdown** pontra, majd indítsa újra vagy kapcsolja le a rendszert szükség szerint. Az NVR kikapcsolását az elülső panel kapcsológombjának (ha van ilyen) három másodpercig történő nyomva tartásával is elvégezheti, majd a képernyőn megjelenő üzenetnél kattintson a **Yes** gombra.

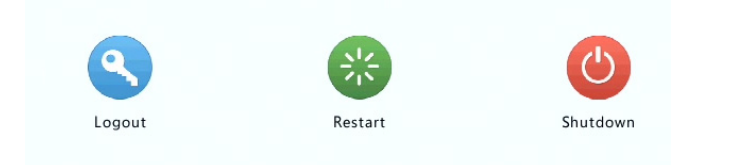

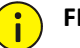

#### FIGYELEM!

Ha az NVR váratlanul kikapcsol (például áramkimaradás esetén), az el nem mentett beállítások elvesznek. A rendszerfrissítés alatt bekövetkező helytelen kikapcsolás indítási hibákhoz vezethet.

## II. rész Web alapú műveletek

## **1** Mielőtt hozzálátna

Az NVR-hez távolról is hozzáférhet, és kezelheti azt egy számítógép internetes böngészőjének segítségével (a webes felületen keresztül). Mielőtt nekilátna, ellenőrizze az alábbiakat:

 A hozzáférés bejelentkezéskor hitelesítéssel történik, és a műveletekhez jogosultságok szükségesek.

- A számítógép megfelelően működik, és az NVR rendelkezik hálózati kapcsolattal.
- A számítógép Windows XP, Windows 7 vagy Windows 8 operációs rendszert használ.
- A számítógépre internetböngésző van telepítve. Microsoft Internet Explorer 8.0 vagy annál újabb javasolt. Szintén támogatott böngészők a Firefox, a Chrome és az Opera.
- Egy 32 bites internetböngészőre akkor is szükség van, ha 64 bites operációs rendszert használ.

#### MEGJEGYZÉS!

- A webes felület kiszürkített paraméterei nem módosíthatók.
   A megjelenő paraméterek és értékek az NVR típusától függően eltérőek lehetnek.
- Az ábrák csak szemléltető célúak, és az NVR típusától függően eltérések lehetnek.

## **2** Bejelentkezés

 Nyisson meg egy internetböngészőt a számítógépén, majd lépjen a bejelentkezési oldalra az NVR IP-címének beírásával (alapértelmezetten 192.168.1.30).

Az első bejelentkezéskor felszólítást kaphat egy modul telepítésére. Ha a telepítés elindul, zárja be a böngészőt.

 A bejelentkezés párbeszédablakában írja be a felhasználónevet és a jelszót (123456 a rendszergazda számára), majd kattintson a Login gombra.

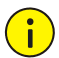

#### FIGYELEM!

Az alapértelmezett jelszó használata csak az első bejelentkezéskor ajánlott. A fiókja biztonságának érdekében javasoljuk, hogy állítson be egy erős jelszót.

- Erős: legalább 8 karakter, melyek közül legalább három fajta van az alábbi típusokból: nagybetű, kisbetű, különleges karakter, szám.
- Közepesen erős: legalább 8 karakter, melyek közül kettő van az alábbi típusokból: nagybetű, kisbetű, különleges karakter, szám.
- Gyenge: kevesebb mint 8 karakter, illetve csak egyfajta az alábbiak közül: nagybetű, kisbetű, különleges karakter, szám.

# **3** Élőkép

Bejelentkezéskor a **Live View** oldal jelenik meg. Az alábbi ábrán egy példa látható.

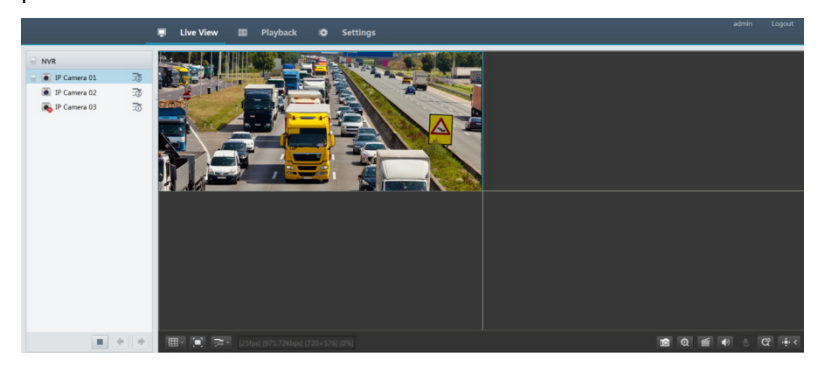

Táblázat 3–1 A Live View (élőkép) ablak vezérlőgombjai

| Gomb | Leírás                     | Gomb                    | Leírás                          |
|------|----------------------------|-------------------------|---------------------------------|
|      | Kétirányú hang             | <u>⊐</u> 07/ <u>⊐</u> 2 | Fő- és második<br>adatfolyam    |
|      | Az élőkép<br>elindítása és | <b>*</b> / <b>*</b>     | Előző és következő<br>képernyő. |

| Gomb           | Leírás                                     | Gomb                                 | Leírás                                                                                                    |
|----------------|--------------------------------------------|--------------------------------------|----------------------------------------------------------------------------------------------------|
|                | leállítása minden<br>ablakban              |                                      |                                                                                                    |
|                | Képernyőkiosztás<br>váltása                |                                      | Teljes képernyő                                                                                                   |
| <u>N</u>       | Adatfolyam<br>típusának<br>kiválasztása    | [25fps] [3.96Mbps] [1920×1088] [0%]  | Kijelzi az aktuális<br>képkockasebességet,<br>a bitsebességet, a<br>felbontást és a<br>csomagveszteségi<br>arányt |
| D              | Pillanatfelvétel<br>készítése              | Ð                                    | Zoomolás indítása                                                                                                 |
|                | Helyi rögzítés                             | <ul> <li>(4)</li> <li>(4)</li> </ul> | A hang be- és<br>kikapcsolása;<br>hangerő állítása.                                                               |
| <b>9</b>       | A mikrofon<br>hangerejének<br>állítása     | ଝ                                    | 3D poziciononálás                                                                                                 |
| (†) <<br>(†) > | A vezérlőpult<br>megnyitása és<br>bezárása | -                                    | -                                                                                                    |
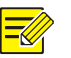

#### MEGJEGYZÉS!

- A <sup></sup> ikon azt jelzi, hogy a kétirányú hang rendelkezésre áll. Kattintson rá a kétirányú hang elindításához az NVR-en vagy egy kamerán keresztül (attól függően, hogy az ikon hol látható).
- Csak a fő adatfolyam <sup>3</sup>∑ látható, ha a kamera állapota offline, vagy ha az csak egy adatfolyamot támogat.
- A pillanatfelvételek fájljai az alábbi formátumú nevet kapják: *IP\_kamera ID\_snapshot idő*. A pillanatfelvétel ideje az *ÉÉÉÉHHNNÓÓPPSSMS* formátumban jelenik meg.
- Alapértelmezetten a pillanatfelvétel mentési könyvtára:
   C:\Users\felhasználónév\Surveillance\Snap\rendszerdátum. A rendszer dátumának formátuma: éééé-hh-nn.
- A helyi felvételek fájljai az alábbi formátumú nevet kapják: *IP\_kamera ID\_S a felvétel kezdő időpontja* E a felvétel befejező *időpontja*. A felvétel kezdeti és befejezési ideje az óó-pp-ss formátumban van megadva.
- Alapértelmezetten a helyi felvételek mentési könyvtára:
   C:\Users\felhasználónév\Surveillance\Record\rendszerdátum. A rendszer dátumának formátuma: éééé-hh-nn.

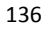

# **4** Lejátszás

Kattintson a **Playback** gombra a lap tetején a **Playback** oldal megnyitásához. Az alábbiakban egy példát láthat.

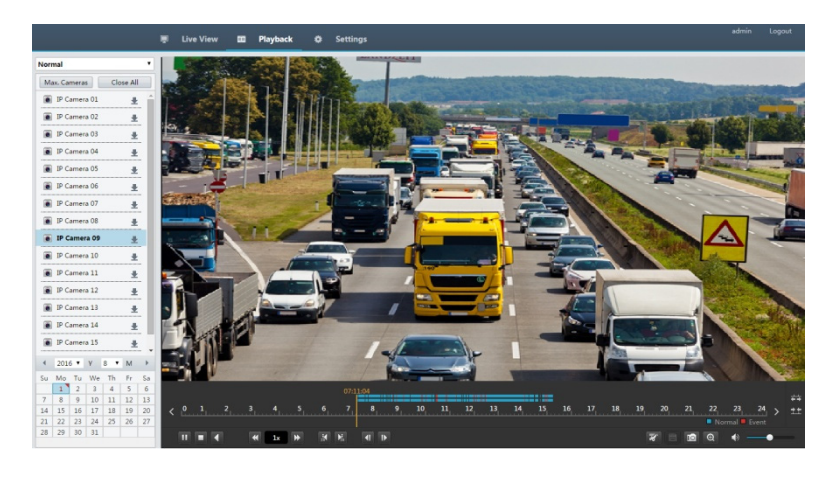

Táblázat 4–1 A lejátszás kezelőgombjai

| Gomb        | Leírás                                         | Gomb           | Leírás                                        |
|-------------|------------------------------------------------|----------------|-----------------------------------------------|
| <b>)</b> /" | Lejátszás/Szünet                               |                | Leállítás                                     |
|             | Lejátszás<br>visszafelé                        | ₩ ₩            | Lassítás vagy<br>gyorsítás                    |
| M / M       | Előre- vagy<br>hátratekerés<br>30 másodperccel | <b>∢</b>   / ▶ | Előre- vagy<br>hátraléptetés<br>képkockánként |
| < / >       | Előző vagy<br>következő<br>időszak             | <b>x</b>       | Videó vágása /<br>szünet                      |
|             | Videóklip<br>mentése                           | D              | Pillanatfelvétel<br>készítése                 |
| Θ           | Nagyítás                                       | ♠ —●           | Hangerő állítása; a<br>hang be- vagy          |

| Gomb | Leírás | Gomb | Leírás       |
|------|--------|------|--------------|
|      |        |      | kikapcsolása |

# Konfigurálás

Kattintson a **Setup** gombra a lap tetején, majd kattintson a bal oldalon lévő menükre a paraméterek beállításához.

|             |   | 🛒 Live View 📖    | Playback 🗢 Setup                |
|-------------|---|------------------|---------------------------------|
| Client      | * | Basic            |                                 |
| System      | * |                  |                                 |
| Basic       |   | Device Name      | NVR                             |
| Preview     |   | Device ID        | 1                               |
| Time        |   | Device Language  | English                         |
| DST         |   | Product Model    | NVR                             |
| Holiday     |   | Serial Number    | 210235T0E51234567890            |
| Security    |   | Firmware Version | B3119P15                        |
| Hot Spare   |   | Build Date       | 2016-11-09                      |
| Camera      | * | Operation Time   | 0 Day(s) 3 Hour(s) 56 Minute(s) |
| VCA         | * | Save             |                                 |
| Hard Disk   | * |                  |                                 |
| Alarm       | * |                  |                                 |
| Alert       | * |                  |                                 |
| Network     | * |                  |                                 |
| User        | * |                  |                                 |
| Maintenance | * |                  |                                 |

## A Melléklet – Tipikus alkalmazások

### 1. tipikus alkalmazás

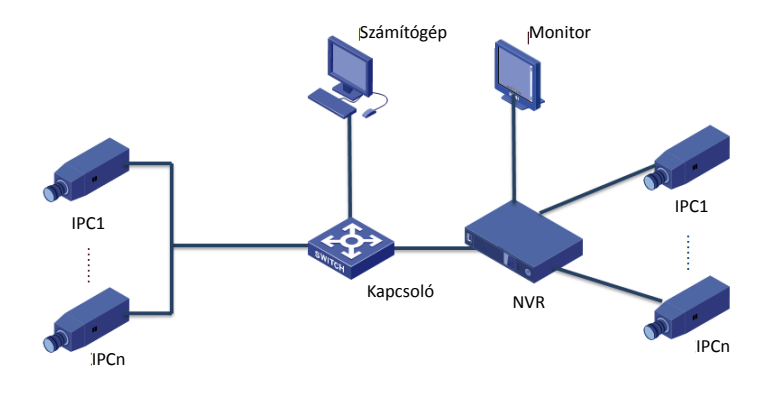

Az NVR, az IP-kamerák és a számítógép egy privát hálózatra (vagy LAN-ra) csatlakoznak. Az IP-kamerák az NVR-hez közvetlenül vagy egy kapcsolón keresztül csatlakoznak. Az NVR és az IP-kamerák vezérlése a monitoron vagy a számítógép böngészőjén keresztül történik.

## 2. tipikus alkalmazás

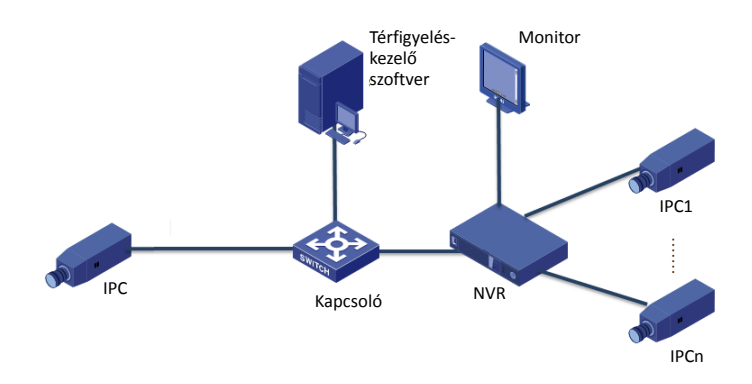

Az NVR, az IP-kamerák és a számítógép egy privát hálózatra (vagy LANra) csatlakoznak. Az IP-kamerák az NVR-hez közvetlenül vagy egy kapcsolón keresztül csatlakoznak. A számítógépen telepítve van térfigyelés-kezelő szoftver. Az NVR-t és a csatlakoztatott IP-kamerákat a térfigyelő szoftver segítségével vagy a monitoron keresztül kezelheti.

#### 3. tipikus alkalmazás

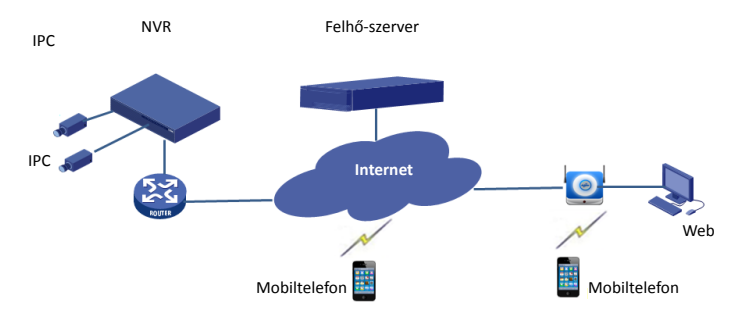

Az NVR és a csatlakoztatott IP-kamerák egy privát hálózaton (vagy LANon) vannak, és ezeket az eszközöket a felhőszerverről kezeli, egy eszközök kezelésére alkalmas felhőalapú megoldással az interneten keresztül. Egy felhőfiók regisztrálása és a hálózati eszközeinek (ideértve a routert is) megfelelő beállítása után képes lesz NVR-jét és a csatlakozó IPkamerákat egy számítógépen vagy egy mobiltelefonon keresztül kezelni.

### **B Melléklet – Rövidítések**

| Rövidítés | Leírás                                 |
|-----------|----------------------------------------|
| CBR       | Állandó bitsebesség                    |
| DDNS      | Dinamikus domainnév-szolgáltatás       |
| DHCP      | Dinamikus állomáskonfiguráló protokoll |
| DST       | Nyári időszámítás                      |
| DVS       | Digitális videoszerver                 |

| Rövidítés  | Leírás                                                                          |
|------------|---------------------------------------------------------------------------------|
| FTP        | Fájlátviteli protokoll                                                          |
| HDMI       | Nagyfelbontású multimédia interfész                                             |
| HTTPS      | SSL-en keresztüli hipertext-átviteli protokoll                                  |
| IPC        | IP-kamera                                                                       |
| JPEG       | A Joint Photographic Experts Group által<br>kifejlesztett digitális képformátum |
| MTU        | Maximális átviteli egység                                                       |
| NAT        | Hálózati címfordítás                                                            |
| NIC        | Hálózati interfészkártya                                                        |
| NTP        | Hálózati időprotokoll                                                           |
| NVR        | Hálózati videorögzítő                                                           |
| ONVIF      | Nyílt hálózati videointerfész fórum                                             |
| PoE        | Energiaellátás Ethernet-kábelen keresztül                                       |
| РРРоЕ      | Pont-pont protokoll                                                             |
| PTZ        | Pásztázás, dőlés, zoom                                                          |
| P2P        | Egyenrangú végpontok közötti                                                    |
| RAID       | Redundáns tömb független lemezekből                                             |
| RTSP       | Valós idejű adatfolyam protokoll                                                |
| SDK        | Szoftverfejlesztő készlet                                                       |
| S.M.A.R.T. | Önfigyelő, elemző és jelentő technológia                                        |
| UPnP       | Univerzális Plug-and-Play                                                       |
| USB        | Univerzális soros busz                                                          |
| VGA        | Videografikai tömb                                                              |
| VBR        | Változó bitsebesség                                                             |

## C melléklet – Gyakori kérdések

| Probléma                                                                                         | Lehetséges ok és megoldás                                                                                                    |  |
|--------------------------------------------------------------------------------------------------|----------------------------------------------------------------------------------------------------|--|
|                                                                                                  | Kattintson duplán a bejelentkezési<br>párbeszédablak bal alsó sarkában<br>rendszergazdaként. Egy párbeszédablak<br>jelenik meg.                                                                                                    |  |
| Elfelejtettem a<br>bejelentkezési jelszót                                                        | <ul> <li>Írja fel a sorozatszámot, majd vegye fel a<br/>kapcsolatot a kereskedővel egy ideiglenes<br/>jelszóért. Jelentkezzen be az ideiglenes<br/>jelszóval, majd állítsa vissza jelszavát.</li> </ul>                              |  |
|                                                                                                  | <ul> <li>A mobil térfigyelő alkalmazás segítségével<br/>olvassa be a QR-kódot (Settings &gt; Forgot<br/>Device Password).</li> </ul>                                                                                                 |  |
| Nem tudom megnyitni a<br>bejelentkezési oldalt az<br>alapértelmezett<br>IP-címmel (192.168.1.30) | Próbálkozzon a 192.168.0.30 címmel.                                                                                                    |  |
|                                                                                                  | Ha a telepítés elindul, zárja be a böngészőt.                                                                                                    |  |
|                                                                                                  | <ul> <li>Tiltsa le a tűzfalat, és zárja be a számítógép<br/>antivírus szoftverét.</li> </ul>                                                                                                    |  |
| Nem lehet betölteni a<br>webes beépülő modult                                                    | <ul> <li>Engedélyezze, hogy az Internet Explorer(IE) a<br/>tárolt oldalak legújabb verzióit keresse<br/>minden alkalommal, amikor a weboldalt<br/>megnyitja (Tools &gt; Internet Options &gt;<br/>General &gt; Settings).</li> </ul> |  |
| (ActiveX).                                                                                       | <ul> <li>Adja hozzá az NVR IP-címét az IE megbízható<br/>helyeihez (Tools &gt; Internet Options<br/>&gt;Security).</li> </ul>                                                                                                    |  |
|                                                                                                  | <ul> <li>Adja hozzá az NVR IP-címét az IE<br/>kompatibilitási nézetének listájához (Tools &gt;<br/>Compatibility View Settings).</li> </ul>                                                                                          |  |
|                                                                                                  | Ürítse ki az IE gyorsítótárát.                                                                                                    |  |

| Probléma                                                              | Lehetséges ok és megoldás                                                                                                    |
|-----------------------------------------------------------------------|----------------------------------------------------------------------------------------------------|
|                                                                       | Nézze meg, hogy a bitsebesség nincs-e 0 Mbps<br>értéken az élőkép ablakában.                                                                                                    |
| Nem láthatók képek a<br>webes kezelőfelület                           | <ul> <li>Ha igen, ellenőrizze, hogy letiltotta-e a<br/>tűzfalat, és leállította-e a számítógépe<br/>antivírus szoftverét.</li> </ul>                                                                                                    |
| élőképén.                                                             | <ul> <li>Ha nem, akkor lehetséges, hogy a<br/>számítógépe grafikus kártyájának<br/>illesztőprogramja nem megfelelően működik.<br/>Próbálja meg újratelepíteni az<br/>illesztőprogramot.</li> </ul>                                                               |
|                                                                       | Kattintson a <b>Maintain &gt; System Info &gt; Camera</b><br>menüpontra. Az ok a <b>Status</b> alatt található. A<br>leggyakoribb okok lehetnek a hálózati kapcsolat<br>megszakadása, a helytelen felhasználónév vagy<br>jelszó, vagy az elégtelen sávszélesség. |
|                                                                       | <ul> <li>Ellenőrizze a hálózati kapcsolatot és a<br/>hálózat beállításait.</li> </ul>                                                                                                    |
| A kamera állapota<br>offline, és a <b>No Link</b><br>felirat látható. | <ul> <li>Ha az ok a helytelen felhasználónév vagy<br/>jelszó, ellenőrizze, hogy a kamerához az NVR-<br/>ben beállított jelszó megegyezik-e a<br/>kamerának a webes felületen használt<br/>hozzáférési jelszavával.</li> </ul>                                    |
|                                                                       | <ul> <li>Ha a hozzáférés gyenge jelszó miatt lett<br/>megtagadva, jelentkezzen be a kamera<br/>webes felületére, és állítson be egy erős<br/>jelszót.</li> </ul>                                                                                                 |
|                                                                       | <ul> <li>Ha az ok az elégtelen sávszélesség, akkor<br/>töröljön más online IP-eszközöket az<br/>NVR-ben.</li> </ul>                                                                                                    |
| Az NVR egyes<br>kamerákhoz élő videókat<br>jelenít meg, másoknál      | <ul> <li>Állítsa be a kamerát a második adatfolyam<br/>kódolására, és a felbontását csökkentse<br/>D1-re.</li> </ul>                                                                                                    |
| pedig a <b>No Resource</b><br>felirat látható.                        | <ul> <li>Állítsa be úgy az NVR-t, hogy a második<br/>adatfolyamot használja először az élőképhez.</li> </ul>                                                                                                    |

| Probléma                                                           | Lehetséges ok és megoldás                                                                                                    |  |  |
|--------------------------------------------------------------------|----------------------------------------------------------------------------------------------------|--|--|
| A kamera folyamatosan<br>vált online és offline<br>állapot között. | <ul> <li>Ellenőrizze a hálózati kapcsolat stabilitását.</li> <li>Frissítse a kamera és az NVR firmware-ét.<br/>A legújabb verziókkal kapcsolatban<br/>érdeklődjön a kereskedőnél.</li> </ul>                                                                                                    |  |  |
| Az élőkép normális, de a<br>felvétel nem található.                | <ul> <li>Ellenőrizze, hogy a felvétel ütemezése<br/>megfelelően van-e beállítva.</li> <li>Ellenőrizze, hogy az idő és az időzóna<br/>beállításai az NVR-ben helyesen vannak-e<br/>megadva.</li> <li>Ellenőrizze, hogy a felvételeket tároló<br/>merevlemez nem sérült-e.</li> <li>Ellenőrizze, hogy a keresett felvétel nem<br/>került-e felülírásra.</li> </ul> |  |  |
| A mozgásérzékelés<br>hatástalan.                                   | <ul> <li>Ellenőrizze, hogy engedélyezte-e a<br/>mozgásérzékelést, illetve hogy a<br/>mozgásérzékelési terület beállításai<br/>megfelelőek-e.</li> <li>Ellenőrizze, hogy az észlelési érzékenység<br/>megfelelően van-e beállítva.</li> <li>Ellenőrizze, hogy az élesítési ütemezés<br/>megfelelően van-e beállítva.</li> </ul>                                   |  |  |
| Az NVR nem képes<br>azonosítani egy<br>merevlemezt.                | <ul> <li>Használja az NVR-hez mellékelt hálózati<br/>adaptert.</li> <li>Áramtalanítsa az NVR-t, és szerelje be a<br/>merevlemezt újra.</li> <li>Próbálkozzon egy másik lemezhellyel.</li> <li>A lemez nem kompatibilis az NVR-rel.<br/>A kompatibilis lemeztípusokkal kapcsolatban<br/>érdeklődjön a kereskedőnél.</li> </ul>                                    |  |  |
| Az egér nem működik.                                               | <ul> <li>Használja az NVR-hez mellékelt egeret.</li> <li>Ügyeljen arra, hogy a kábelek ne legyenek<br/>meghosszabbítva.</li> </ul>                                                                                                    |  |  |

| 1 | 44 |
|---|----|
|---|----|